ISTRUZIONI PER L'INSTALLAZIONE E LA MANUTENZIONE (IT) INSTRUCTIONS FOR INSTALLATION AND MAINTENANCE (EN) INSTRUCTIONS POUR L'INSTALLATION ET LA MAINTENANCE (FR) INSTALLATIONS- UND WARTUNGSANLEITUNGEN (DE) INSTRUCTIES VOOR INSTALLATIE EN ONDERHOUD (NL) INSTRUCCIONES DE INSTALACIÓN Y MANTENIMIENTO (ES) ИНСТРУКЦИИ ПО МОНТАЖУ И ТЕХОБСЛУЖИВАНИЮ (RU) ASENNUS- JA HUOLTO-OHJEET (FI) INSTRUCTIUNI PENTRU INSTALARE SI INTRETINERE (RO) INSTRUKCJA MONTAŻU I KONSERWACJI (PL) OΔΗΓΙΕΣ ΓΙΑ ΤΗΝ ΕΓΚΑΤΑΣΤΑΣΗ ΚΑΙ ΤΗ ΣΥΝΤΗΡΗΣΗ (GR) INSTALLÁCIÓS ÉS KARBANTARTÁSI KÉZIKÖNYV (HU) NÁVOD K INSTALACI A ÚDRŽBĚ (CZ) IHCTPYKLII 3 MOHTAЖУ TA TEXHIYHOFO ОБСЛУГОВУВАННЯ (UA)

# ngpanel

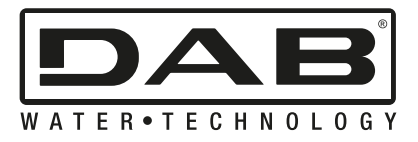

| ITALIANO   | Pag.  | 1           |
|------------|-------|-------------|
| ENGLISH    | Pag.  | 35          |
| FRANÇAIS   | Page  | 69          |
| DEUTSCH    | Seite | 105         |
| NEDERLANDS | Pag.  | 141         |
| ESPAÑOL    | Pág.  | 176         |
| РУССКИЙ    | Стр.  | 212         |
| SUOMI      | Sivu  | 248         |
| ROMÂNĂ     | Pag.  | 282         |
| POLSKI     | Str.  | 316         |
| ΕΛΛΗΝΙΚΑ   | Σελ.  | 350         |
| MAGYAR     | Oldal | 386         |
| ČEŠTINA    | Str.  | 421         |
| УКРАЇНСЬКА | стор. | 455         |
| 491        | ص.    | العَرَبِيَة |

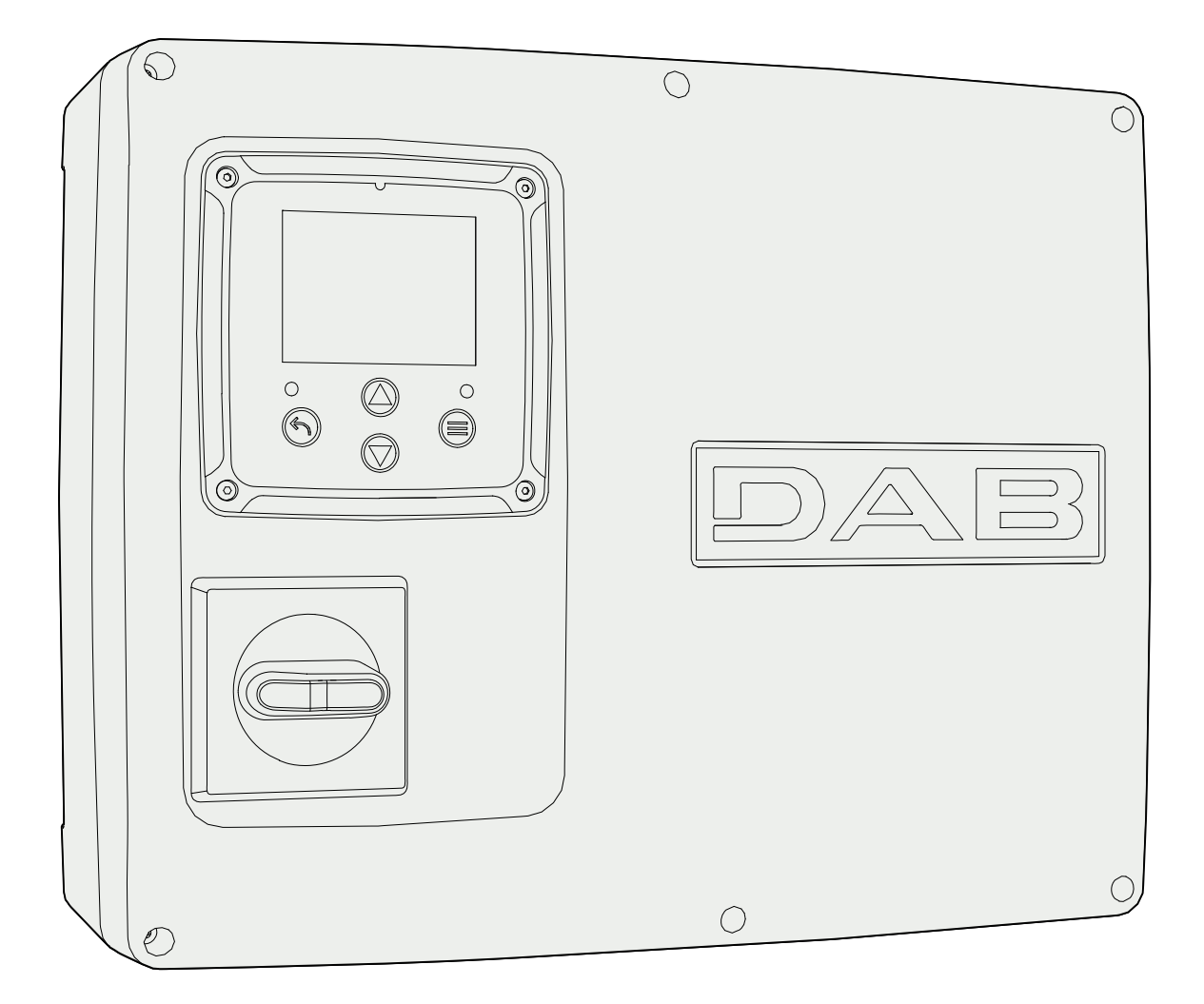

Fig. 1: NGPANEL body

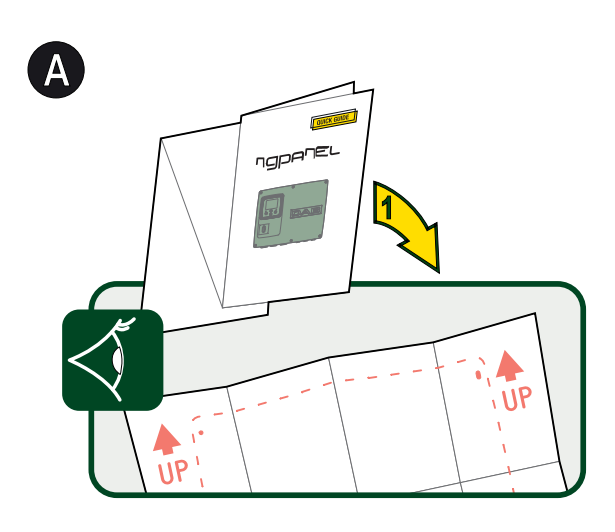

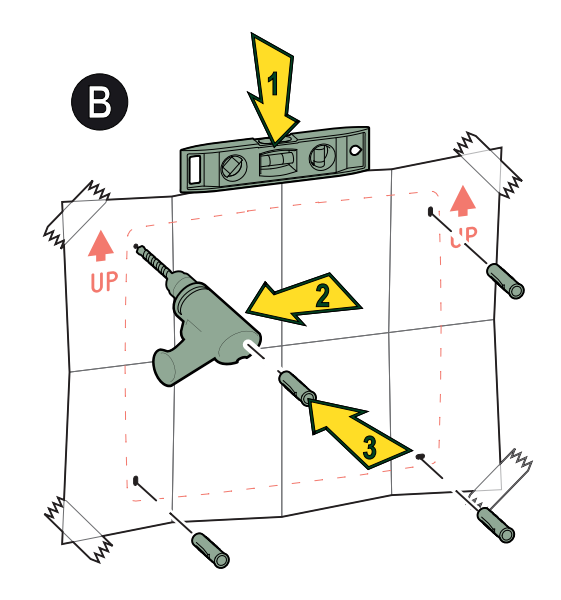

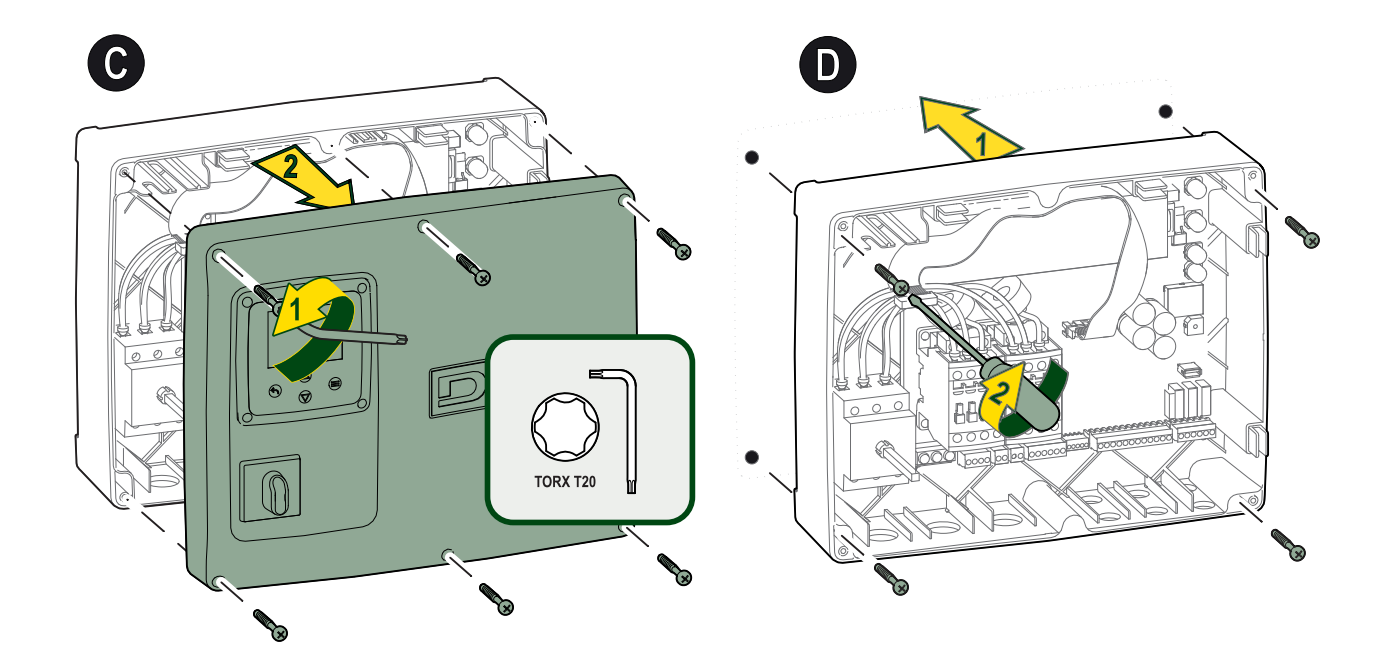

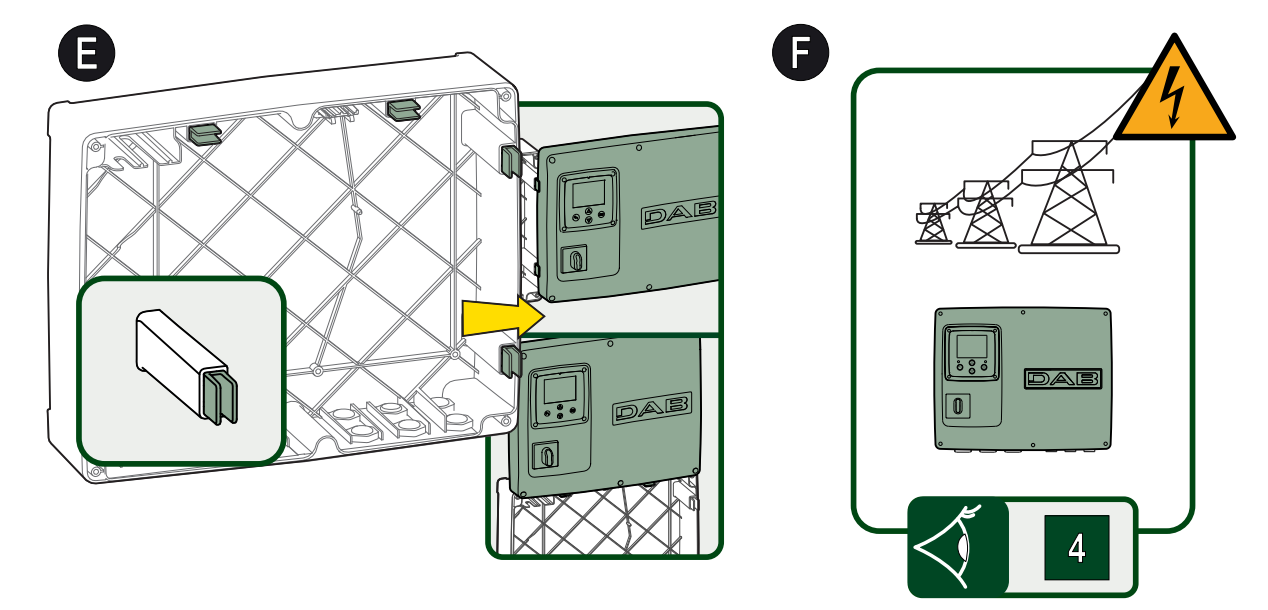

Fig. 2: NGPANEL wall installation

| Image: Constraint of the second second se | CT NAME<br>N. SN. | Bit Distant       Bit Distant         Bit Distant       Bit Distant         Bit Distant       Bit Distant         Bit Distant       Bit Distant         Bit Distant       Bit Distant         Bit Distant       Bit Distant         Bit Distant       Bit Distant         Bit Distant       Bit Distant         Bit Distant       Bit Distant         Bit Distant       Bit Distant |  |
|----------------------------------------------------------------------------------------------------|-------------------|----------------------------------------------------------------------------------------------------|--|
|                                                                                                    |                   |                                                                                                    |  |
|                                                                                                    |                   |                                                                                                    |  |

Fig. 3: NGPANEL data label

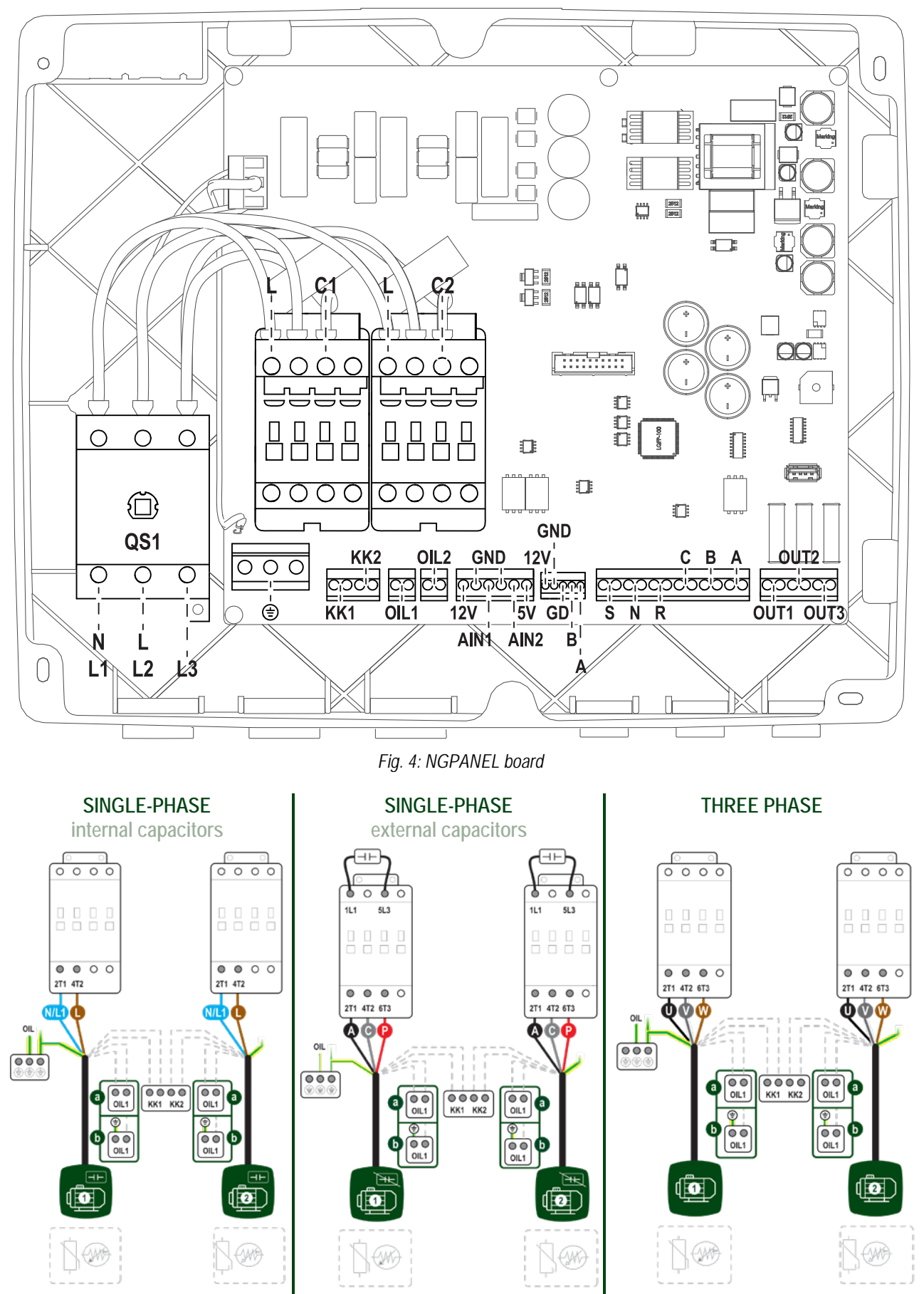

Fig.5: Electrical connection of pumps and external capacitors

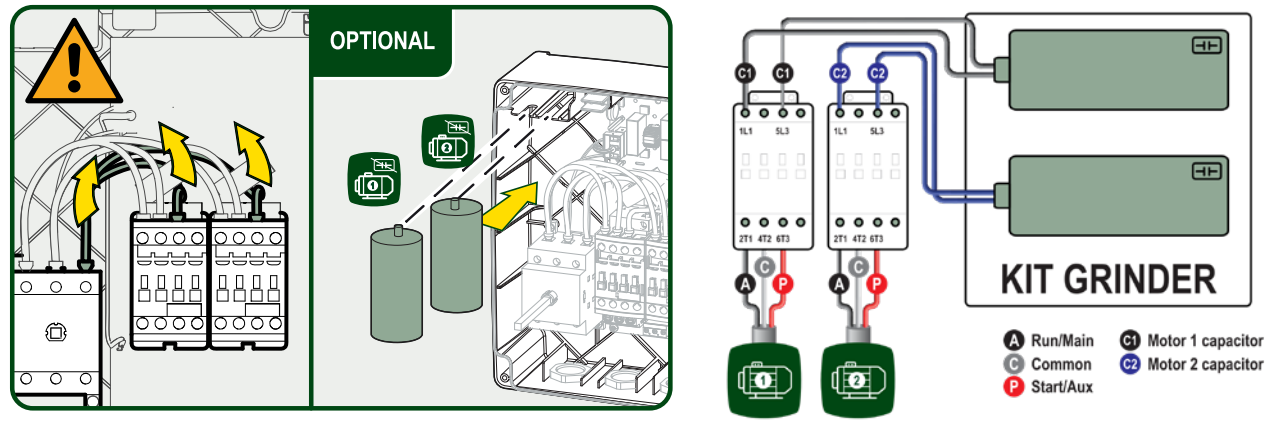

Fig.6: Insertion of pump external capacitors

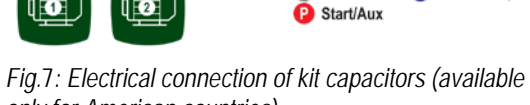

### SINGLE-PHASE

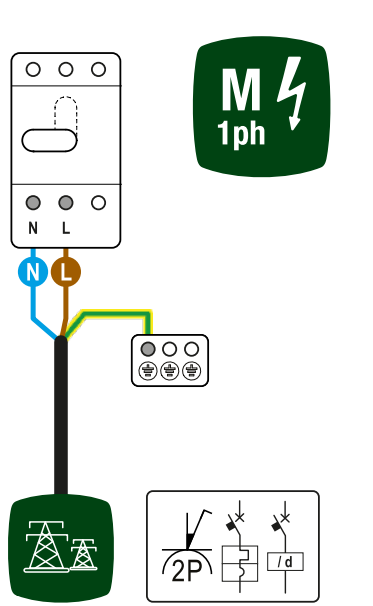

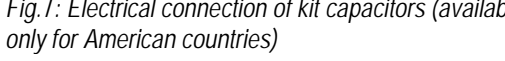

### **THREE - PHASE**

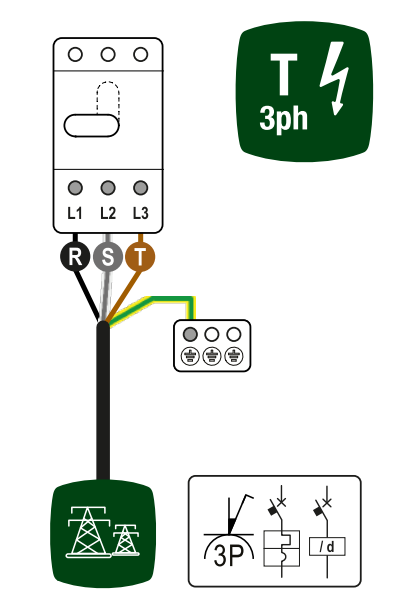

Fig.8: Electrical connection to the supply line

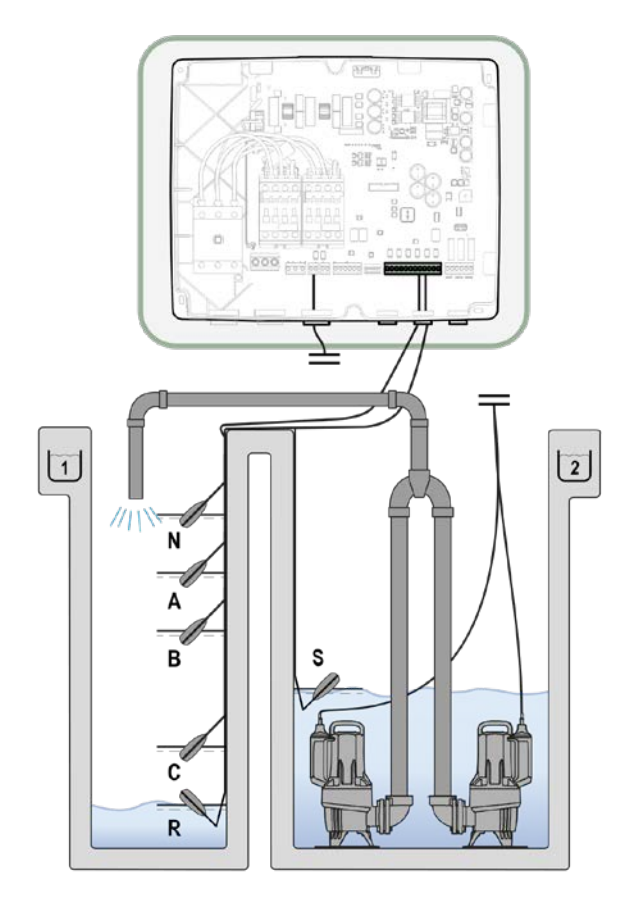

Fig.9: Diagram of filling system inputs (Floats)

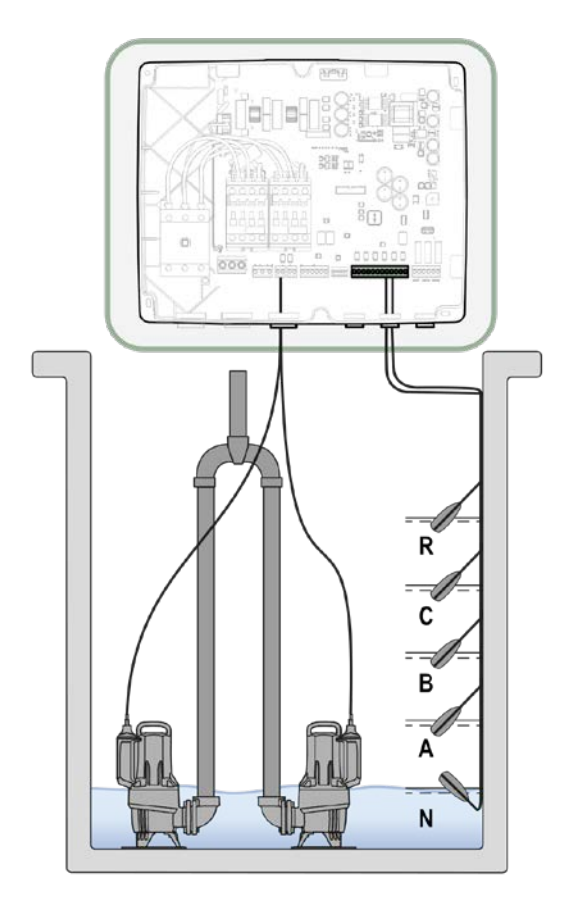

Fig.11: Diagram of drainage system inputs (Floats)

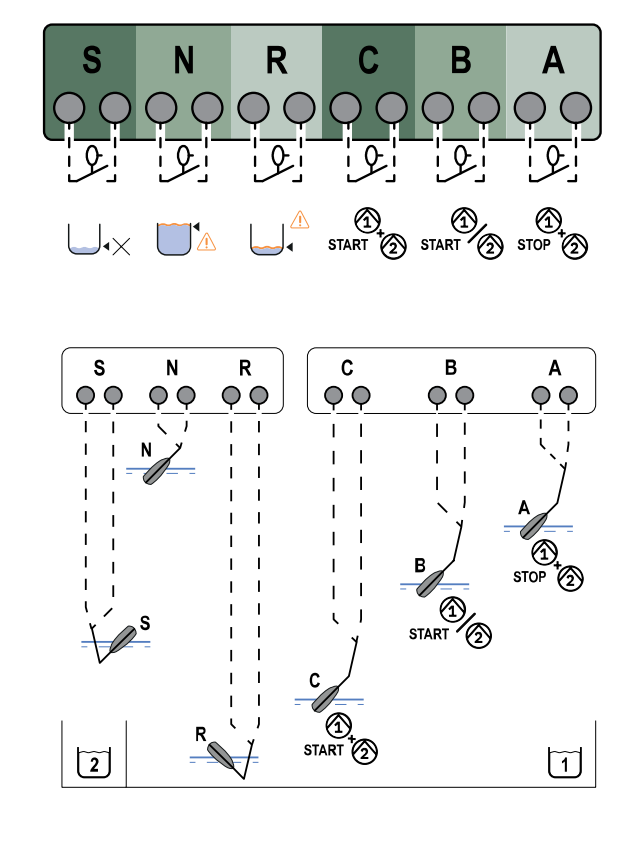

Fig. 10: Filling system inputs and protections (Floats)

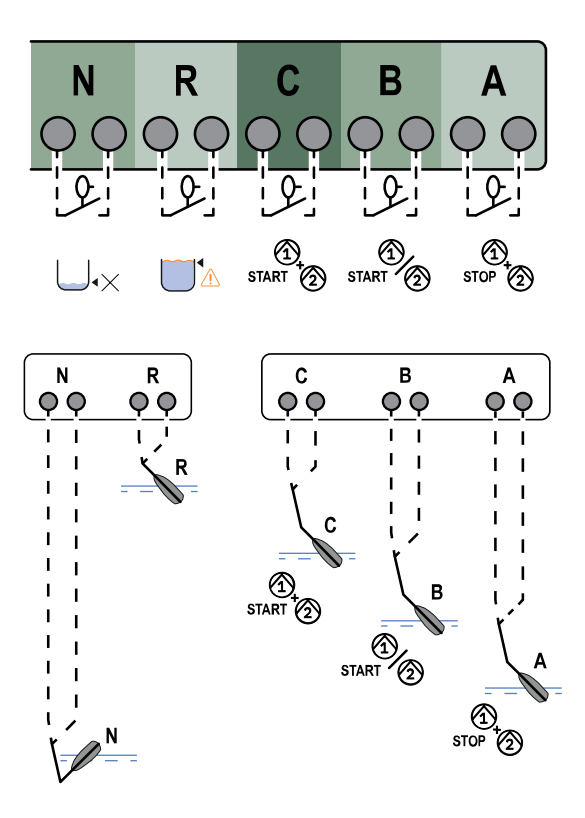

Fig.12: Drainage system inputs and protections (Floats)

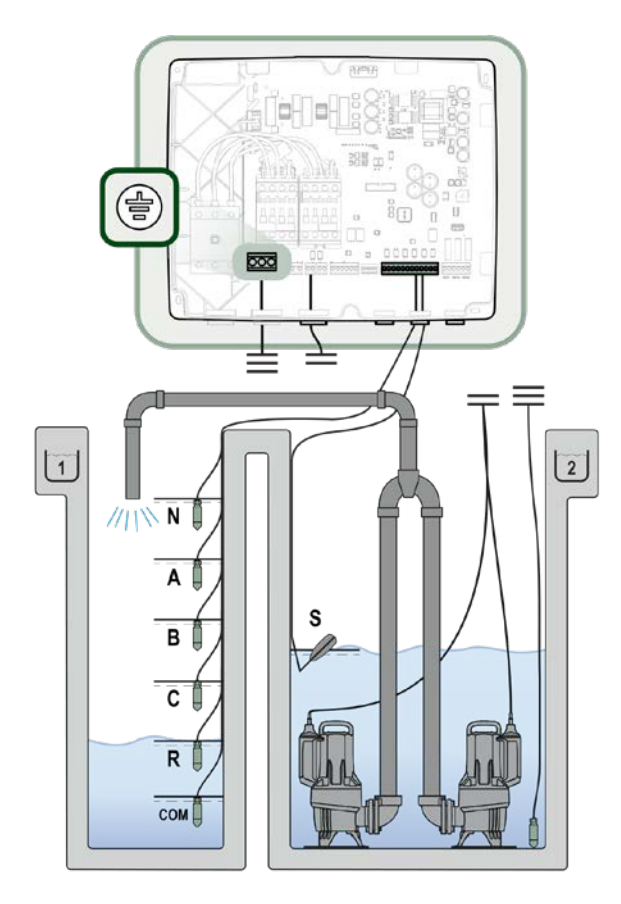

Fig. 13: Diagram of filling system inputs (Level probes)

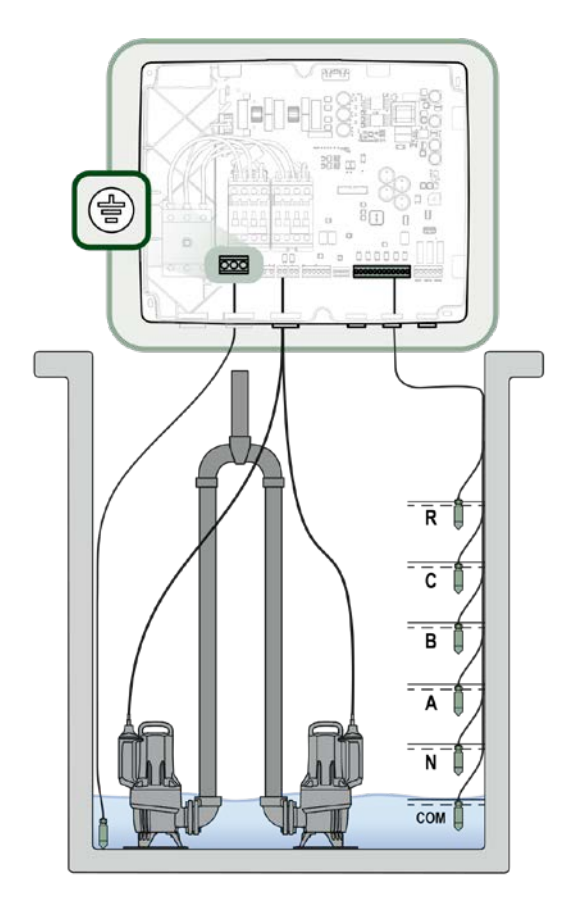

Fig. 15: Diagram of drainage system inputs (Level probes)

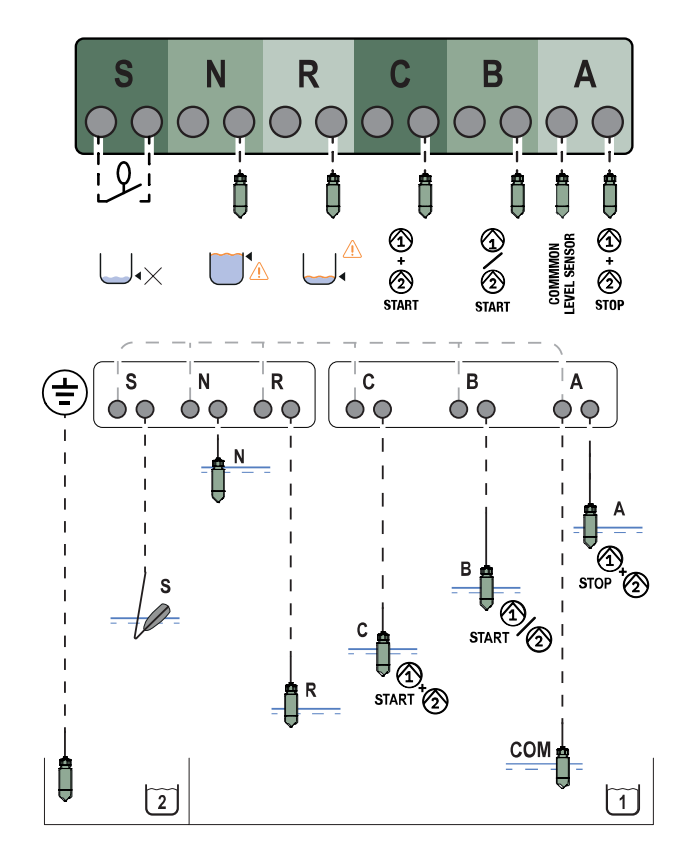

Fig.14: Filling system inputs and protections (Level probes)

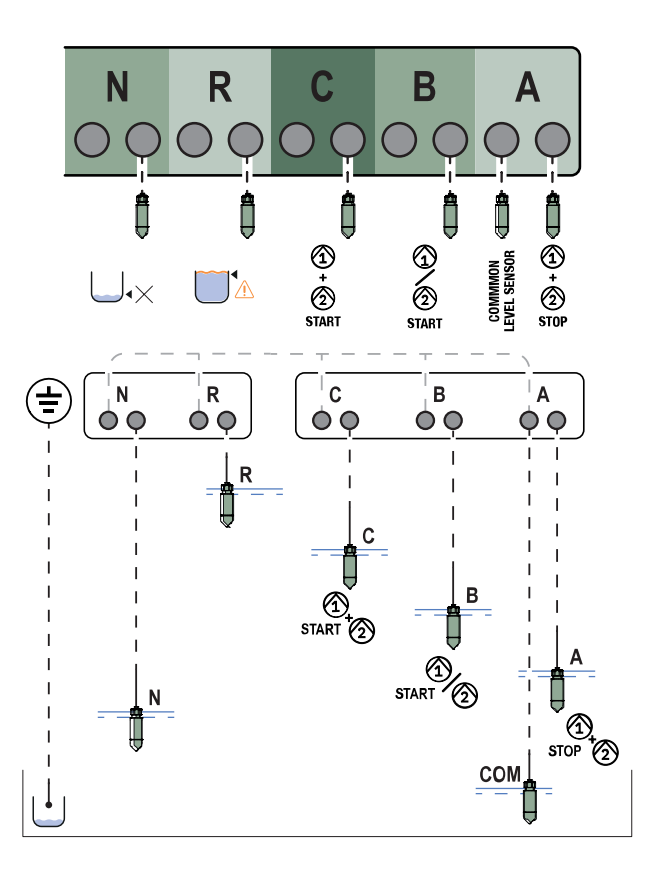

Fig.16: Drainage system inputs and protections (Level probes)

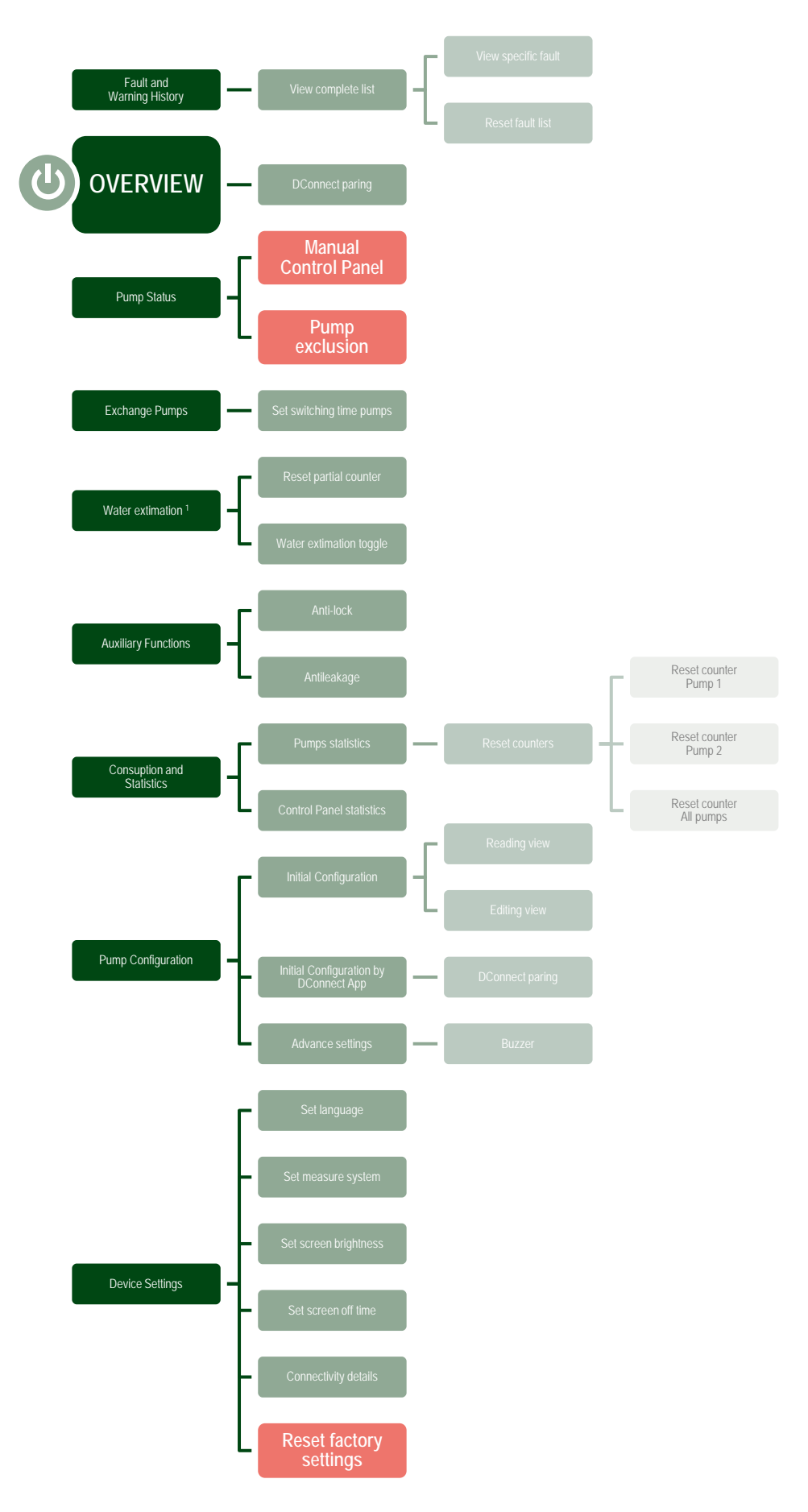

Fig.17: Structure of the menu functions

<sup>&</sup>lt;sup>1</sup> Available just if "Water estimation" was activated during Filling or Drainage Configuration process.

| 1              | KEY                                                          | 37              |
|----------------|--------------------------------------------------------------|-----------------|
| 2              | GENERAL                                                      | 37              |
| 2.1            | Product name                                                 | 37              |
| 2.2            | Classification according to European Reg.                    | 37              |
| 2.3            | Description                                                  | 37              |
| 2.4<br>2       | Specific product references                                  | 3/<br>27        |
| <b>3</b><br>21 | live parts                                                   | <b>ונ</b><br>27 |
| 3.1            | Product disposal                                             | 37              |
| 4              | MANAGEMENT                                                   | 37              |
| 4.1            | Storage                                                      | 37              |
| 4.2            | Transport                                                    | 37              |
| 5              | INSTALLATION                                                 | 37              |
| 5.1            | Recommended set up                                           | 38              |
| 5.2            | Hydraulic connection                                         | 38              |
| 5.3            | Electrical connection                                        | 38<br>20        |
|                | 5.3.1 Instrumental checks to be carried out by the installer | 20<br>20        |
|                | 5.3.2 Doards and connections                                 | 30              |
|                | 5.3.4 Electrical connection of the pumps.                    | 39              |
|                | 5.3.5 Kit capacitors electrical connection                   | 40              |
| 6              | DREAINAGE FUNCTION                                           | 40              |
| 6.1            | Connection of additional protection                          | 40              |
| 6.2            | Outputs connection                                           | 41              |
|                | 6.2.1 Floats connection                                      | 41              |
|                | 6.2.2 Level probes connection                                | 41<br>42        |
|                | 6.2.1 USB nower port for external hotspot                    | +Z<br>// 2      |
| 63             | Configuration of control inputs                              | +∠<br>42        |
| 6.4            | Rs485 Modbus RTU connection                                  | 42              |
| 7              | FILLING FUNCTION                                             | 42              |
| 7.1            | Connection of additional protection                          | 42              |
| 7.2            | Outputs connection                                           | 43              |
|                | 7.2.1 Floats connection                                      | 43              |
|                | 7.2.2 Level probes connection                                | 43              |
|                | 7.2.3 Depth sensor connection                                | 44              |
| 73             | Configuration of control inputs                              | 44<br>ΛΛ        |
| 7.4            | Rs485 Modbus RTI I connection                                | 44              |
| 8              | COMMISSIONING                                                | 44              |
| 8.1            | Start-up                                                     | 44              |
| 9              | MAINTENANCE                                                  | 44              |
| 9.1            | Periodic checks                                              | 44              |
| 9.2            | Modifications and spare parts                                | 45              |
| 9.3<br>10      | CE marking and minimum instructions for Diva                 | 45<br>15        |
| 10             | GIIARATION OF CONFORMITT                                     | 45<br>45        |
| 12             | TECHNICAL DATA                                               | 46              |
| 13             | DESCRIPTION OF CONTROL PANEL                                 | 47              |
| 13.1           | Control panel orientation                                    | 47              |
| 13.2           | Filling system operation                                     | 47              |
| 13.3           | Drainage system operation                                    | 47              |
| 14             | CONTROL PANEL                                                | 49              |
| 14.1           | Initial configuration with DConnect App                      | 49<br>50        |
| 1/1 2          | Drainage configuration                                       | 50<br>50        |
| 17.2           | 14.2.1 Use with denth sensor                                 | 50              |
|                | 14.2.2 Use with floats                                       | 51              |
|                | 14.2.3 Use level probes                                      | 52              |
|                | 14.2.4 Concluding configuration                              | 52              |
|                | 14.2.5 Enabling water volume estimation                      | 52              |
| 14.3           | Filling configuration                                        | 53              |
|                | 14.3.1 Use with depth sensor                                 | 53              |
|                | 14.3.2 Use With Hoals                                        | 54<br>5л        |
|                | 14.3.3 Use level properties                                  | 54<br>57        |
|                | 14.3.5 Enabling water volume estimation                      | 55              |
| 14.4           | Optional configurations                                      | 55              |
|                | 14.4.1 Communication protocol configuration                  | 55              |
|                | 14.4.2 Additional settings                                   | 55              |
| 14.5           | Main menu                                                    | 56              |

|      | 14.5.1        | First installation                 | 56 |
|------|---------------|------------------------------------|----|
|      | 14.5.2        | Menu structure                     | 56 |
|      | Error         | r and Alarm Log                    | 57 |
|      | Pum           | p status                           | 57 |
|      | Pum           | p exchange mode                    | 57 |
|      | Wate          | r volume estimation                | 58 |
|      | Auxil         | iary functions                     | 58 |
|      | Cons          | sumption and statistics            | 58 |
|      | Devi          | ce configuration                   | 58 |
|      | Syste         | em                                 | 59 |
|      | Syste         | em settings                        | 59 |
| 15   | GENERAL       | _ SYSTEM RESET                     | 60 |
| 15.1 | Restoring     | the factory settings               | 60 |
| 16   | APP ANĎ       | DCONNÉCT CLŎUD SYSTEM REQUIREMENTS | 60 |
| 16.1 | App downl     | load and installation              | 60 |
| 16.2 | DConnect      | DAB Cloud Registration             | 61 |
| 16.3 | Product co    | onfiguration                       | 61 |
| 17   | MODBUS        | COMMUNICATION PROTOCOL             | 61 |
| 17.1 | Electrical of | connection                         | 61 |
| 17.2 | Modbus C      | onfiguration                       | 61 |
| 17.3 | Modbus R      | TU registers                       | 62 |
|      | 17.3.1        | Type of Modbus messager            | 62 |
| 18   | TROUBLE       | ESHOOTING                          | 66 |

### 1 KEY

The following symbols have been used in the discussion:

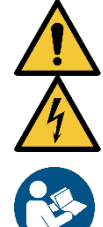

### WARNING, GENERAL DANGER.

Failure to respect the instructions that follow may cause harm to persons and property.

### WARNING, ELECTRICAL DANGER.

Failure to respect the instructions that follow may cause a situation of grave risk for personal safety. Take care not to come into contact with electricity.

Notes and general information. Please read the following instructions carefully before operating and installing the machine.

DAB Pumps makes every reasonable effort to ensure that the contents of this manual (e.g. illustrations, texts and data) are accurate, correct and up-to-date. Nevertheless, they may not be free of errors and may not be complete or up-to-date at any time. The company therefore reserves the right to make technical changes and improvements over time, even without prior notice. DAB Pumps accepts no liability for the contents of this manual unless subsequently confirmed in writing by the company.

### 2 GENERAL

2.1 Product name NGPANEL

### 2.2 Classification according to European Reg. CONTROL DEVICE

### 2.3 Description

The device has been designed and manufactured for the control and protection of sets of max n.2 pumps for draining and filling.

### 2.4 Specific product references

For technical data, refer to the technical data plate or the dedicated chapter at the end of the manual.

### 3 WARNINGS

In particular, check that all the internal parts of the panel (components, leads, etc.) are completely free from traces of humidity, oxide or dirt: if necessary, clean accurately and check the efficiency of all the components in the panel. If necessary, replace any parts that are not perfectly efficient.

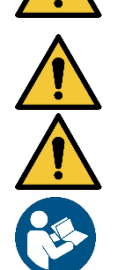

It is indispensable to check that all the panel leads are correctly tightened in the respective clamps.

In the event of a long period of inactivity (or when any component has been replaced), it is advisable to perform on the panel all the checks indicated by standard EN 60730-1.

Some functions might not be available, depending on the software version.

### 3.1 Live parts

Refer to the Safety Booklet (code 60183268).

### 3.2 Product disposal

This product or its parts must be disposed of according to the instructions in the WEEE disposal sheet included in the packaging.

### 4 MANAGEMENT

### 4.1 Storage

- The panel is supplied in its original pack in which it must remain until the time of installation.
- The panel must be stored in a dry covered place, far from sources of heat and with possible constant air humidity, free from vibrations and dust.
- It must be perfectly closed and isolated from the outside environment, so as to avoid the entry of insects, humidity and dust which could damage the electrical components, jeopardizing their regular operation.

### 4.2 Transport

Avoid subjecting the product to needless impacts and collisions.

### 5 INSTALLATION

Carefully follow the advice in this chapter to carry out correct electrical, hydraulic and mechanical installation. Before attempting any installation work, make sure that power to the motor and actuator is switched off.

Strictly respect the electric supply values indicated on the electrical data plate.

#### 5.1 Recommended set up

For the wall fixing, follow the instructions below:

- Use a level and the Quick Guide as a template for wall drilling;
- Using the trace on the Quick Guide, drill in the four points indicated in the drawing;
- Insert the plugs into the holes (not supplied with the product);
- Then fix the product to the wall using the four screws;
- Then proceed with the wiring connection.

#### 5.2 Hydraulic connection

Make the most appropriate hydraulic connection based on the application by referring to the general diagrams shown at the beginning of the manual. See Fig.9 for Filling system, see Fig.11 for Drainage system.

#### 5.3 Electrical connection

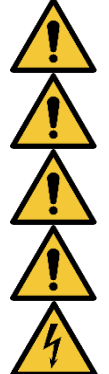

Attention: always respect the safety regulations!

For every opening or wiring connection, before closing make sure that the gaskets and cable glands are intact.

In the power mains there must be a device that ensures complete disconnection in overvoltage category III conditions.

Make sure that the mains voltage is the same as that on the motor data plate.

Observe the following terminals for connecting the power supply cables:

L1 - L2 – L3 -  $\equiv$  for three-phase systems

L - N -  $\equiv$  for single-phase systems

isolating switch QS1

(terminals 2T1-4T2-6T3 of QS1 switch)

Ensure that all the terminals are fully tightened, paying particular attention to the electrical ground.

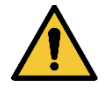

Refer to the Safety Booklet before making electrical connections (code 60183268).

#### Instrumental checks to be carried out by the installer 5.3.1

- Continuity of the protection leads and of the main and supplementary equipotential circuits.
- Insulation resistance of the electrical system between the active circuits L1-N (for single-phase systems with switching of the output contacts) and L1-L2-L3 (for three-phase systems with switching of the output contacts) and the equipotential protection circuit.
- Testing the efficiency of the differential protection.
- Testing the voltage applied between the active circuits L1-N (for single-phase systems with switching of the output contacts) and L1-L2-L3 (for three-phase systems with switching of the output contacts) and the equipotential protection circuit.
- Testing operation.

#### 5.3.2 Boards and connections

See Fig. 4, Fig.5.

|              | Function                                                                                              |
|--------------|----------------------------------------------------------------------------------------------------|
| QS1          | Supply line insulating switch                                                                         |
| L1 – L2 – L3 | Three-phase power supply line connection                                                              |
| L - N        | Single-phase power supply line connection                                                             |
| <b>±</b>     | Earthing connection                                                                                   |
| U - V - W    | Three-phase electrical connection of the pumps                                                        |
| N - L        | Single-phase electrical connection of the pumps                                                       |
| N - L - C    | Electrical connection for single-phase pumps with external capacitor                                  |
| C1 - C2      | Electrical connection for external starting capacitor for single-phase pumps with external capacitor. |
| KK1 - KK2    | Thermal protection input for the motor of pumps                                                       |
| A – B – C    | Terminals connecting digital inputs for level or pressure control (floats or level probes)            |
| R – N – S    | Terminals connecting digital alarm inputs (only floats or level probes)                               |

| OIL1 - OIL2    | Oil sensor input connection terminal    |
|----------------|-----------------------------------------|
| 12V – AIN1     | Terminals connecting depth sensor input |
| GND – AIN2     | Terminals connecting flood sensor input |
| GD – B – A     | MODBUS cable connection terminals       |
| OUT1-OUT2-OUT3 | Alarm connection terminals              |

### 5.3.3 Power supply electrical connection

In the case of single-phase power supply use terminals L - N. In the case of three phase power supply use terminals L1, L2, L3. See Fig.8.

### 5.3.4 Electrical connection of the pumps

The protection fuses must be sized by the installer of the electrical system to protect the power line according to the local regulations. For America refer to National Electrical Code (NEC), or NFPA 70.

The section, type and laying of the cables for connection to the electropump must be chosen according to the regulations in force. The following tables supply an indication on the section of the cable to be used.

|      | Cable section in mm <sup>2</sup> |      |      |      |      |      |      |      |      |       |       |       |       |       |       |
|------|----------------------------------|------|------|------|------|------|------|------|------|-------|-------|-------|-------|-------|-------|
|      | 10 m                             | 20 m | 30 m | 40 m | 50 m | 60 m | 70 m | 80 m | 90 m | 100 m | 120 m | 140 m | 160 m | 180 m | 200 m |
| 4 A  | 1,5                              | 1,5  | 1,5  | 1,5  | 2,5  | 2,5  | 2,5  | 2,5  | 4    | 4     | 4     | 6     | 6     | 6     | 10    |
| 8 A  | 1,5                              | 1,5  | 2,5  | 2,5  | 4    | 4    | 6    | 6    | 6    | 10    | 10    | 10    | 10    | 16    | 16    |
| 12 A | 1,5                              | 2,5  | 4    | 4    | 6    | 6    | 10   | 10   | 10   | 10    | 16    | 16    | 16    |       |       |
| 16 A | 2,5                              | 2,5  | 4    | 6    | 10   | 10   | 10   | 10   | 16   | 16    | 16    |       |       |       |       |
| 20 A | 4                                | 4    | 6    | 10   | 10   | 10   | 16   | 16   | 16   | 16    |       |       |       |       |       |
| 24 A | 4                                | 4    | 6    | 10   | 10   | 16   | 16   | 16   |      |       |       |       |       |       |       |
| 28 A | 6                                | 6    | 10   | 10   | 16   | 16   | 16   |      |      |       |       |       |       |       |       |

Table valid for 3-core PVC cables (phase + neutral + earth) at 230V

|      | Cable section in mm <sup>2</sup> |      |      |      |      |      |      |      |      |       |       |       |       |       |       |
|------|----------------------------------|------|------|------|------|------|------|------|------|-------|-------|-------|-------|-------|-------|
|      | 10 m                             | 20 m | 30 m | 40 m | 50 m | 60 m | 70 m | 80 m | 90 m | 100 m | 120 m | 140 m | 160 m | 180 m | 200 m |
| 4 A  | 1,5                              | 1,5  | 1,5  | 1,5  | 2,5  | 2,5  | 2,5  | 2,5  | 4    | 4     | 4     | 6     | 6     | 6     | 10    |
| 8 A  | 1,5                              | 1,5  | 2,5  | 2,5  | 4    | 4    | 6    | 6    | 6    | 10    | 10    | 10    | 10    | 16    | 16    |
| 12 A | 1,5                              | 2,5  | 4    | 4    | 6    | 6    | 10   | 10   | 10   | 10    | 16    | 16    | 16    | 16    | 16    |
| 16 A | 2,5                              | 2,5  | 4    | 6    | 10   | 10   | 10   | 10   | 16   | 16    | 16    | 16    | 16    | 16    | 16    |
| 20 A | 2,5                              | 4    | 6    | 10   | 10   | 10   | 16   | 16   | 16   | 16    | 16    | 16    | 16    | 16    | 16    |
| 24 A | 4                                | 4    | 6    | 10   | 10   | 16   | 16   | 16   | 16   | 16    | 16    | 16    | 16    | 16    | 16    |
| 28 A | 6                                | 6    | 10   | 10   | 16   | 16   | 16   | 16   | 16   | 16    | 16    | 16    | 16    | 16    | 16    |
| 32 A | 6                                | 6    | 10   | 10   | 16   | 16   | 16   | 16   | 16   | 16    | 16    | 16    | 16    | 16    | 16    |

Table valid for PVC cables with 4 leads (3 phases + earth) at 230V

|      |      |      |      |      |      |      | Cable s | section i | n mm² |       |       |       |       |    |       |          |
|------|------|------|------|------|------|------|---------|-----------|-------|-------|-------|-------|-------|----|-------|----------|
|      | 10 m | 20 m | 30 m | 40 m | 50 m | 60 m | 70 m    | 80 m      | 90 m  | 100 m | 120 m | 140 m | 160 m |    | 180 m | 200<br>m |
| 4 A  | 1,5  | 1,5  | 1,5  | 1,5  | 1,5  | 1,5  | 1,5     | 1,5       | 2,5   | 2,5   | 2,5   | 2,5   | 4     | 4  | 4     |          |
| 8 A  | 1,5  | 1,5  | 1,5  | 1,5  | 2,5  | 2,5  | 2,5     | 4         | 4     | 4     | 6     | 6     | 6     | 10 | 10    | )        |
| 12 A | 1,5  | 1,5  | 2,5  | 2,5  | 4    | 4    | 4       | 6         | 6     | 6     | 10    | 10    | 10    | 10 | 16    | )        |
| 16 A | 2,5  | 2,5  | 2,5  | 4    | 4    | 6    | 6       | 6         | 10    | 10    | 10    | 10    | 16    | 16 | 16    | )        |
| 20 A | 2,5  | 2,5  | 4    | 4    | 6    | 6    | 10      | 10        | 10    | 10    | 16    | 16    | 16    | 16 | 16    | )        |
| 24 A | 4    | 4    | 4    | 6    | 6    | 10   | 10      | 10        | 10    | 16    | 16    | 16    | 16    | 16 | 16    | )        |
| 28 A | 6    | 6    | 6    | 6    | 10   | 10   | 10      | 10        | 16    | 16    | 16    | 16    | 16    | 16 | 16    | )        |
| 32 A | 6    | 6    | 6    | 6    | 10   | 10   | 10      | 16        | 16    | 16    | 16    | 16    | 16    | 16 | 16    | )        |
| 36 A | 10   | 10   | 10   | 10   | 10   | 10   | 16      | 16        | 16    | 16    | 16    | 16    | 16    | 16 | 16    | )        |
| 40 A | 10   | 10   | 10   | 10   | 10   | 16   | 16      | 16        | 16    | 16    | 16    | 16    | 16    | 16 | 16    | )        |
| 44 A | 10   | 10   | 10   | 10   | 10   | 16   | 16      | 16        | 16    | 16    | 16    | 16    | 16    | 16 | 16    | )        |
| 48 A | 10   | 10   | 10   | 10   | 16   | 16   | 16      | 16        | 16    | 16    | 16    | 16    | 16    | 16 | 16    | )        |
| 52 A | 16   | 16   | 16   | 16   | 16   | 16   | 16      | 16        | 16    | 16    | 16    | 16    | 1     | 6  | 16    | 16       |
| 56 A | 16   | 16   | 16   | 16   | 16   | 16   | 16      | 16        | 16    | 16    | 16    | 16    | 1     | 6  | 16    | 16       |
| 60 A | 16   | 16   | 16   | 16   | 16   | 16   | 16      | 16        | 16    | 16    | 16    | 16    | 16    | 16 | 16    | )        |

Table valid for PVC cables with 4 leads (3 phases + earth) at 400V

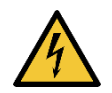

The supply voltage of the device must be the same as that of the pumps used. For example, if the device is fed with a supply voltage of 3~400V the pumps must be at 3~400V. For example, if the device is fed with a supply voltage of 1~230V the pumps must be at 1~230V.

- Connect the earth cables of the pumps to the earth terminals in the device!
- If the single-phase pump needs an external capacitor, it can be placed inside the device (See Fig.6 and Fig.7).
- If more than one pump are used, they must be identical.
- Attention, an incorrect electrical connection could damage the device.

### Connection of three-phase pumps: see Fig.5.

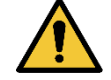

The pumps must be connected to the contactors as shown in the figure. The correct sequence of phases U, V and W must be respected so that they turn in the correct direction. Then check the correct direction of rotation.

### Connection of single-phase pumps with internal capacitor: see Fig.5.

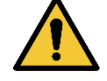

The pumps must be connected to the contactors as shown in the figure. The neutral wire must be connected to the terminal N, the phase wire must be connected to the terminal L.

### Connection of single-phase pumps with external capacitor: see Fig.5.

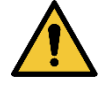

The pumps with an external capacitor must be connected to the two contactors as shown in the figure. Particular care must be taken to observe the correspondence between the screen-printing and the names of the pump wires. The pump cable marked C (Run) should be connected to terminal 6T3. The same should be done for cables A (Start) to terminal 4T2 and P (Common) to terminal 2T1.

The pump capacitor/s can be placed inside the device, only if it allows by the metal brackets (to verify if they are provided, refer to the figures in the booklet and the Quick Guide). Pay attention that in the device the capacitors share the same contactor as the pump. See Fig.5 and Fig.6.

The capacitors features depend on the pump connected to the device. It is recommended to choose the voltage and capacity of the capacitors referring to the motor used in the pump. Also, ensure that the capacitors keep an operating temperature between -25 and 85°C, and a safety class of S2.

### 5.3.5 Kit capacitors electrical connection

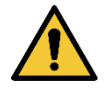

Any additional capacitor kit must be connected to the terminals as shown in Fig.7. Particular attention must be paid to respecting the correspondence between the terminals and the names of the wires of the capacitor kit: the cables marked with C1 must be connected to terminals 1L1 and 5L3 of contactor 1, and the cables C2 to terminals 1L1 and 5L3 of contactor 2.

### 6 DREAINAGE FUNCTION

The device can be used as a control and protection tool for drainage systems. Both floats, level probes and depth sensors can be used as control inputs. For the general diagram see Fig.11. Particular care must be taken:

- Level probes can only be used with clear, clean water.
- If the depth sensor is being used, the maximum level and minimum level alarms can be generated by floats or by level probes, or by thresholds of the value read by the sensor itself.

### 6.1 Connection of additional protection

It is possible, but not necessary, to use the alarm inputs to the device so that the pumps stop in in case of water shortage or too high motor temperature. In the case of an alarm, the pumps stop, the buzzer sounds, the corresponding alarm outputs are activated.

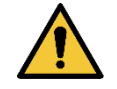

If too high a level is reached, the pumps are activated. The buzzer sounds, the corresponding alarm outputs are activated (OUT3)

If the display is present, in all cases the type of alarm is indicated. When the alarm conditions no longer exist, the device resumes normal operation.

• **Maximum level alarm**: the signal for this alarm may come from a float, a level probe or from the depth sensor. The level probe or float must be connected to terminal R of the device and positioned in the tank in the highest point that the liquid can safely reach.

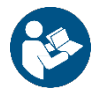

**Note:** if this alarm is not used, the terminal R must be jumpered unless normally open floats or level probes are used. In the latter case, it is possible to instruct the system not to use input R, following the instructions given on the display in the chapter 14.2 Drainage configuration

If the depth sensor is used to obtain this alarm, the parameter must be calibrated according to the instructions given on the display in the chapter 14.2.1 Use with depth sensor > Configurazione con livelli di protezione.

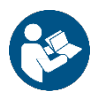

Note: if this alarm is active, the pumps start automatically.

- Minimum level alarm: the signal for this alarm may come from a float, a level probe or from the depth sensor. The level probe or float must be connected to terminal N of the device and positioned in the tank in the lowest point that the liquid can safely reach. If the depth sensor is used to obtain this alarm, the parameter must be calibrated according to the instructions given on the display in the chapter 14.2.1 Use with depth sensor > Configurazione con livelli di protezione.

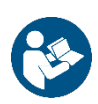

### Note: in case of an alarm, the pumps stop.

**Note:** if this alarm is not used, the input N must be jumpered unless normally open floats or level probes are used. In the latter case, it is possible to instruct the system not to use input N, following the instructions given on the display in the chapter 14.2 Drainage configuration

For inputs and protections see Fig.12.

- **Motor thermal protection**: the device has an input for the thermal protection of each motor. If the motor used is provided with thermal protection, this protection can be connected to the terminals KK. If the protection is not present in the motor, the terminals must be jumpered, unless they are already bridged by the factory. The terminals are visible in Fig.5.
- **Oil probe protection:** the device has an optional input for the protection of the oil chambers of each motor. You can connect the oil probe cables to the corresponding inputs (OIL1 for pump 1 and OIL2 for pump 2). If there is water in the oil chamber, the device generates an alarm, closes the relay corresponding to the pump (OUT1 for pump 1 and OUT2 for pump 2) and, activates the internal buzzer, just if it is enabled. In case of alarm and if the device has a display, is possible to view the error message, and the connected pumps will continue their normal operation.

### 6.2 Outputs connection

If alarms occur, this is indicated by the device in three ways:

- By the buzzer which can be activated and deactivated from the control panel, see chapter 14.4 Optional configurations.
- By the outputs OUT1, OUT2, OUT3 by switching of the output contacts. The alarm operating logic is the following: OUT1 closes following malfunctions of pump 1, OUT2 of pump 2 and OUT3 for general errors.
- The current alarm log can also be viewed via the indications on the display, and also access the alarm history.

If connected externally they can control an alarm.

### 6.2.1 Floats connection

2 or 3 control inputs can be used which must be connected as follows:

System with 2 floats: in this case inputs B and C are used (A must not be used, and must be jumpered in the case of normally closed floats). The floats in the tank must be positioned as in Fig.11. For electrical installation, see Fig.12.

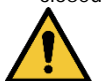

### If normally closed floats are used, it is important to jumper input A. Otherwise the pumps will not stop.

- System with 3 floats: in this case inputs A, B and C are used. The floats in the tank must be positioned as in Fig.11. For electrical installation see Fig.12.

### 6.2.2 Level probes connection

2 or 3 control inputs can be used which must be connected as follows:

**System with 2 level probes:** in this case inputs B and C are used (A must not be used, and must be jumpered in Drainage function). The level probes in the tank must be positioned as in Fig.11. For electrical installation, see Fig.12.

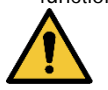

### It is important to jumper input A. Otherwise the pumps will not stop.

- System with 3 level probes: in this case inputs A, B and C are used. The level probes must be positioned as in Fig.11. For electrical installation, see Fig.12.

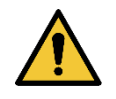

**Common contact of the inputs A, B, C, R, N (See Fig.11).** There is only one common contact for all the inputs and it is connected to the odd terminals (starting from left from 1 to 11). So, if level probes or electric probes are used, the common contact for the inputs: A, B, C, R, N must be connected to the terminals with odd numbers: 1, 3, 5, 7, 9, 11. **Level probes:** can only be used with clear, clean water.

### 6.2.3 Depth sensor connection

The device may use a depth sensor as a control device. The maximum or minimum level alarms can be generated with the information from the depth sensor. So it is not necessary to connect floats or level probes to the inputs R or N. If maximum reliability is desired, as well as the depth sensor 2 floats or level probes can also be used, for the alarms R and N. The system allows selection of both alarms, none, or only one of the two.

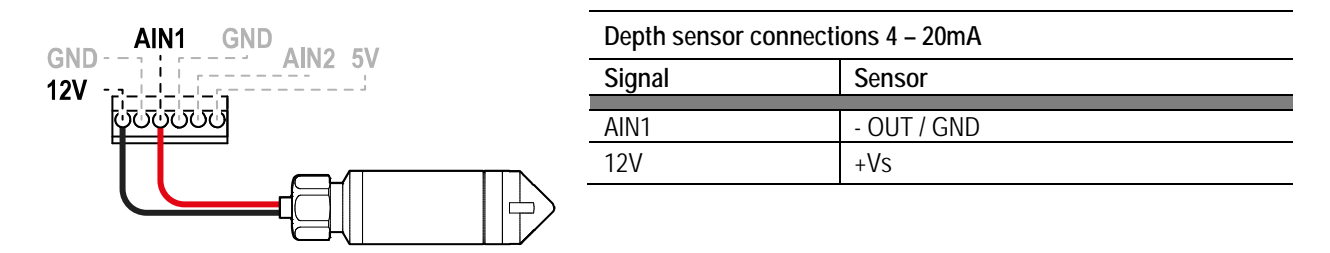

Fig. 18: Depth sensor connection

The depth sensor must be positioned near the bottom of the tank, ensuring that it is above any solid residue or impurities, present or future.

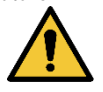

ATTENTION: incorrect wiring of the sensor can damage the appliance and the sensor.

### 6.2.4 USB power port for external hotspot

The panel is equipped with a USB port that can power an auxiliary device (DAB kit-wifi modem) to be placed directly inside the panel, and can generate a wifi hotspot to be used to connect the device even if there is no pre-existing wifi network.

### 6.3 Configuration of control inputs

For configuration of drainage with floats, level probes or depth sensor follow the instructions given on the display, in the chapters 14.2.2 Use with floats, 14.2.3 Use level probes e 14.2.1 Use with depth sensor.

### 6.4 Rs485 Modbus RTU connection

For information on electrical connections and Modbus registers that can be consulted and/or edited, refer to chapter 17 MODBUS COMMUNICATION PROTOCOL.

### 7 FILLING FUNCTION

The device can be used as a control and protection tool for filling systems. Both floats, level probes and depth sensors can be used as control inputs. For the general diagram see Fig.9. Particular care must be taken:

- Level probes can only be used with clear, clean water
- If the depth sensor is being used, the maximum level and minimum level alarms can be generated by floats or by level probes, or by thresholds of the value read by the sensor itself.

### 7.1 Connection of additional protection

It is possible, but not necessary, to use the alarm inputs to the device so that the pumps stop in in case of water shortage or too high motor temperature. In the case of an alarm, the pumps stop, the buzzer sounds, the corresponding alarm outputs are activated.

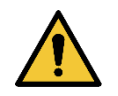

# If the minimum level is reached, the pumps are activated. The buzzer sounds, the corresponding alarm outputs are activated (OUT3)

If the display is present, in all cases the type of alarm is indicated. When the alarm conditions no longer exist, the device resumes normal operation.

Maximum level alarm: the signal for this alarm may come from a float, a level probe or from the depth sensor. The level probe or float must be connected to terminal N of the device and positioned in the tank in the highest point that the liquid can safely reach.

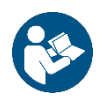

**Note:** if this alarm is not used, the terminal N must be jumpered unless normally open floats or level probes are used. In the latter case, it is possible to instruct the system not to use input N, following the instructions given on the display in the chapter 14.3 Filling configuration.

If the depth sensor is used to obtain this alarm, the parameter must be calibrated according to the instructions given on the display in the chapter 14.3.1 Use with depth sensor > Configuration with protection levels.

- Minimum level alarm: the signal for this alarm may come from a float, a level probe or from the depth sensor. The level probe or float must be connected to terminal R of the device and positioned in the tank in the lowest point that the liquid can safely reach. If the depth sensor is used to obtain this alarm, the parameter must be calibrated according to the instructions given on the display in the chapter 14.3.1 Use with depth sensor > Configuration with protection levels.

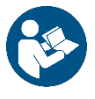

Note: in case of an alarm, the pumps stop.

**Nota:** if this alarm is not used, the input R must leave open unless normally open floats or level probes are used. In the latter case, it is possible to instruct the system not to use input R, following the instructions given on the display in the chapter 14.3 Filling configuration.

For inputs and protections see Fig.10

- **Protection against dry operation**: the device has an input for protection against dry operation, signalled by a float immersed in the tank of the pumps controlled by the panel. The device must be connected to the S contact of the device, and positioned in the tank at a level that ensures that the pumps are not damaged by dry operation (see the installation and operating instructions of the pumps used).
- Motor thermal protection: the device has an input for the thermal protection of each motor. If the motor used is provided with thermal protection, this protection can be connected to the terminals KK. If the protection is not present in the motor, the terminals must be jumpered, unless they are already bridged by the factory. The terminals are visible in Fig.5.
- **Oil probe protection:** the device has an optional input for the protection of the oil chambers of each motor. You can connect the oil probe cables to the corresponding inputs (OIL1 for pump 1 and OIL2 for pump 2). If there is water in the oil chamber, the device generates an alarm, closes the relay corresponding to the pump (OUT1 for pump 1 and OUT2 for pump 2) and, activates the internal buzzer, just if it is enabled. In case of alarm and if the device has a display, is possible to view the error message, and the connected pumps will continue their normal operation.

### 7.2 Outputs connection

If alarms occur, this is indicated by the device in three ways:

- By the buzzer which can be activated and deactivated from the control panel, see chapter 14.4 Optional configurations.
- By the outputs OUT1, OUT2, OUT3 by switching of the output contacts. The alarm operating logic is the following: OUT1 closes following malfunctions of pump 1, OUT2 of pump 2 and OUT3 for general errors.
- The current alarm log can also be viewed via the indications on the display, and also access the alarm history.

If connected externally they can control an alarm.

### 7.2.1 Floats connection

2 or 3 control inputs can be used which must be connected as follows:

System with 2 floats: in this case inputs B and C are used (A must not be used, and must be jumpered in the case of normally closed floats). The floats in the tank must be positioned as in Fig.9. For electrical installation, see Fig.10.

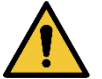

### If normally closed floats are used, it is important to jumper input A. Otherwise the pumps will not stop.

- System with 3 floats: in this case inputs A, B and C are used. The floats in the tank must be positioned as in Fig.9. For electrical installation see Fig.10.

### 7.2.2 Level probes connection

2 or 3 control inputs can be used which must be connected as follows:

System with 2 level probes: in this case inputs B and C are used (must not be used, and must be jumpered). The level probes in the tank must be positioned as in Fig.9. For electrical installation, see Fig.10.

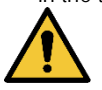

### It is important to jumper input A. Otherwise the pumps will not stop.

- System with 3 level probes: in this case inputs A, B and C are used. The level probes must be positioned as in Fig.9. For electrical installation, see Fig.10.

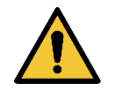

**Common contact of the inputs A, B, C, R, N, S (See Fig.11).** There is only one common contact for all the inputs and it is connected to the odd terminals (starting from left from 1 to 11). So, if level probes or electric probes are used, the common contact for the inputs: A, B, C, R, N must be connected to the terminals with odd numbers: 1, 3, 5, 7, 9, 11. **Level probes:** can only be used with clear, clean water.

### 7.2.3 Depth sensor connection

The device may use a depth sensor as a control device. The maximum or minimum level alarms can be generated with the information from the depth sensor. So it is not necessary to connect floats or level probes to the inputs R or N. If maximum reliability is desired, as well as the depth sensor 2 floats or level probes can also be used, for the alarms R and N. The system allows selection of both alarms, none, or only one of the two.

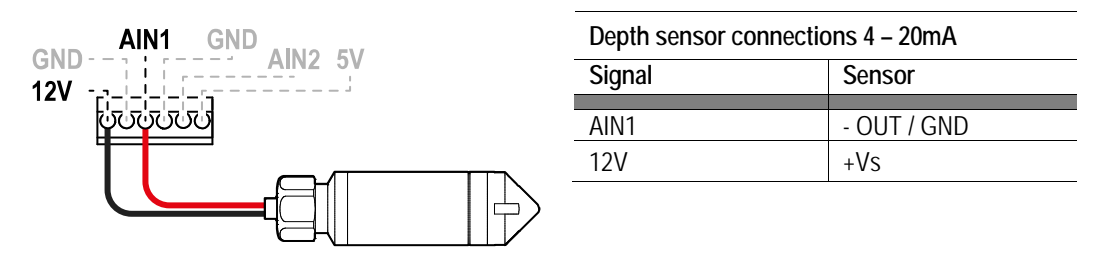

Fig. 19: Depth sensor connection

The depth sensor must be positioned near the bottom of the tank, ensuring that it is above any solid residue or impurities, present or future.

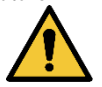

ATTENTION: incorrect wiring of the sensor can damage the appliance and the sensor.

### 7.2.4 USB power port for external hotspot

The panel is equipped with a USB port that can power an auxiliary device (DAB kit-wifi modem) to be placed directly inside the panel, and can generate a wifi hotspot to be used to connect the device even if there is no pre-existing wifi network.

### 7.3 Configuration of control inputs

For configuration of drainage with floats, level probes or depth sensor follow the instructions given on the display, in the chapters 14.3.2 Use with floats, 14.3.3 Use level probes e 14.3.1 Use with depth sensor.

### 7.4 Rs485 Modbus RTU connection

For information on electrical connections and Modbus registers that can be consulted and/or edited, refer to chapter 17 MODBUS COMMUNICATION PROTOCOL.

### 8 COMMISSIONING

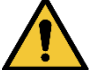

### All commissioning operations must be carried out with the device cover closed!

Start the device only when all electrical and hydraulic connections have been completed.

Fully open the suction valve of the pump and keep the delivery valve almost closed, power on the system, check that the direction of rotation of the motor is the same as indicated on the pump.

Once the system has been started, it is possible to modify the operating mode to better fit to the needs of the system (see chapter 14 CONTROL PANEL).

### 8.1 Start-up

For the first start-up, follow the steps below:

- For a correct start-up, make sure you have followed the instructions given in chapter 5 INSTALLATION and 8 COMMISSIONING and the respective subsections.
- Provide electric power supply.
- there are integrated electronics, follow the instructions (see chapter 14 CONTROL PANEL).

### 9 MAINTENANCE

Disconnect the power supply before starting any work on the system. The system requires no routine maintenance operations. However, below are the instructions for carrying out extraordinary maintenance operations that may be necessary in particular cases:

- after a long period of use it is necessary to check the correct tightening of the cables on the relative terminals, particularly in the case of very high currents (A).

It is recommended not to apply force on the various parts with unsuitable tools.

### 9.1 Periodic checks

In normal operation the panel does not require any type of maintenance. However, it is advisable to check the current absorption periodically, in order to detect faults or wear in advance.

### 9.2 Modifications and spare parts

Any modification made without prior authorisation relieves the manufacturer of all responsibility.

### 9.3 CE marking and minimum instructions for DNA

| <b>PRODUCT</b><br>Code<br>Class | r <b>NAME</b><br>N.<br>SN. | DABPUMPS Spa. Via Marco Polo, 14<br>35005 Mestrino (PD) - kaly<br>REA.n. 328200 |
|---------------------------------|----------------------------|---------------------------------------------------------------------------------|
|                                 |                            |                                                                                 |
| <br>                            |                            |                                                                                 |
|                                 |                            |                                                                                 |
|                                 |                            | <br>Madein                                                                      |

The image is for representative purposes only

Consult the Product configurator (DNA) available on the DAB PUMPS website.

The platform allows you to search for products by hydraulic performance, model or article number. Technical data sheets, spare parts, user manuals and other technical documentation can be obtained.

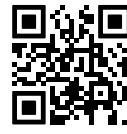

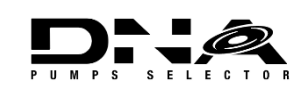

https://dna.dabpumps.com/

### 10 DECLARATION OF CONFORMITY

For the product indicated in chapter 2.1, we declare that the device described in this instruction manual and marketed by us complies with the relevant EU health and safety regulations.

A detailed and updated declaration of conformity is available with the product.

If the product is modified in any way without our consent, this statement will become invalid.

### 11 GUARANTEE

DAB undertakes to ensure that its Products comply with what has been agreed and are free from original defects and faults connected with their design and/or manufacture that make them unsuitable for the use for which they are normally intended.

For more details on the Legal Guarantee, please read the DAB Guarantee Conditions published on the website https://www.dabpumps.com/en or request a printed copy by writing to the addresses published in the "contact" section.

### 12 TECHNICAL DATA

|                                    | NGPANEL                                                                   |
|------------------------------------|---------------------------------------------------------------------------|
|                                    | 3~550 – 600 V 1~200 – 240 V                                               |
| Supply voltage                     | 3~380 – 480 V 1~110 – 127 V                                               |
|                                    | 3~200 – 240 V                                                             |
|                                    | Operating frequencies *:                                                  |
| Radio network protocols            | <ul> <li>Wi-Fi: 2.412 at 2.472 GHz</li> </ul>                             |
|                                    | Bluetooth: 2.402 at 2.480 GHz                                             |
|                                    | I ransmission power:                                                      |
|                                    | ■ WIFI: 18.87 dBm                                                         |
|                                    | Bluetooth: 7.67 dBm                                                       |
|                                    | * in accordance with national regulations where the product is installed. |
|                                    | The device includes radio equipment with associated software to           |
|                                    | ensure correct operation as envisaged by DAB Pumps s.p.a.                 |
|                                    | For DAB modem-wifi kit power supply only                                  |
| USB POIL                           | (No other uses allowed)                                                   |
| Power supply tolerance             | +10% - 15%                                                                |
| Frequency                          | 50/60 Hz                                                                  |
| No. pumps that can be connected    | 1 or 2                                                                    |
|                                    | 12 A, 20 A or 29 A at 1~110 – 127 / 1~200 – 240 V                         |
| Maximum rated current of the pumps | 12A at 3~200 – 240 / 3~380 – 480 V                                        |
|                                    | 8A at 3~550 – 600 V                                                       |
| Maximum rated nower of the numps   | 5,5 kW at 3~550 – 600 / 3~380 – 480 / 3~200 – 240 V                       |
|                                    | 1,5 kW at 1~110 – 127 / 1~200 – 240 V                                     |
| Degree of protection               | IP X5                                                                     |
| Ambient working temperature        | -10 ÷ 50° C                                                               |
| Storage temperature                | -25°C ÷ 55° C                                                             |
| Air relative humidity              | 50% at 40° C                                                              |
|                                    | 90% at 20° C                                                              |
| Dimension                          | 355 x 285 x 1//,2 mm                                                      |
| Weight                             | 3.7 Kg                                                                    |
|                                    | Excess temperature with automatic reset (KK),                             |
| Protections against                | Excess currents in pumps (amperometric protection),                       |
|                                    | Abnormal voltages,                                                        |
|                                    | Dry operation,                                                            |
|                                    | Fluid leaks from the system,                                              |
|                                    | Inconsistency of floats and/or probes,                                    |
|                                    | Blocking of the pumps                                                     |
|                                    |                                                                           |

Table 1: Technical Data

### 13 DESCRIPTION OF CONTROL PANEL

### 13.1 Control panel orientation

The control panel is designed to be placed in the most readable direction for the user: the square shape allows it to be rotated 90° by 90°.

- Unscrew the 4 screws at the corners of the panel with the accessory tool (if supplied) or a normal torx wrench.
- Do not remove the screws completely, it is recommended to unscrew them only from the thread on the body of the product.
- Be careful not to drop the screws into the system.
- Move the panel, taking care not to stretch the signal cable.
- Replace the panel in its seat with the chosen orientation, taking care not to pinch the cable.
- Tighten the 4 screws with the accessory tool (if supplied) or a normal torx wrench.

### 13.2 Filling system operation

### Operation with 2 floats or 2 level probes

The operating logic is the following:

- Float or level probe connected to input B keeps only one of the two pumps running, while it stops the operation of the other.
- Float or level probe connected to input C activates both pumps. If input B has already activated one pump, activating input C only activates the remaining pump.

| Filling operation with 2 floats or 2 level probes                                                           |                                           |                                           |  |  |  |  |  |
|----------------------------------------------------------------------------------------------------|-------------------------------------------|-------------------------------------------|--|--|--|--|--|
| Start Stop                                                                                                  |                                           |                                           |  |  |  |  |  |
| Pump P1                                                                                                    | Float or level probe on B = Active status | Float or level probe on B = Normal status |  |  |  |  |  |
| Pump P2         Float or level probe on C = Active status         Float or level probe on B = Normal status |                                           |                                           |  |  |  |  |  |
|                                                                                                    |                                           |                                           |  |  |  |  |  |

Table 2: Filling operation with 2 floats

### Operation with 3 floats or 3 level probes

The operating logic is the following:

- Float or level probe connected to input B starts pump P1.
- Float or level probe connected to input C starts pump P2.
- Both pumps are stopped on the float or level probe connected to A.

| Filling operation with 3 floats or 3 level probes |                                           |                                           |  |
|---------------------------------------------------|-------------------------------------------|-------------------------------------------|--|
|                                                   | Start                                     | Stop                                      |  |
| Pump P1                                           | Float or level probe on B = Active status | Float or level probe on A = Normal status |  |
| Pump P2                                           | Float or level probe on C = Active status | Float or level probe on B = Normal status |  |

Table 3: Filling operation with 3 floats

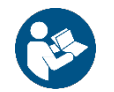

Note: the function with 3 floats is used in installations with deep narrow tanks that do not allow an ample travel of the floats!

### **Operation with a depth sensor** For configuration of filling with a depth sensor follow the instructions given on the display, in the chapter 14.3.1 Use with depth sensor.

### 13.3 Drainage system operation

### Operation with 2 floats or 2 level probes

The operating logic is the following:

- Float or level probe connected to input B keeps only one of the two pumps running, while it stops the operation of the other.
- Float or level probe connected to input C activates both pumps. If input B has already activated one pump, activating input C only activates the remaining pump.

| Filling operation with 2 floats or 2 level probes |                                           |                                           |  |  |
|---------------------------------------------------|-------------------------------------------|-------------------------------------------|--|--|
|                                                   | Start                                     | Stop                                      |  |  |
| Pump P1                                           | Float or level probe on B = Active status | Float or level probe on B = Normal status |  |  |
| Pump P2                                           | Float or level probe on C = Active status | Float or level probe on B = Normal status |  |  |
| TumpTZ                                            |                                           |                                           |  |  |

Table 4: Filling operation with 2 floats

### Operation with 3 floats or 3 level probes

The operating logic is the following:

- Float or level probe connected to input B keeps only one of the two pumps running, while it stops the operation of the other.
- Float or level probe connected to input C activates both pumps. If input B has already activated one pump, activating input C only activates the remaining pump.
- Both pumps are stopped on the float or level probe connected to A.

| Filling operation with 3 floats | s or 3 level probes |
|---------------------------------|---------------------|
| A                               | ٨٠٠٠٠               |

|                                          | Avvio                                                                                 | Arresto                                   |  |  |
|------------------------------------------|---------------------------------------------------------------------------------------|-------------------------------------------|--|--|
| Pump P1                                  | Float or level probe on B = Active status                                             | Float or level probe on A = Normal status |  |  |
| Pump P2                                  | 2 Float or level probe on C = Active status Float or level probe on A = Normal status |                                           |  |  |
| Table 5: Filling operation with 3 floats |                                                                                       |                                           |  |  |

Note: the function with 3 floats is used in installations with deep narrow tanks that do not allow an ample travel of the floats!

**Operation with a depth sensor** For configuration of filling with a depth sensor follow the instructions given on the display, in the chapter 14.2.1 Use with depth sensor.

#### CONTROL PANEL 14

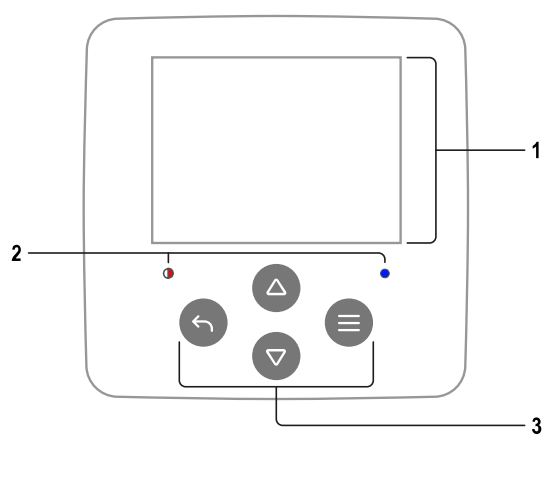

1 – Display

### 2 – Led System starting System active $\cap$ System in error 3 - Buttons Press to confirm or go to the next screen. Press to access the selected menu page. Press to cancel or return to the previous screen. Press to leave the current menu page. Press to browse the menu. Press to increment the selected parameter. Press and hold to increase the increment speed. Press to browse the menu. Press to decrement the selected parameter. Press and hold to increase the decrement speed.

1 - Header

Status Connectivity 1 🛇 Status  $\otimes \otimes \otimes \otimes \otimes$  $\otimes$ Body 2 3 5 Footer Ш

Status: Describes the condition of the entire system (pumps and panel). Connectivity: Describes the connectivity status of the system. Only if given by the product.

### 2 - Body

The central part of the display varies depending on the page being viewed, and describes the necessary information.

### 3 – Footer

The lower part of the display contains the items "BACK" and "CONFIRM". In addition, further items will appear in relation to the displayed menu page.

#### 14.1 Initial configuration

DISPLAY

When the panel is started for the first time, the initial configuration process is displayed on the screen. Follow the on-screen instructions to complete the process.

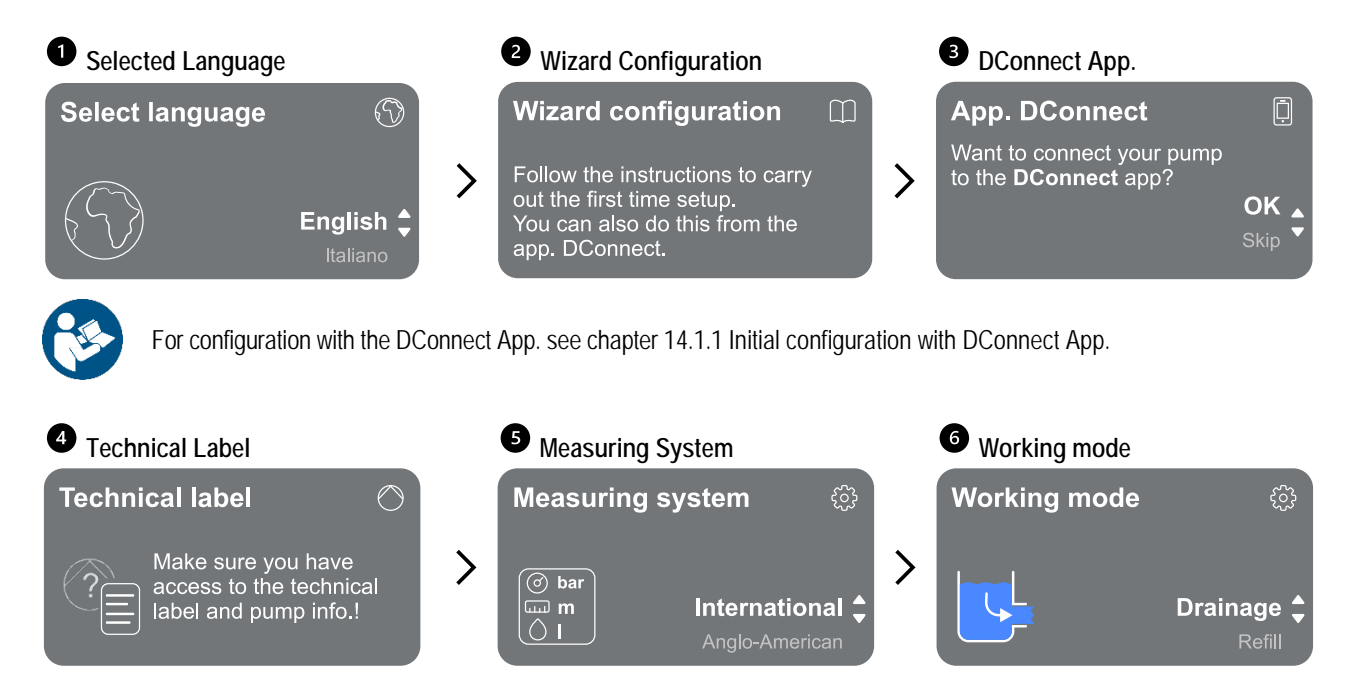

The last step of the Initial configuration allows to choose the preferred working mode between: 14.2 Drainage configuration and 14.3 Filling configuration.

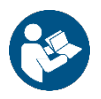

Once the operating mode has been chosen and the initial configuration completed, it is no longer possible to change the type of panel operation. This will only be possible by resetting to the factory data.

### 14.1.1 Initial configuration with DConnect App

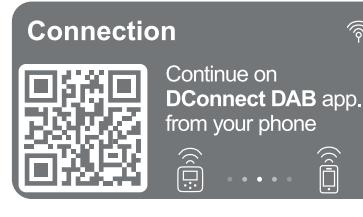

To simplify, it is possible to set the Initial Configuration with the assistance of the App on smartphone.

From this page the panel activates the DConnect connection.

If the connection fails or timeout, try again with the key . Follow the instructions on your smartphone. Once the connection between the panel and the smartphone has been made, a confirmation pop-up appears on the display. To cancel the procedure, press the ke

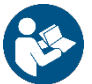

The DConnect App can also be used for normal setup and consultation and the association can be done later. To associate the App after the product configuration, press the button from the main screen.

### 14.2 Drainage configuration

Follow the step-by-step wizard as shown below.

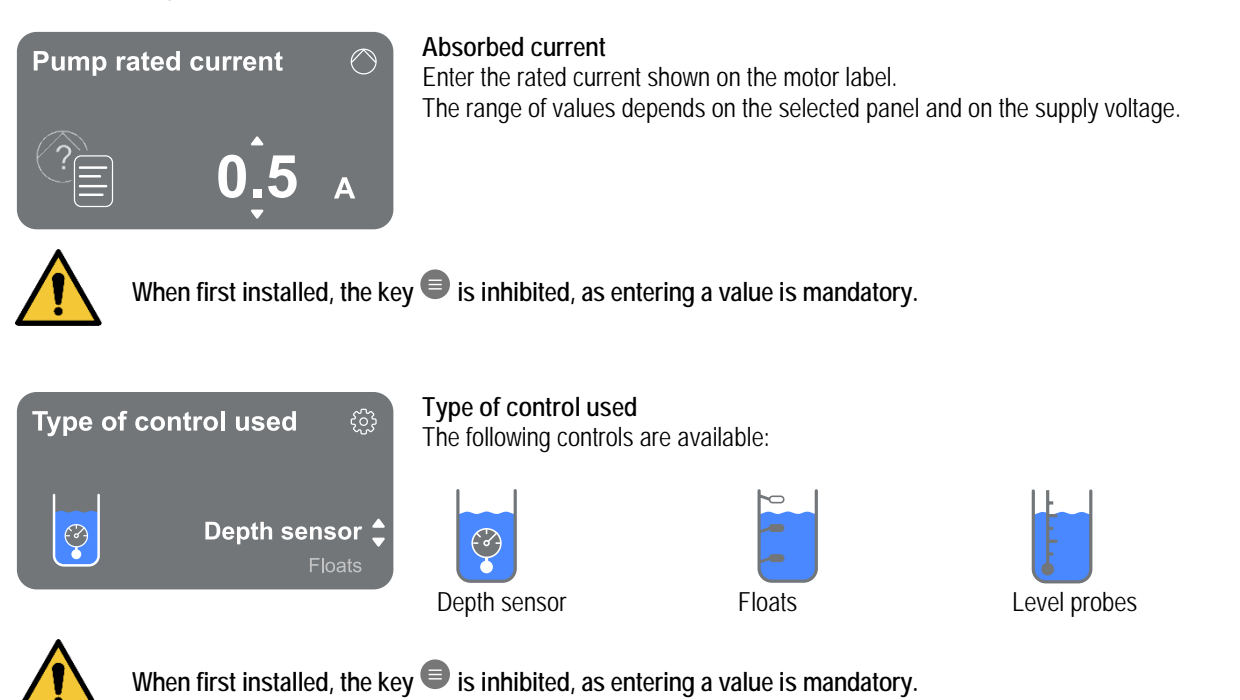

Once you have selected the type of control to drive the system, proceed to set up its characteristics. Refer to the following paragraphs.

### 14.2.1 Use with depth sensor

Follow the step-by-step wizard as shown below.

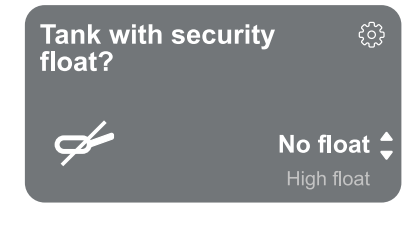

### Use a security float

No float

(no protection is set)

Indicate whether you want to use security floats. Once you have made your choice, then indicate the polarity of your floats.

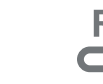

High float

overflow)

(protection against

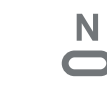

Low float (protection against empty tank emergency)

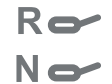

Both floats (both protections are set)

### Type of depth sensor

Indicate the type of depth sensor.

Refer to our DAB catalogue for the choice of values.

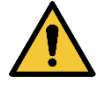

When first installed, the key 🔍 is inhibited, as entering a value is mandatory.

### Tank high

Set the height of the tank at your disposal, which cannot be higher than the full scale value of the sensor.

### Configuration with protection levels

With the depth sensor, it is possible to set a maximum level alarm for "overflow" and a minimum level alarm for "dry run".

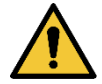

If floats for "*overflow*" and "*empty tank emergency*" have already been provided, these inhibit the alarms set with the depth sensor.

The decision to provide both protections is for greater system safety.

Then proceed to set the levels for each pump.

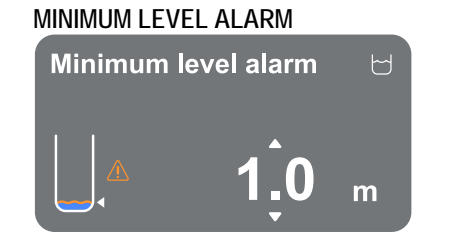

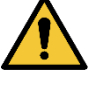

To be set only if Configuration with protection levels is selected on the previous page

### STOP PUMPS

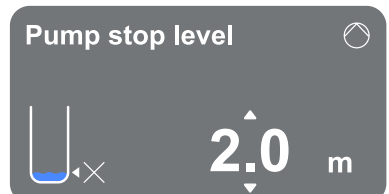

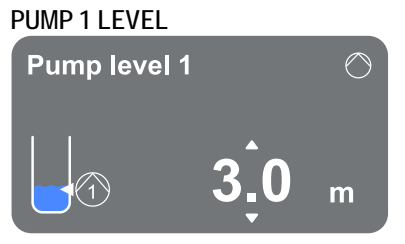

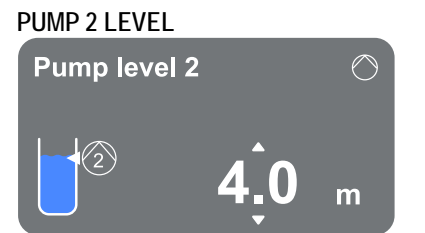

MAXIMUM LEVEL ALARM

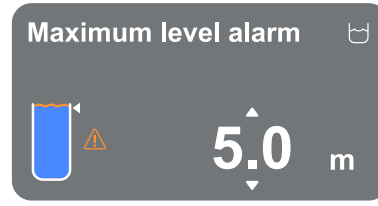

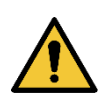

To be set only if Configuration with protection levels is selected on the previous page.

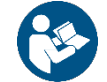

Once the control type has been configured, see section 14.2.4 Concluding configuration.

### 14.2.2 Use with floats

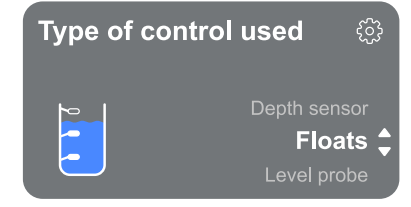

Follow the step-by-step wizard as shown below:

- Indicate floats as the type of control.
- Once you have made your choice, then indicate the polarity of your floats.

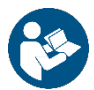

Once the control type has been configured, see section 14.2.4 Concluding configuration.

### 14.2.3 Use level probes

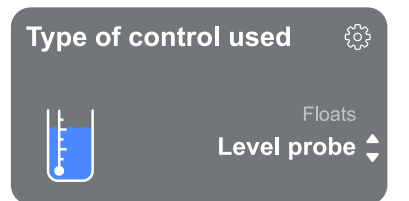

Indicate the level probe as the type of control.

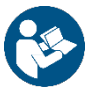

Once the control type has been configured, see section 14.2.4 Concluding configuration.

### 14.2.4 Concluding configuration

| Pump swi | itching 🔿                             | Pump<br>One of | exchange mode<br>the following intervals can be set: |             |                                                    |
|----------|---------------------------------------|----------------|------------------------------------------------------|-------------|----------------------------------------------------|
|          | e<br>At restarting<br>Every 2 hours ↓ | -  <br>-       | At restart<br>Every 2 hours<br>Every 4 hours         | -<br>-<br>- | Every 16 hours<br>Every 20 hours<br>Every 24 hours |
|          | Every 4 hours                         | -              | Every 8 hours<br>Every 12 hours                      | -           | Never                                              |

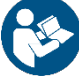

The choice of exchange mode is necessary to prevent wear of a single pump.

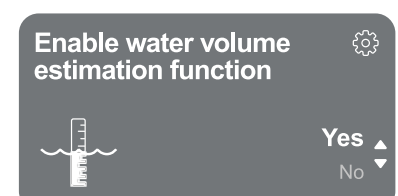

### Enable water volume estimation function

To enable this function, refer to the chapter 14.2.5 Enabling water volume estimation. This option, which is only available when using the depth sensor, allows you to monitor the amount of liquid in the tank.

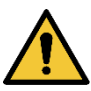

If this function is not enabled during the Filling or Draining Configuration, it can no longer be activated. This will only be possible by resetting to the factory data.

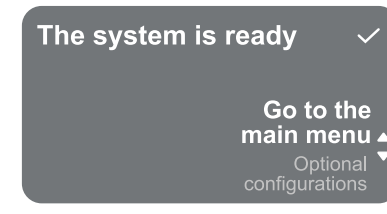

### The system is ready

All the parameters have been set, the system is now in standby.

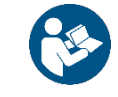

From here you can choose whether to access the "Main Menu" or set the "Optional Configurations". Refer to the respective chapters 14.5 Main menu and 14.4 Optional configurations.

### 14.2.5 Enabling water volume estimation

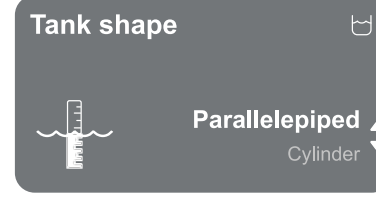

### Tank shape

You can set the shape of the tank from those listed:

- Parallelepiped
- Cylinder

Once the shape has been chosen, indicate the volume by setting the largest side/diameter and the smallest side of the section.

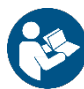

Once configuration is complete, the system will be ready but in standby.

You can choose whether to access the "Main Menu" or set the "Optional Configurations". Refer to the respective chapters 14.5 Main menu and 14.4 Optional configurations.

### 14.3 Filling configuration

Follow the step-by-step wizard as shown below.

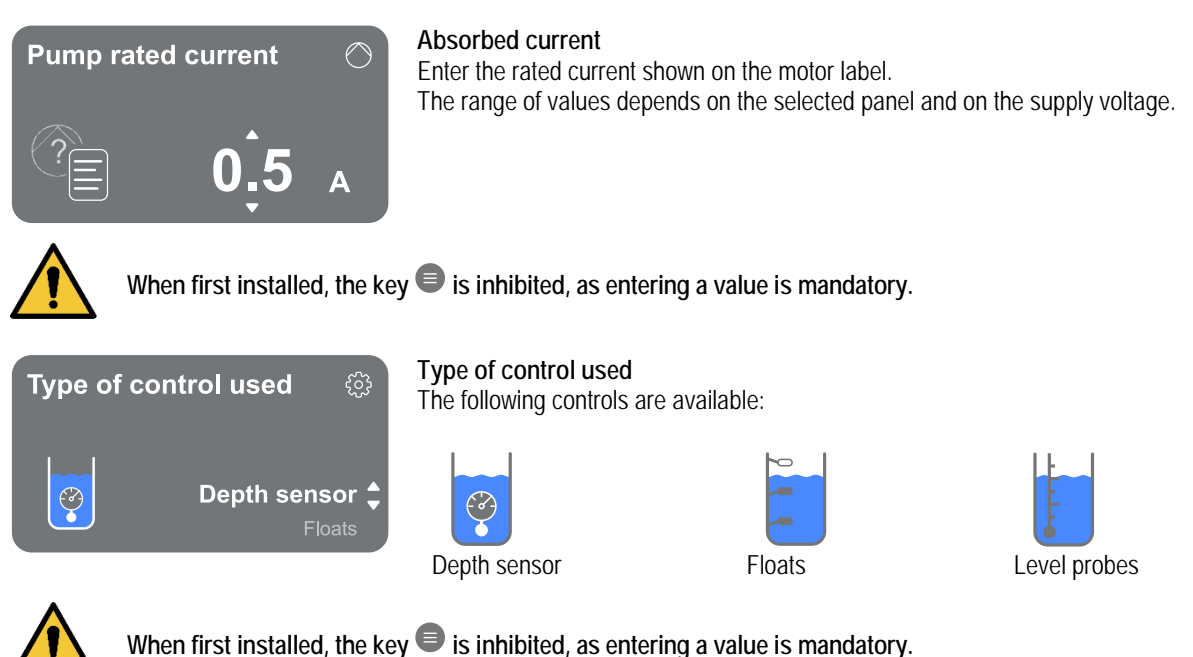

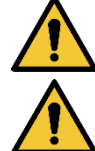

vnen first installed, the key 🗨 is inhibited, as entering a v

### Tank with dry running float

Indicate whether the tank will be provided with a float that stops the operation of the pumps in case of an lack of liquid.

### 14.3.1 Use with depth sensor

Follow the step-by-step wizard as shown below:

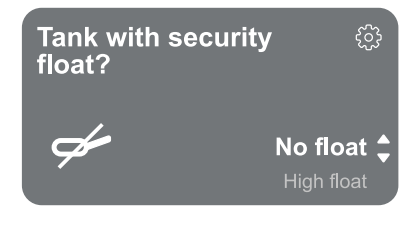

### Use a security float

Indicate whether you want to use security floats. Once you have made your choice, then indicate the polarity of your floats.

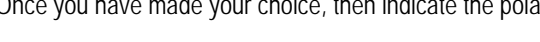

overflow)

No float (no protection is set)

- High float (protection against
- Low float (protection against empty tank emergency)

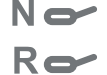

Both floats (both protections are set)

### Type of depth sensor

Indicate the type of depth sensor.

Refer to our DAB catalogue for the choice of values.

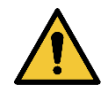

When first installed, the key  $\blacksquare$  is inhibited, as entering a value is mandatory.

### Tank high

Set the height of the tank at your disposal, which cannot be higher than the full scale value of the sensor.

### Configuration with protection levels

With the depth sensor, it is possible to set a maximum level alarm for "overflow" and a minimum level alarm for "dry run".

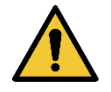

If floats for "overflow" and "empty tank emergency" have already been provided, these inhibit the alarms set with the depth sensor.

The decision to provide both protections is for greater system safety.

Then proceed to set the levels for each pump.

 $\bigcirc$ 

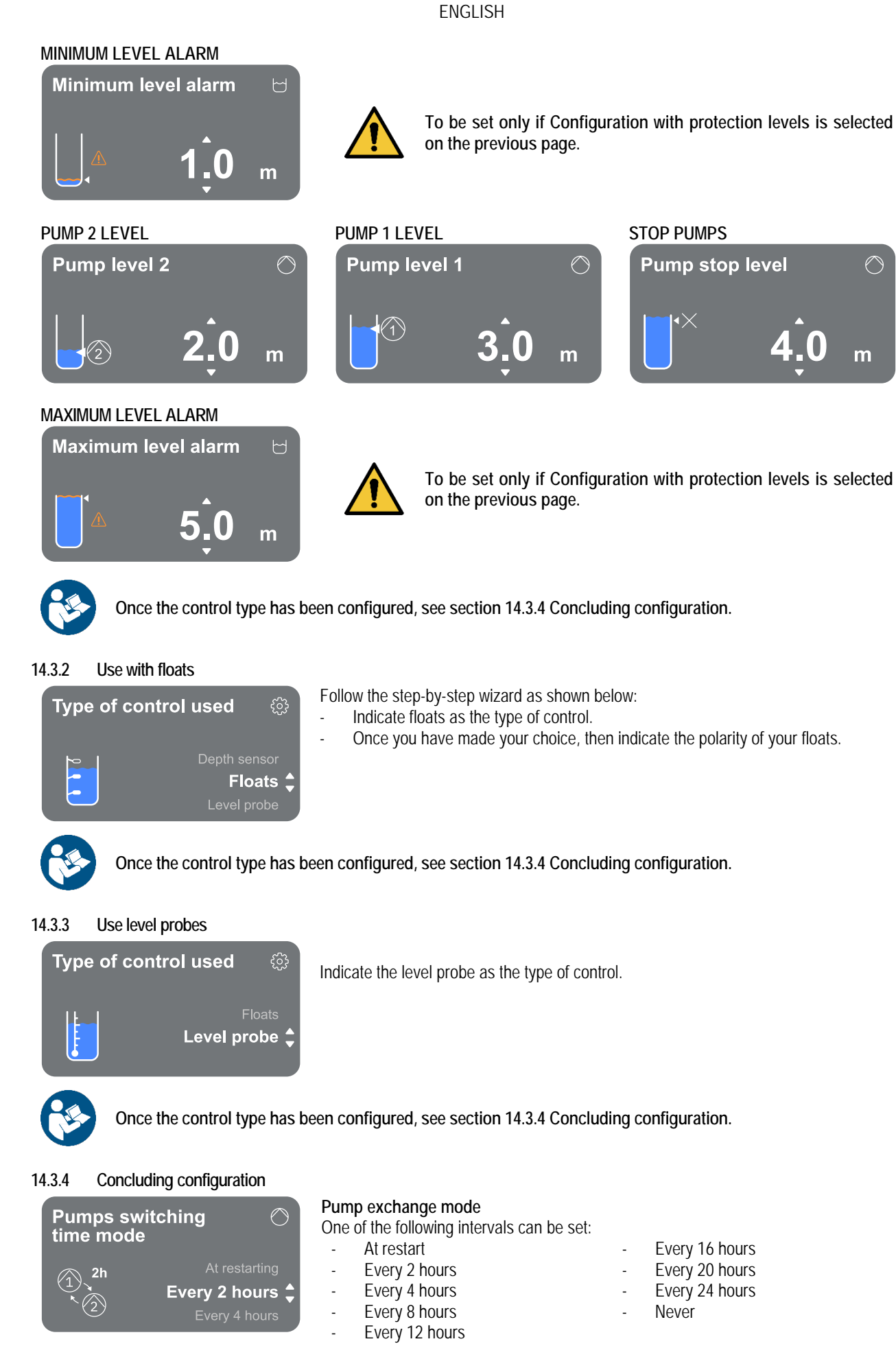

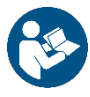

The choice of exchange mode is necessary to prevent wear of a single pump.

## Enable water volume estimation function Yes No ▼

### Enable water volume estimation function

To enable this function, refer to the chapter 14.3.5 Enabling water volume estimation. This option, which is only available when using the depth sensor, allows you to monitor the amount of liquid in the tank.

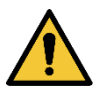

If this function is not enabled during the Filling or Draining Configuration, it can no longer be activated. This will only be possible by resetting to the factory data.

The system is ready

### The system is ready

All the parameters have been set, the system is now in standby.

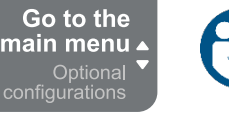

From here you can choose whether to access the "Main Menu" or set the "Optional Configurations". Refer to the respective chapters 14.5 Main menu and 14.4 Optional configurations.

### 14.3.5 Enabling water volume estimation

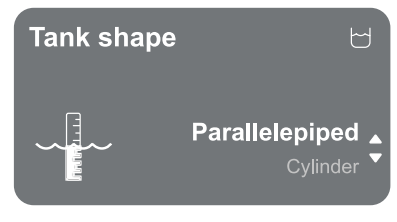

### Tank shape

You can set the shape of the tank from those listed:

- Parallelepiped
- Cylinder

Once the shape has been chosen, indicate the volume by setting the largest side/diameter and the smallest side of the section.

Once configuration is complete, the system will be ready but in standby. You can choose whether to access the "Main Menu" or set the "Optional Configurations". Refer to the respective chapters 14.5 Main menu and 14.4 Optional configurations.

### 14.4 Optional configurations

### 14.4.1 Communication protocol configuration

This screen allows you to enable or disable the Modbus communication protocol to be applied to the device.

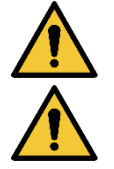

This section is intended for users who are familiar with Modbus devices. The operator should have a basic knowledge of this protocol and of the technical specifications.

It is also assumed that there is already a Modbus RTU network with a "master" device.

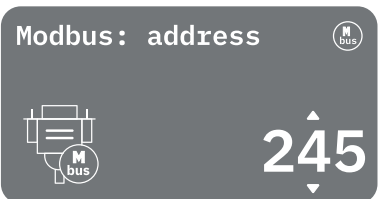

The protocol is implemented in the device, on the RS 485 input.

Its use is based on the remote control of drainage or waste water stations via the network. In this way, the device equipped with Modbus communication and appropriately connected to the pump will allow information and commands relating to its status to be transferred over the network

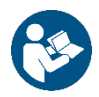

The electrical connections and supported parameters for MODBUS RTU communication are described in chapter 17 MODBUS COMMUNICATION PROTOCOL.

### 14.4.2 Additional settings

This screen allows the activation or deactivation of the alarm buzzer that warns and accompanies any warning and/or alarm phenomena occurring in the system.

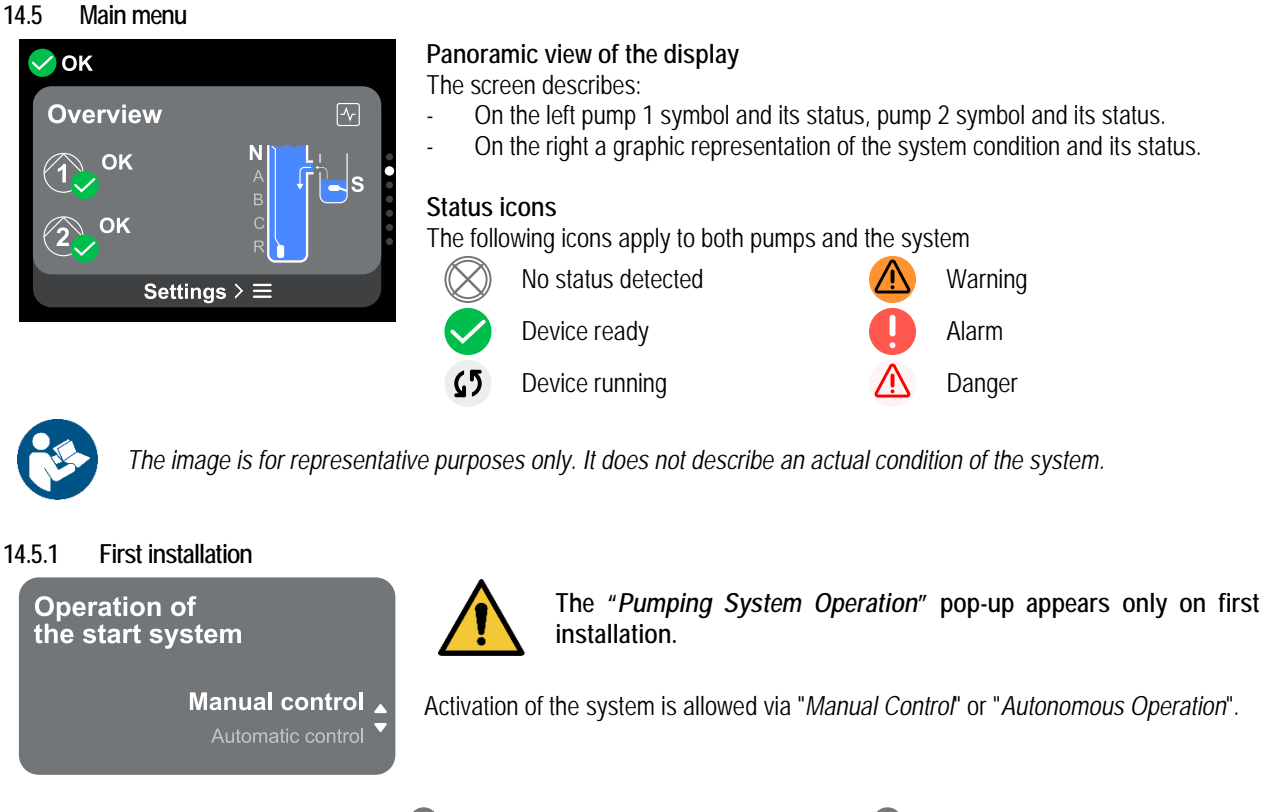

Manual Control: press and hold the key  $\bigcirc$  to activate pump 1, press and hold the key  $\bigcirc$  to activate pump 2, press and hold the key  $\bigcirc$  to activate both pumps.

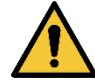

Once the system has been tested manually, it is necessary to return to the previous screen by pressing the key s and selecting "*Start Autonomous Operation*"

Start Autonomous Operation: it is possible to indicate from this screen which pumps to enable or disable, allowing the system to manage their activation autonomously.

### 14.5.2 Menu structure

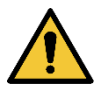

The first screen visible in the main menu is the "Overview". It is possible to view the all functions available in the menu structure from Fig.17

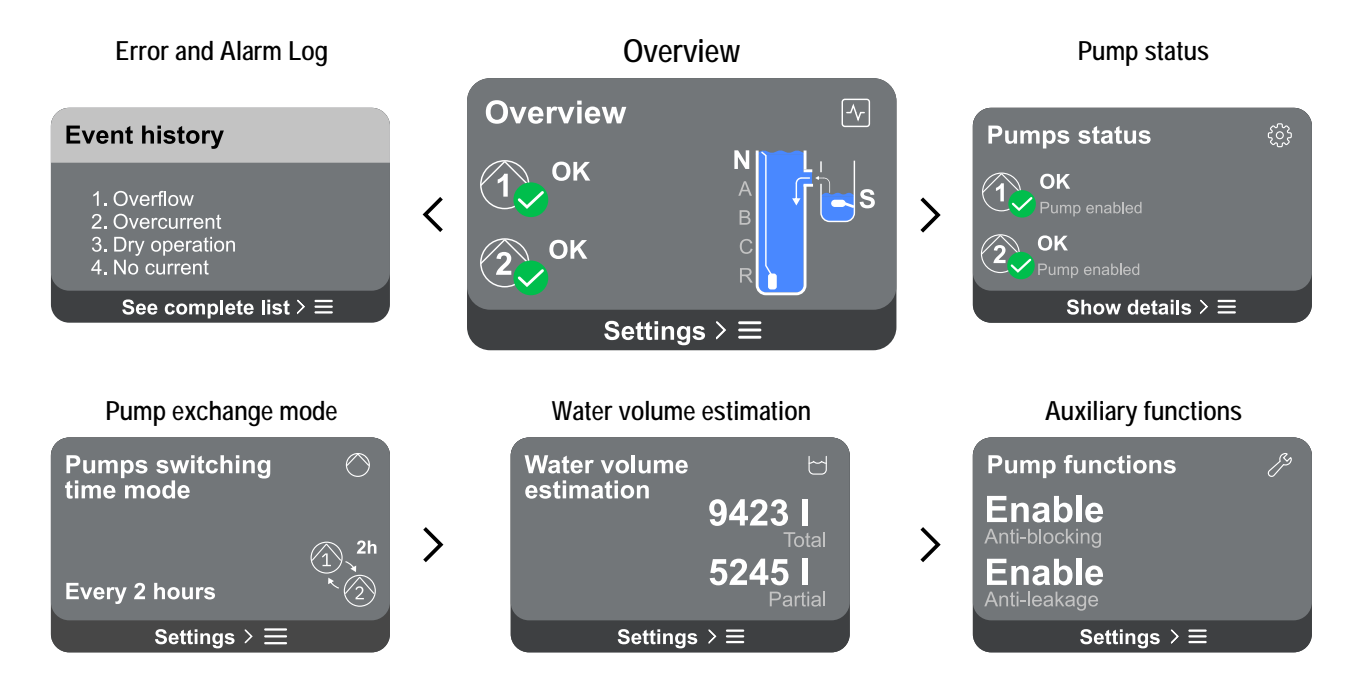

| Со         | Consumption and statistics |                         | Device con | Device configuration             |                             | System |                                                    |
|------------|----------------------------|-------------------------|------------|----------------------------------|-----------------------------|--------|----------------------------------------------------|
| Меа        | sure and st                | atistics 🖓              |            | Pump configu                     | iration 🏸                   |        | Device settings                                    |
| $\bigcirc$ | <b>11.5 A</b><br>Current   | <b>12.5 kW</b><br>Power | >          | <b>10.3 A</b><br>Nominal Current | Drainage<br>Working mode    | >      | LV ver: 888.888.888:88<br>HV ver: 888.888.888:88   |
| 2          | <b>22 A</b><br>Current     | <b>30 kW</b><br>Power   |            | Every 2 h<br>Switching time      | <b>3.0 m</b><br>Tank height | -      | D+ ver: 888.888.888:88<br>Pr. SN: 8888888888888888 |
|            | Statistics det             | tails > ≡               |            | Settings                         | $s > \equiv$                |        | Settings > ≡                                       |

### A description of each individual page follows.

To view the function provided by every single page, press key . Once you reach the last section of a menu page, use the key to navigate backwards to the main menu.

### Error and Alarm Log

| ⊘ок<br>Event history                      |   |
|-------------------------------------------|---|
| Overflow 15/01/24 - 12:16:35              | > |
| <b>Overcurrent</b><br>03/12/23 - 08:49:03 | > |
| Reset the list of errors                  |   |

### Warning

It detects a malfunction in the system or pumps, but this does not prevent operation.

(E.g. Overflow)

| Flooding                                                                               | $\triangle$ |
|----------------------------------------------------------------------------------------|-------------|
| From: Pump 1<br>Description: Flooding<br>Acronim: W0-002<br>Date and hours: 15/01/2024 |             |

### Pump status

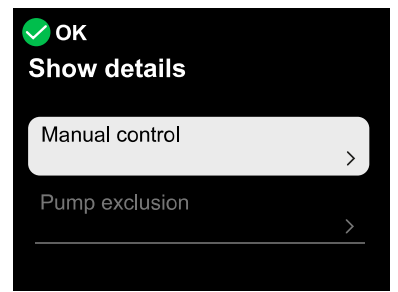

### Pump exchange mode

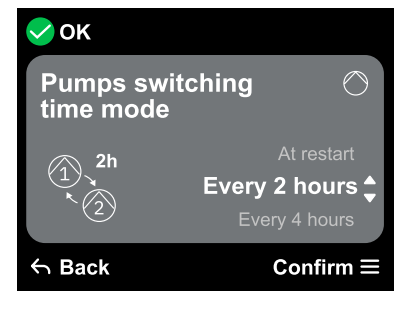

The alarm log is easily accessible in the list of pages in the main menu, immediately above the "Overview" menu page. This page shows the event history starting with the most recent one recorded by the system.

In the event of system and/or pump problems, check the information pop-up on the display and follow the step-by-step instructions.

The system provides a total of three types of alerts, in order of importance:

**Error** It detects a malfunction that prevents the system or pumps from operating normally.

### <sup>▲</sup> Danger

It detects a critical issue in the system or pumps, which blocks their normal operation. In this condition it is suggested not to touch the devices and to contact Customer Service.

(E.g. Overcurrent)

### Pop-up Warnings and Alarms

From the list of events it is possible to view their description.

This allows you to understand the cause and the next action to be taken to remedy the fault.

The same section Error and Alarm Log, offers the possibility of resetting the list of errors recorded up to that moment. This operation requires confirmation in order to continue.

The screen shows the operating status of the pumps in the system. When you access the menu page, the following options are shown:

- Manual Control: press and hold the key to activate pump 1, press and hold the key to activate pump 2, press and hold the key to activate both pumps.
- **Pump exclusion:** it is possible to indicate from this screen which pumps to enable or disable, allowing the system to manage their activation autonomously.

### Pump exchange mode

One of the following intervals can be set:

- At restart
- Every 2 hours
- Every 4 hours
- Every 8 hours
- Every 12 hours

- Every 16 hours
- Every 20 hours
- Every 24 hours
- Never

The choice of exchange mode is necessary to prevent wear of a single pump.

### Water volume estimation

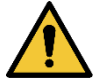

This function is not visible unless it has been activated during Drainage configuration or Filling configuration. This function can only be activated by resetting to the factory data.

# OK Settings Reset partial counter > Water flow rate estimation

The screen shows a total and partial estimate of the liquid contained in the tank. When you access this menu page, the following options are shown:

- Reset partial counter: selecting this option deletes the partial liquid measurement. Confirm twice to delete.
- Water volume estimation: selecting this option allows the Water volume estimation menu to be masked from the main menu screens.

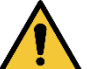

This function is not visible unless it has been activated during Drainage configuration or Filling configuration. This function can only be activated by resetting to the factory data.

### Auxiliary functions

| ⊘ок<br>Settings |   |
|-----------------|---|
| Anti-leakage    |   |
| Anti-blocking   | > |
|                 |   |

### Consumption and statistics

| ✓ ок<br>Show details |   |
|----------------------|---|
| Pump statistics      | > |
| Panel statistics     |   |
|                      |   |

When you access this menu page, the following options are shown:

- Anti-leakage: if this function is active, there will not be more than 8 starts per minute, per pump.
- **Anti-blocking:** this function is used to prevent blocking of the pumps due to long inactivity. If enabled, the system can start the pumps every 2 to 5 days.

The screen shows the absorbed current and power of each pump in the system. When you access this menu page, the following options are shown:

- **Pump statistics:** this section shows the partial and total counts, both of hours worked and number of restarts, for each of the pumps in the system. To reset the counts, go to the subsection "*Reset counters*", see the corresponding section below.
- **Hours of panel operation:** this section shows the total count of hours worked by the panel, starting from the first installation.

### **Reset counters**

By accessing this subsection of the menu, it is possible to reset the worked hours and restarts, only of partial counts. This operation can be carried out on Pump 1, on Pump 2, or on both pumps. Each deletion requires double confirmation to continue.

### **Device configuration**

| Initial configuration       | Settings                               |        |
|-----------------------------|----------------------------------------|--------|
| a the second framework to a | Initial configuration                  | ۱<br>> |
| via DConnect App            | Initial configuration via DConnect App | n<br>> |

The screen shows a brief summary of the status and settings assigned to the system. The main items described are: the absorbed current, the system operating mode, the pump exchange mode, and finally the tank height.

When you access this menu page, the following options can be displayed:

- Initial configuration: this feature offers:

<u>Read-only access</u>: This function allows you to view all the settings defined during the Initial configuration. Access is read-only and therefore values cannot be changed.

<u>Modify configuration</u>: This function allows the Initial configuration, to be performed again, allowing the user to change previously set values. Refer to the chapter 14.1 Initial configuration.

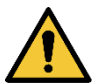

Once confirmed this choice, the device will stop and will restart from the initial configuration. To run the system it is necessary to redo the configuration..

**Initial configuration via DConnect App:** this feature allows the initial configuration to be performed again via the Dconnect application. Refer to the chapter 14.1.1 Initial configuration with DConnect App.

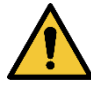

Once confirmed this choice, the device will stop and will restart from the initial configuration. To run the system it is necessary to redo the configuration.

- **Communication protocol:** This screen allows you to manage the Modbus communication protocol, for BMS to be applied to the device. Specifically, it is possible to:
  - Configure the Modbus protocol (see chapter 17), if not done at first Installation;
  - Activate or deactivate the Modbus protocol;
  - Consult the details of the Modbus configuration in read-only mode.
- Additional settings: This screen allows the activation or deactivation of the alarm buzzer that warns and accompanies any warning and/or alarm phenomena occurring in the system.

### System

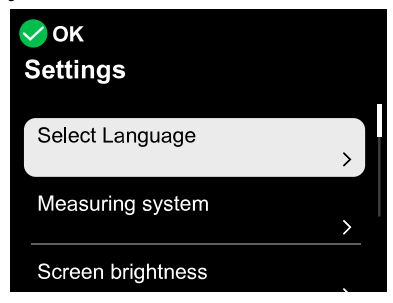

The screen shows the parameters identifying the panel and its firmware versions on the right, and a QR-code containing more product identification data on the left.

When you access this menu page, you can view the functions described in the System settings section.

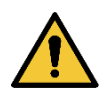

### ATTENTION!!

Press and hold the key for 5 seconds to display the QR-code complete with all product identification data. To exit this page, wait 2 minutes or press any key.

### System settings

Below are the main system settings.

| Select language     | Measuring system                    |
|---------------------|-------------------------------------|
| Select language     | Measuring system                    |
| English<br>Italiano | International        Anglo-American |
| Screen brightness   | Screen off                          |
| Screen brightness 🔅 | Screen off  ි                       |
| <b>1</b> 00 %       | 50 sec                              |

### Connectivity details

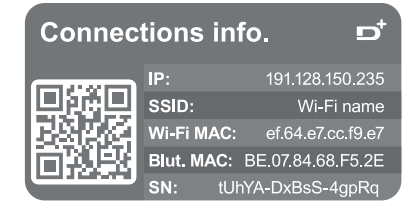

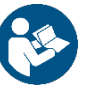

Press and hold the key (a) to display the complete connectivity serial

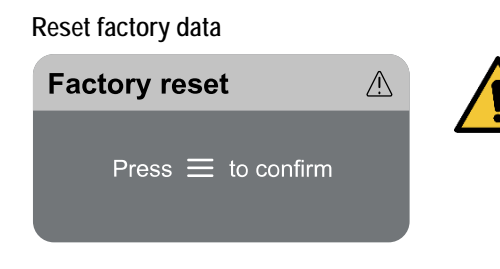

### ATTENTION!!

Make sure the system is secured before proceeding! The configuration requires double confirmation to continue. This is because the action will cause the engine to stop, and all settings and configurations will be reset to factory values. The procedure cannot be undone in any way.

### 15 GENERAL SYSTEM RESET

To reset the device, hold down the 4 keys on the panel simultaneously for at least 1 sec. This operation does not delete the settings saved by the user.

### 15.1 Restoring the factory settings

To restore the factory settings, refer to chapter System settings.

### 16 APP AND DCONNECT CLOUD SYSTEM REQUIREMENTS

Through the app or through the service center, you can update the product software to the latest version available.

### APP requirements: Smartphone

- Android ≥ 8.
- IOS ≥ 12
- Internet access

### PC requirements for accessing the Cloud dashboard

- WEB browser that supports JavaScript (e.g. Microsoft Edge, Firefox, Google Chrome, Safari).
- Internet access.

### Internet Network Requirements for Dconnect Cloud access

- Active and permanent direct Internet connection on site.
- Modem/Router WiFi.
- Good quality WiFi signal and power in the area where the product is installed.

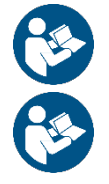

If the WiFi signal is deteriorated, we suggest using a Wifi Extender.

The use of DHCP is recommended, although a Static IP can be set.

### **Firmware Updates**

Before starting to use the device, make sure that the product is updated to the latest SW version available.

Updates ensure you of a better use of the services offered by the product.

To get the most out of the product, also check out the online manual and watch the demonstration videos. All the necessary information is available at dabpumps.com or on: Internetofpumps.com.

### 16.1 App download and installation

The product can be configured and monitored via a special app available from the main stores.

In case of doubt, go to internetofpumps.com for guidance.

- Download the DConnect! APP from Google Play Store for Android devices or the App Store for Apple devices.
- Once downloaded, the icon associated with the DConnect APP will appear on the screen of your device.
- For optimum operation of the APP, accept the conditions of use and all the required permits to interact with the device.
- For the initial set-up and/or registration to the DConnect cloud and the installation of the controller to be successful, it is necessary to read carefully and follow all the instructions given in the DConnect APP.

download the app from http://internetofpumps.com

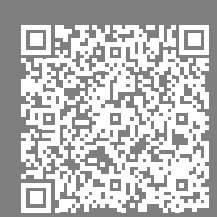
#### 16.2 DConnect DAB Cloud Registration

If you do not already have a DConnect DAB account, register by clicking on the appropriate button. A valid email is required to which the activation link will be sent for confirmation.

Enter all required data marked with an asterisk. Please agree to the privacy policy and fill in the required data.

Registration with DConnect is free of charge and enables you to receive information on the use of DAB products.

#### 16.3 Product configuration

The product can be configured and monitored via a special app available from the main stores. In case of doubt, go to internetofpumps.com for guidance.

The app guides the installer step-by-step through the initial set-up and installation of the product. The app also allows the installer to update the product and take advantage of DConnect digital services. Refer to the APP itself to complete the operation.

#### 17 MODBUS COMMUNICATION PROTOCOL

The purpose of this paragraph is to illustrate the correct use of the MODBUS interface to be applied to the device.

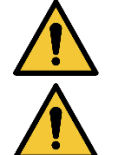

This section is intended for users who are familiar with Modbus devices. The operator should have a basic knowledge of this protocol and of the technical specifications.

It is also assumed that there is already a Modbus RTU network with a "master" device.

#### Abbreviations and definitions

| CRC | CyclicRedundancyCheck                   |
|-----|-----------------------------------------|
| RTU | Remote Terminal Unit                    |
| 0x  | Prefix identifying a hexadecimal number |

#### 17.1 Electrical connection

The Modbus protocol is implemented on the RS 485 bus. The connections must be made according to the table below.

| Modbus Terminal | Description               |
|-----------------|---------------------------|
| A               | Terminal not inverted (+) |
| В               | Terminal inverted (-)     |
| Y               | GND                       |

Tabella 6

#### 17.2 Modbus Configuration

The device can be directly connected in a MODBUS RTU RS485 network as a slave device. The following graph provides a graphic representation of the type of network to be created.

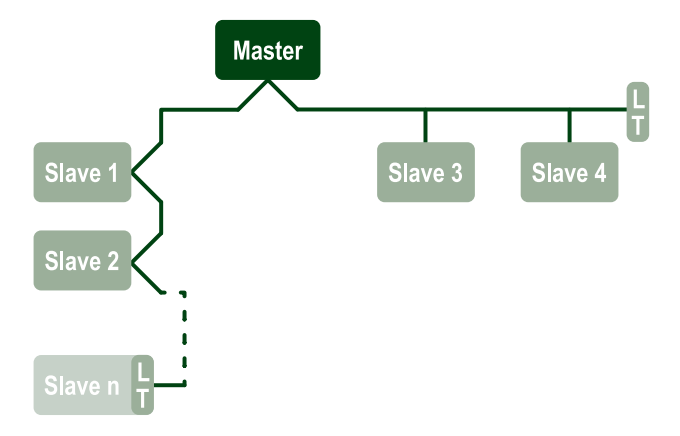

Through Modbus communication, the pump will allow the transfer of information and commands relating to its status and the status of any pump set to which it belongs.

The parameters supported for MODBUS RTU communication are described below.

| Modbus specifications | Description    | Notes                          |
|-----------------------|----------------|--------------------------------|
| Protocol              | Modbus RTU     | Only "Slave" mode is supported |
| Connections           | Terminal block |                                |

| Physical interface | RS485                                       |  |  |  |
|--------------------|---------------------------------------------|--|--|--|
| Modbus address     | From 1 (default) to 247                     |  |  |  |
| Speed supported    | 2400, 4800, 9600, 19200 (default), 38400    |  |  |  |
| Start bit          | 1                                           |  |  |  |
| Data bit           | 8                                           |  |  |  |
| Stop bit           | 1 (default), 2                              |  |  |  |
| Parity bits        | None, even (default), odd                   |  |  |  |
| Response delay     | From 0 (default) to 3000 millisec. (3 sec.) |  |  |  |
|                    |                                             |  |  |  |

Table 7 Modbus RTU parameters

#### 17.3 Modbus RTU registers

The supported functions are shown in the following table:

| Туре                    | pe code Hex Name |      | Prefix Register                  |   |
|-------------------------|------------------|------|----------------------------------|---|
| 16 bit data (rogistors) | 03               | 0x03 | Read holding registers           | 4 |
|                         | 04               | 0x04 | Read input registers             | 3 |
|                         | 05               | 0x05 | Write coil                       | 0 |
|                         | 06               | 0x06 | Write holding register           | 4 |
|                         | 16               | 0x10 | Write multiple holding registers | 4 |

#### 17.3.1 Type of Modbus messager

Depending on the operating status of the slave, error messages may also be received. In particular, the device may return the following error messages:

| Error code | Meaning                                                                      |
|------------|------------------------------------------------------------------------------|
| 01         | Invalid function. This error is also used in case of a generic error         |
| 02         | Address invalid or not available at the time of request                      |
| 03         | Invalid value. The indicated value is invalid and therefore has not been set |
| 04         | Command not executed                                                         |

Any possible error response will be highlighted after the individual command has been processed.

| Туре    | Register | Name               | R/W | Range | Description                                                                                                    |                                                                                                    |
|---------|----------|--------------------|-----|-------|----------------------------------------------------------------------------------------------------|----------------------------------------------------------------------------------------------------|
| Holding | 0001     | Select language    | R/W | 0-20  | $\begin{array}{c} 00 \rightarrow \text{ITA} \\ 01 \rightarrow \text{ENG} \\ 02 \rightarrow \text{DEU} \\ 03 \rightarrow \text{SPA} \\ 04 \rightarrow \text{DUT} \\ 05 \rightarrow \text{FIN} \\ 06 \rightarrow \text{SWE} \\ 07 \rightarrow \text{TUR} \\ 08 \rightarrow \text{RUM} \\ 09 \rightarrow \text{CZE} \\ 10 \rightarrow \text{POL} \end{array}$ | $11 \rightarrow RUS$ $12 \rightarrow POR$ $13 \rightarrow THA (not present)$ $14 \rightarrow FRE$ $15 \rightarrow SLO (not present)$ $16 \rightarrow CHI (not present)$ $17 \rightarrow ARB$ $18 \rightarrow GRE$ $19 \rightarrow HUN$ $20 \rightarrow UKR$ |
| Holding | 0002     | Measuring system   | R/W | 0-1   | $0 \rightarrow \text{International}$<br>1 $\rightarrow \text{Angloamerican}$                                                                                                    |                                                                                                    |
| Holding | 0003     | Pump exchange mode | R/W | 0-8   | $\begin{array}{l} 0 \rightarrow \text{Exchange at restart} \\ 1 \rightarrow \text{Exchange every 2} \\ \text{hours} \\ 2 \rightarrow \text{Exchange every 4} \\ \text{hours} \\ 3 \rightarrow \text{Exchange every 8} \\ \text{hours} \\ 4 \rightarrow \text{Exchange every 12} \\ \text{hours} \end{array}$                                               | 5 → Exchange every 16<br>hours<br>6 → Exchange every 20<br>hours<br>7 → Exchange every 24<br>hours<br>8 → Exchange deactivated                                                                                                    |
| Holding | 0004     | Pump exclusion     | R/W | 0-3   | $0 \rightarrow \text{Do not exclude}$<br>$1 \rightarrow \text{Exclude pump 1}$                                                                                                    | $2 \rightarrow \text{Exclude pump } 2$<br>$3 \rightarrow \text{Exclude all pumps}$                                                                                                    |
| Holding | 0005     | Anti-lock          | R/W | 0-2   | $0 \rightarrow \text{Disabled}$<br>$1 \rightarrow \text{Enabled}$ with activation (                                                                                                    | every 2 days                                                                                                    |

| Holding         0006         Operating mode         R         0         0         - Primage           Holding         0007         Absorbed current         R         5-200         In terths of A           Holding         0008         Type of control         R         0-2         0 - Float           Holding         0009         Tank with protection float         R         0-3         1Hing float         2Low float           Input         1001         Panel Status         R         0-3         1Hing float         3 Warning status           Input         1001         Panel Status         R         0-3         Initial status         3 Standby status         4 Motor stopped due to a reror           Input         1004         Pump 1 status         R         R         0 Initial status         4 Motor stopped due to a reror           Input         1004         Pump 1 status         R         R         0 Initial status         4 Motor stopped due to a reror           Input         1006         Pump 1 status         R         See Error list         4 Motor stopped due to a reror           Input         1007         Pump 2 status         R         A         See Error list         4 Motor stopped due to a reror                                                                                                    |           |      |                                          |   |       | $2 \rightarrow$ Enabled with activation       | every 2 days                                |
|----------------------------------------------------------------------------------------------------|-----------|------|------------------------------------------|---|-------|-----------------------------------------------|---------------------------------------------|
| IndurgOddOperating Note:NO1 FillingHolding0008Type of controlR5-200Inentits of AHolding0009Tark with protection floatR0 FloatInput1001Panel StatusR0 Hondet3 HondetInput1001Panel StatusR0 Hondet3 HondetInput1002Panel Error" (H)RSee Error list3 Standby status4 Communication errorInput1002Panel Error" (H)RSee Error list4 Motor stopped due toInput1003Panel Error" (H)RSee Error list4 Motor stopped due toInput1005Pump 1' Error (H)RSee Error list4 Motor stopped due toInput1006Pump 1' Error (H)RSee Error list                                                                                                    | Holding   | 0006 | Operating mode                           | R | 0-1   | $0 \rightarrow Drainage$                      |                                             |
| HoldingUUUAssorbed currentIR5.240In lemits of AHolding0008Type of controlR0.21 Level probeHolding0009Tark with protection floatR0.22 Depth sensor (analogue input)Input1001Panel StatusR0.30 No float2 Loop hoses (analogue input)Input1002Panel Error (H)R0-41 High float3 Warning statusInput1002Panel Error (H)RSee Error list4 Motor stopped due to<br>stopped, no error)Input1004Pump 1 statusR0-4 Initial status4 Motor stopped due to<br>stopped, no error)Input1006Pump 1' Error (H)RSee Error list4 Motor stopped due to<br>stopped, no error)Input1006Pump 1' Error (L)RSee Error list4 Motor stopped due to<br>1 Standby status (motor<br>stopped, no error)Input1007Pump 2 statusR0 Initial status4 Motor stopped due to<br>1 Standby status (motor<br>a error)Input1007Pump 2 statusR0 Initial status4 Motor stopped due to<br>1 Standby status (motor<br>a error)Input1008Pump 2' Error (H)RSee Error list Communication error<br>with MBInput1009Pump 2' Error (H)RSee Error list Communication error<br>with MBInput1008Pump 2' Error (H)RSee Error list Communication error<br>with MB <td>Tioluling</td> <td>0000</td> <td></td> <td>N</td> <td>5.000</td> <td><math>1 \rightarrow \text{Filling}</math></td> <td></td>                                                                                                    | Tioluling | 0000 |                                          | N | 5.000 | $1 \rightarrow \text{Filling}$                |                                             |
| Holding0008Type of controlR0-21<br>- Level probe<br>2- Level probe<br>2- Level probe<br>3- Level probe<br>3- Level probe <br< td=""><td>Holding</td><td>0007</td><td>Absorbed current</td><td>R</td><td>5-290</td><td>In tenths of A</td><td></td></br<>                                                                                                    | Holding   | 0007 | Absorbed current                         | R | 5-290 | In tenths of A                                |                                             |
| Interval         Description         Participation         Participation         Participation         Participation           Holding         0009         Tank with protection float         R         0-3 $$ Motified $2$ Low float           Input         1001         Panel Status         R         0-3 $$ Motified $3$ Warning status           Input         1002         Panel Error (H)         R         See Error list $$ Motor stopped due to           Input         1002         Panel Error (L)         R         See Error list $$ Motor stopped due to           Input         1004         Pump 1 status         0-6 $2$ Motor running status $$ Motor stopped due to           Input         1005         Pump 1* Error (L)         R         See Error list $$ Motor stopped due to           Input         1007         Pump 2 status $-6$ $$ Motor running status $$ Communication error           Input         1007         Pump 2 status $-6$ $$ Standby status $4$ Motor stopped due to           Input         1007         Pump 2 status $0+6$ $2$ Motor running status $$ Communication error           Input         10                                                                                                    | Holdina   | 0008 | Type of control                          | R | 0-2   | $1 \rightarrow \text{Level probe}$            |                                             |
| Holding0009Tank with protection floatR $0 \rightarrow 0$ $0 \rightarrow 00$ float $2 \rightarrow 100$ floatInput1001Panel StatusR $0 \rightarrow 00$ $3 \rightarrow 00$ floatInput1002Panel Error (H)R $2 \rightarrow 5aut Status$ $4 \rightarrow 0$ communication errorInput1003Panel Error (H)RSee Error list $4 \rightarrow 0$ communication errorInput1004Pump 1 statusRSee Error list $4 \rightarrow 0$ float stopped due toInput1004Pump 1 statusR $0 \rightarrow 0$ $3 \rightarrow 0$ warming status $a \rightarrow 0$ for stopped due toInput1006Pump 1* Error (H)RSee Error list $4 \rightarrow 0$ for stopped due toInput1006Pump 1* Error (L)RSee Error list $4 \rightarrow 0$ for stopped due toInput1006Pump 1* Error (L)RSee Error list $4 \rightarrow 0$ for stopped due toInput1007Pump 2 statusR $0 \rightarrow 0$ filial status $4 \rightarrow 0$ formunication errorInput1008Pump 2* Error (H)RSee Error list $4 \rightarrow 0$ communication errorInput1007Pump 2* statusR $0 \rightarrow 0$ $0 \rightarrow 0$ filial status $4 \rightarrow 0$ communication errorInput1008Pump 2* Error (H)RSee Error list $4 \rightarrow 0$ communication errorInput1009Pump 2* Error (H)RSee Error list $4 \rightarrow 0$ for stopped due toInput1010System statusR $0 \rightarrow 0$ $4 \rightarrow 0$ for stopped due toInput1010Present Power Pump 2 <td>riolailig</td> <td></td> <td>. ) po or control</td> <td></td> <td>0 -</td> <td><math>2 \rightarrow \text{Depth sensor (analogue}</math></td> <td>input)</td>                                                                                                    | riolailig |      | . ) po or control                        |   | 0 -   | $2 \rightarrow \text{Depth sensor (analogue}$ | input)                                      |
| NoticeControl in the decodent of the interval of the interval of the | Holding   | 0009 | Tank with protection float               | R | 0-3   | $0 \rightarrow No float$                      | $2 \rightarrow Low float$                   |
| Input1001Panel StatusR0-41 -> Standby status3 -> Warning statusInput1002Panel Error (L)RSee Error list-> Communication errorInput1003Panel Error (L)RSee Error list-> Communication errorInput1004Pump 1 statusR0 -> Initial status-> Communication errorInput1004Pump 1 status-> C-> Standby status (motor-> -> Communication errorInput1006Pump 1' Error (H)RSee Error list-> Communication errorInput1006Pump 1' Error (H)RSee Error list-> O-Input1007Pump 2 status-> C-> Communication errorInput1007Pump 2 status-> C-> -> Motor stopped due toInput1008Pump 2' Error (H)R-> See Error list-> O-Input1009Pump 2' Error (H)R-> See Error list-> O-Input1009Pump 2' Error (H)R-> See Error list-> O-Input1010Present Current Pump 2R-> See Error list-> Communication errorInput1011Present Current Pump 2R-> See Error list-> Communication errorInput1011Present Pump 1R-> See Error list-> Communication errorInput1011Present Pump 2R-> See Error list-> Communication errorInput2001Estimated water volumeR-> See Error l                                                                                                    | riolaing  | 0007 |                                          |   | 0.5   | $1 \rightarrow \text{High float}$             | $3 \rightarrow \text{Both floats}$          |
| InputTotolPanel Error (L)RSee Error IIstInput1004Panel Error (L)RSee Error IIstInput1004Pump 1 statusR $$ hilial status $+$ domunication errorInput1004Pump 1 statusR $$ hilial status $+$ domunication errorInput1004Pump 1 statusR $$ Maring status $+$ domunication errorInput1006Pump 1 "Error (H)RSee Error IIst $$ Maring status $+$ domunication errorInput1006Pump 1 "Error (L)RSee Error IIst $$ with MBInput1007Pump 2 status $$                                                                                                    | Input     | 1001 | Panel Status                             | R | 0-1   | U -> INITIAI STATUS                           | 3 -> Warning status                         |
| Input1002Panel Error" (H)RSee Error istmotionInput1003Panel Error" (L)RSee Error ist $4 \rightarrow Motor stopped due toInput1004Pump 1 status0-60 \rightarrow Initial status4 \rightarrow Motor stopped due toInput1005Pump 1" Error (H)RSee Error list5 \rightarrow Pump excluded byInput1006Pump 1" Error (H)RSee Error list6 \rightarrow Communication errorInput1006Pump 1" Error (H)RSee Error list4 \rightarrow Motor stopped due toInput1007Pump 1" Error (H)RSee Error list3 \rightarrow Warning status3 \rightarrow Worning statusInput1007Pump 2 status0-6See Error list3 \rightarrow Warning status4 \rightarrow Motor stopped due toInput1007Pump 2 terror (H)RSee Error list3 \rightarrow Warning status4 \rightarrow Communication errorInput1008Pump 2" Error (H)RSee Error list3 \rightarrow Warning status4 \rightarrow Communication errorInput1010Present Current Pump 1R0 - Hill status3 - Warning status4 - Communication errorInput1011Present Current Pump 1R0 - Hill status3 - Warning status4 - Communication errorInput1012Present Current Pump 2R0 - Hill status3 - Warning status4 - Communication errorInput2001Estimated water volumeR0 - Hill status1 - Standby status (motor)4 - Communication error$                                                                                                    | mput      | 1001 |                                          |   | 0-4   | 2 -> Fault status                             | with MB                                     |
| Input1003Panel Error" (L)RSee Error listInput1004Pump 1 statusR $0 \rightarrow $ Initial status $4 \rightarrow $ Motor stopped due to<br>an errorInput1005Pump 1 status $0 - 6$ $0 \rightarrow $ Initial status $4 \rightarrow $ Motor stopped due to<br>an errorInput1006Pump 1 * Error (H)RSee Error list $0 \rightarrow $ Initial status $4 \rightarrow $ Motor stopped due to<br>an errorInput1006Pump 1 * Error (L)RSee Error list $0 \rightarrow $ Initial status $4 \rightarrow $ Motor stopped due to<br>an errorInput1007Pump 2 statusR $0 \rightarrow $ Initial status $4 \rightarrow $ Motor stopped due to<br>an errorInput1008Pump 2 * Error (H)RSee Error list $4 \rightarrow $ Communication error<br>with MBInput1009RSee Error list $3 \rightarrow $ Warning status $4 \rightarrow $ Communication error<br>with MBInput1010System statusR $0 \rightarrow $ Initial status $3 \rightarrow $ Warning statusInput1010Present Current Pump 1R $2 \rightarrow $ Fault status $3 \rightarrow $ Warning statusInput1011Present Power Pump 2R $2 \rightarrow $ Fault status $3 \rightarrow $ Warning statusInput2001Estimated water volumeR $2 \rightarrow $ Fault status $3 \rightarrow $ Warning statusInput2001Estimated water volumeR $2 \rightarrow $ Fault status $3 \rightarrow $ Warning statusInput2001Estimated water volumeR $2 \rightarrow $ Fault status $3 \rightarrow $ Warning statusInput2001Estimated water volum                                                                                                    | Input     | 1002 | Panel Error* (H)                         | R |       | See Error list                                |                                             |
| Input1004Pump 1 statusR<br>$n$ R<br>$n$ $n$<br>$n$ $n$ <                                                                                                    | Input     | 1003 | Panel Error* (L)                         | R |       | See Error list                                |                                             |
| Input1004Pump 1 status $0-6$ $1 \rightarrow Standby status (motor) status (motor) some actuded by control some actual status (motor) and the pump 1 status1 \rightarrow Standby status (motor) and the pump 2 control some actual status (motor) and the pump 1 control (motor) and the pump 1 control (motor) and the pump 1 cont (motor) and the pump 1 cont (motor) and the$               |           |      |                                          | R |       | $0 \rightarrow$ Initial status                | $4 \rightarrow$ Motor stopped due to        |
| Input     1004     Pump 1 status     0-6     Stopped, no error)     Stopped, no error)     Stopped, no error)     Stopped, no error)       Input     1005     Pump 1* Error (H)     R     See Error list     6-6       Input     1006     Pump 1* Error (L)     R     See Error list     4 → Motor stopped due to an error       Input     1007     Pump 2 status     R     0-6     0-6     2 → Motor running status     4 → Motor stopped due to an error       Input     1007     Pump 2 status     R     0-6     2 → Motor running status     4 → Motor stopped due to an error       Input     1008     Pump 2* Error (H)     R     See Error list     5 → Pump excluded by control       Input     1008     Pump 2* Error (H)     R     See Error list     3 → Warning status       Input     1009     R     0 -4 Initial status     3 -> Communication error with MB       Input     1010     Present Current Pump 1     R     0 -4 Initial status     3 -> Communication error with MB       Input     1011     Present Current Pump 2     R     0 -4 Initial status     3 -> Communication error with MB       Input     1011     Present Power Pump 1     R     0 -4 Initial status     3 -> Communication error with MB       Input     2001     Estimated water volume (L)                                                                                                    |           |      |                                          |   |       | $1 \rightarrow$ Standby status (motor         | an error                                    |
| Input1005Pump 1* Error (H)RSee Error list $6 \rightarrow Communication error with MBInput1006Pump 1* Error (L)RSee Error list4 \rightarrow Motor stopped due to a reror stopped, no error) stopped, no error)Input1007Pump 2* Error (H)R0 \rightarrow Initial status4 \rightarrow Communication error with MBInput1008Pump 2* Error (H)RSee Error list0 \rightarrow Initial status4 \rightarrow Communication error with MBInput1009RSee Error list0 \rightarrow Initial status3 \rightarrow Warning status6 \rightarrow Communication error with MBInput1009RSee Error list3 \rightarrow Warning status6 \rightarrow Communication error with MBInput1010System statusR0 -40 \rightarrow Initial status3 \rightarrow Warning statusInput1011Present Current Pump 1R0 -40 \rightarrow Initial status3 \rightarrow Warning statusInput1011Present Current Pump 2R0 -40 \rightarrow Initial status3 \rightarrow Warning statusInput1012Present Current Pump 2R0 -40 \rightarrow Initial status3 \rightarrow Warning statusInput2001Estimated water volumeR0 -40 -50 -5Input2002Estimated water volumeR0 -40 -50 -5Input2003Panel operating hours (L)R0 -50 -50 -5Input2006Number of pump 1 startsR0 -50 -50 -5Input2008$                                                                                                    | Input     | 1004 | Pump 1 status                            |   | 0-6   | stopped, no error)                            | $5 \rightarrow \text{Pump excluded by}$     |
| Input1005Pump 1° Error (H)RSee Error listInput1006Pump 1° Error (L)RSee Error listInput1007Pump 2 status $0 \rightarrow 1nfia status$ $4 \rightarrow Motor stopped due toInput1007Pump 2 status0 - 60 \rightarrow 1nfia status4 \rightarrow Motor stopped due toInput1007Pump 2 terror (H)RSee Error list5 \rightarrow Pump excluded byInput1009RSee Error list0 - 6Input1009RSee Error list0 - 0 - Initial status3 - Warning statusInput1010RSee Error list0 - 0 - Initial status3 - Warning statusInput1010RSee Error list0 - 0 - Initial status3 - Warning statusInput1011Present Current Pump 1R0 - 0 - Initial status3 - Warning statusInput1011Present Current Pump 2R0 - 0 - Initial status4 - 0 - 0 - 0 - 0 - 0 - 0 - 0 - 0 - 0 - $                                                                                                    |           |      | '                                        |   |       | $2 \rightarrow Motor running status$          | control                                     |
| Input1005Pump 1* Error (H)RSee Error listSee Error listInput1006Pump 1* Error (L)RSee Error list $4 \rightarrow Motor stopped due to an error stopped, no error)$ Input1007Pump 2 status0-6 $2 \rightarrow Motor running status$ $3 \rightarrow Warning status$ $5 \rightarrow Pump excluded by controlInput1008Pump 2* Error (H)RSee Error list5 \rightarrow Communication error with MBInput1009RSee Error list3 \rightarrow Warning status3 \rightarrow Warning statusInput1010Present Current Pump 1RSee Error list3 \rightarrow Warning statusInput1011Present Current Pump 2R0 \rightarrow Initial status3 \rightarrow Warning statusInput1012Present Current Pump 2R- Communication error with MBInput1013Present Power Pump 2R- Communication error with MBInput1014Present Power Pump 2R- Communication error with MBInput2000Estimated water volume R- Communication error (L)- Communication error (L)Input2004Panel operating hours (L)R- Communication error (L)Input2005Number of pump 1 starts R- Communication error (L)Input2006Number of pump 1 starts R- Communication error (L)Input2007(H)R- Communication error (L)Input2008Number of pump 2 starts R- Communication error (L)Input2009Number of pump$                                                                                                    |           |      |                                          |   |       | $3 \rightarrow \text{warning status}$         | $b \rightarrow Communication error with MR$ |
| Input1006Pump 1* Error (L)RSee Error listInput1007Pump 2 statusR $0 \rightarrow $ Initial status $4 \rightarrow $ Motor stopped due to<br>an errorInput1007Pump 2 status $0 - 6$ $3 \rightarrow $ Warning status $4 \rightarrow $ Motor stopped due to<br>an errorInput1008Pump 2* Error (H)RSee Error list $- \infty$ Communication error<br>with MBInput1009RSee Error list $- \infty$ Communication error<br>with MBInput1010Present Current Pump 1RSee Error listInput1011Present Current Pump 1RInput1012Present Current Pump 2RInput1013Present Power Pump 1RInput2001Estimated water volume<br>(L)RInput2002Estimated water volume<br>(L)RInput2003Panel operating hours (L)<br>(H)RInput2006Number of pump 1 starts<br>(L)RInput2007Number of pump 2 starts<br>(L)RInput2008Number of pump 1 starts<br>(partial) (L)RInput2009Number of pump 2 starts<br>(partial) (L)RInput2010Number of pump 1 starts<br>(partial) (L)RInput2011Number of pump 2 starts<br>(partial) (L)RInput2012Number of pump 1 starts<br>(partial) (L)RInput2014Number of pump 2 starts<br>(partial) (L)RInput2014Number of pump 2                                                                                                    | Input     | 1005 | Pump 1* Error (H)                        | R |       | See Error list                                |                                             |
| Input1007Pump 2 statusR<br>Pump 2 status0<br>- 6 $0 - 6$ $0 - 6$ $0 - 1 nitial status(1 \rightarrow 5 + 0 mp excluded by(2 \rightarrow Motor running status)4 \rightarrow Motor stopped due toan error(5 \rightarrow P ump excluded by(control)Input1008Pump 2' Error (H)RSee Error list6 \rightarrow Communication errorwith MBInput1009Pump 2' Error (H)RSee Error list6 \rightarrow Communication errorwith MBInput1009System statusR0 - 42 \rightarrow Standby status(2 \rightarrow Fault status3 \rightarrow Warning statusInput1010Present Current Pump 1R0 - 42 \rightarrow Fault status3 \rightarrow Warning statusInput1011Present Current Pump 2R2 \rightarrow Fault status3 \rightarrow Warning statusInput1012Present Pump 2 Pump 2R2 \rightarrow Fault status3 \rightarrow Warning statusInput1011Present Pump 2R2 \rightarrow Fault status3 \rightarrow Warning statusInput1012Present Pump 2R2 \rightarrow Fault status3 \rightarrow Warning statusInput2001Estimated water volume(L)R2 \rightarrow Fault status3 \rightarrow Warning statusInput2003Panel operating hours (L)R2 \rightarrow Fault status2 \rightarrow Fault statusInput2006Number of pump 1 starts(µ)R2 \rightarrow Fault status2 \rightarrow Fault statusInput2007Number of pump 2 starts(µ)R2 \rightarrow Fault status2 \rightarrow Fault statusInput2009Number of pump 2 sta$                                                                                                    | Input     | 1006 | Pump 1* Error (L)                        | R |       | See Error list                                |                                             |
| Input1007Pump 2 status $0.6$ $1 \rightarrow Standby status (motor stopped, no error)5 \rightarrow Pump excluded by controlInput1008Pump 2* Error (H)RSee Error list6 \rightarrow Communication error with MBInput1009RSee Error list0.42 \rightarrow Fault status3 \rightarrow Warning statusInput1010System statusR0.42 \rightarrow Fault status3 \rightarrow Warning statusInput1010Present Current Pump 1R0.42 \rightarrow Fault status3 \rightarrow Warning statusInput1011Present Current Pump 2R0.42 \rightarrow Fault status3 \rightarrow Warning statusInput1012Present Current Pump 2RWith MBWith MBInput1014Present Power Pump 1R$                                                                                                    | ·         |      |                                          | R |       | $0 \rightarrow$ Initial status                | $4 \rightarrow$ Motor stopped due to        |
| Input1007Pump 2 status0-6stopped, no error)<br>2 $\rightarrow$ Motor running status<br>3 $\rightarrow$ Warning status<br>3 $\rightarrow$ Warning status<br>3 $\rightarrow$ Warning status<br>3 $\rightarrow$ Warning status<br>3 $\rightarrow$ Warning status<br>3 $\rightarrow$ Warning status<br>3 $\rightarrow$ Warning status<br>3 $\rightarrow$ Warning statusInput1008Pump 2* Error (H)RSee Error listInput1009RSee Error list $\rightarrow$ Communication error<br>with MBInput1010System statusR0-41 $\rightarrow$ Standby status<br>2 $\rightarrow$ Fault status3 $\rightarrow$ Warning status<br>4 $\rightarrow$ Communication error<br>with MBInput1011Present Current Pump 1<br>Present Current Pump 2<br>(H)R $\rightarrow$ Communication error<br>2 $\rightarrow$ Fault status3 $\rightarrow$ Warning status<br>4 $\rightarrow$ Communication error<br>with MBInput1011Present Current Pump 2<br>(H)R $\rightarrow$ Communication error<br>2 $\rightarrow$ Fault status $\rightarrow$ Communication error<br>with MBInput1011Present Current Pump 2<br>(H)R $\rightarrow$ Communication error<br>2 $\rightarrow$ Fault status $\rightarrow$ Communication error<br>2 $\rightarrow$ Fault statusInput2001Estimated water volume<br>(H)R $\rightarrow$ Communication error<br>2 $\rightarrow$ Fault statusInput2002Estimated water volume<br>(H)R $\rightarrow$ Communication error<br>2 $\rightarrow$ Fault statusInput2003Panel operating hours (H)<br>RR $\rightarrow$ CommunicationInput2004Panel operating hours (H)<br>(H)R $\rightarrow$ CommunicationInput2005Number of pump 1 starts<br>(H)R $\rightarrow$ CommunicationInput2007Number of pump 2 starts<br>                                                                                                    |           |      |                                          |   |       | $1 \rightarrow$ Standby status (motor         | an error                                    |
| Input1008Pump 2" Error (H)RSee Error listControlInput1009RSee Error listImputInput1009RSee Error listInput1010System statusR0 -> Initial status3 -> Warning statusInput1010System statusR0 -> Initial status3 -> Warning statusInput1010Present Current Pump 1R0 -> Initial status3 -> Communication error with MBInput1011Present Current Pump 2R                                                                                                    | Input     | 1007 | Pump 2 status                            |   | 0-6   | stopped, no error)                            | $5 \rightarrow Pump excluded by$            |
| Input1008Pump 2* Error (H)RSee Error listInput1009RSee Error listInput1010RSee Error listInput1010System statusR0 -> Initial statusInput1011Present Current Pump 1RInput1012Present Current Pump 2RInput1013Present Power Pump 2RInput1014Present Power Pump 2RInput1013Present Power Pump 2RInput2001Estimated water volume<br>(L)RInput2003Panel operating hours (H)RInput2004Panel operating hours (L)RInput2005Number of pump 1 starts<br>(H)RInput2007Number of pump 1 starts<br>(L)RInput2007Number of pump 1 starts<br>(L)RInput2007Number of pump 2 starts<br>(L)RInput2008Number of pump 2 starts<br>(L)RInput2009Number of pump 2 starts<br>(partial) (L)RInput2000Number of pump 2 starts<br>(partial) (L)RInput2010Number of pump 2 starts<br>(partial) (L)RInput2010Number of pump 2 starts<br>(partial) (L)RInput2010Number of pump 2 starts<br>(partial) (L)RInput2011Number of pump 2 starts<br>(partial) (L)RInput2012Number of pump 2 starts<br>(partial) (L) </td <td></td> <td></td> <td></td> <td></td> <td></td> <td><math>2 \rightarrow Motor running status</math></td> <td>control</td>                                                                                                    |           |      |                                          |   |       | $2 \rightarrow Motor running status$          | control                                     |
| Input     1008     Pump 2* Error (H)     R     See Error list       Input     1009     R     See Error list       Input     1010     System status     R     0-4     -> Initial status     3 -> Warning status       Input     1010     Present Current Pump 1     R     0-4     -> Standby status     4 -> Communication error with MB       Input     1011     Present Current Pump 1     R     -     -       Input     1012     Present Power Pump 2     R     -     -       Input     1013     Present Power Pump 2     R     -     -       Input     1014     Present Power Pump 2     R     -     -       Input     2001     Estimated water volume (H)     R     -     -       Input     2002     Estimated water volume (L)     R     -     -       Input     2003     Panel operating hours (L)     R     -     -       Input     2006     Number of pump 1 starts (H)     R     -     -       Input     2006     Number of pump 2 starts (H)     R     -     -       Input     2006     Number of pump 2 starts (H)     R     -     -       Input     2007     Number of pump 1 starts (partia) (L) <td< td=""><td></td><td></td><td></td><td></td><td></td><td><math>3 \rightarrow \text{warning status}</math></td><td><math>b \rightarrow Communication error</math></td></td<>                                                                                                    |           |      |                                          |   |       | $3 \rightarrow \text{warning status}$         | $b \rightarrow Communication error$         |
| Input     Totop     Part     See Error list       Input     1009     R     See Error list       Input     1010     System status     R     0-4     1-> Standby status     3-> Warning status       Input     1011     Present Current Pump 1     R     0-4     1-> Standby status     3-> Communication error       Input     1011     Present Current Pump 2     R     0-4     1-> Standby status     4-> Communication error       Input     1012     Present Ower Pump 1     R     0-4     1-> Standby status     4-> Communication error       Input     1012     Present Power Pump 2     R     1->     1->     1->       Input     1014     Present Power Pump 2     R     1->     1->       Input     2001     Estimated water volume<br>(H)     R     1->     1->       Input     2002     Estimated water volume<br>(L)     R     1->     1->       Input     2003     Panel operating hours (L)     R     1->     1->       Input     2005     Number of pump 1 starts<br>(L)     R     1->     1->       Input     2006     Number of pump 2 starts<br>(L)     R     1->     1->       Input     2008     Number of pump 1 starts<br>(partial) (L)     R                                                                                                    | Innut     | 1008 | Pump 2* Error (H)                        | R |       | See Frror list                                |                                             |
| Input1010System statusR<br>$0-4$ 0> Initial status<br>$1->$ Standby status<br>$2->$ Fault status<br>$2->$ Fault status<br>$2->$ Fault status<br>$2->$ Fault status<br>$2->$ Fault status<br>$2->$ Fault status<br>$2->$ Fault status<br>$2->$ Fault status<br>$2->$ Fault status<br>$2->$ Fault status<br>$2->$ Fault status<br>$2->$ Fault status<br>$2->$ Fault status<br>                                                                                                    | Input     | 1000 |                                          | R |       | See Error list                                |                                             |
| Input10100-41 -> Standby status<br>2 -> Fault status4 -> Communication error<br>with MBInput1011Present Current Pump 1RInput1012Present Current Pump 2RInput1013Present Power Pump 1RInput1014Present Power Pump 2RInput2001Estimated water volume<br>(L)RInput2002Estimated water volume<br>(L)RInput2003Panel operating hours (H)<br>(H)RInput2004Panel operating hours (L)<br>(H)RInput2005Number of pump 1 starts<br>(L)RInput2006Number of pump 1 starts<br>(L)RInput2007Number of pump 2 starts<br>(partial) (H)RInput2008Number of pump 1 starts<br>(partial) (H)RInput2010Number of pump 1 starts<br>(partial) (L)RInput2011Number of pump 2 starts<br>(partial) (L)RInput2011Number of pump 2 starts<br>(partial) (L)RInput2011Number of pump 2 starts<br>(partial) (L)RInput2011Number of pump 2 starts<br>(partial) (L)RInput2012Number of pump 2 starts<br>(partial) (L)RInput2011Number of pump 2 starts<br>(partial) (L)RInput2012Number of pump 2 starts<br>(partial) (L)RInput                                                                                                    |           |      | System status                            | R |       | 0 -> Initial status                           | 3 -> Warning status                         |
| Input       1011       Present Current Pump 1       R       2 -> Fault status       with MB         Input       1012       Present Current Pump 2       R       1       1         Input       1013       Present Power Pump 1       R       1       1         Input       1014       Present Power Pump 2       R       1       1         Input       2001       Estimated water volume (H)       R       1       1         Input       2002       Estimated water volume (L)       R       1       1         Input       2003       Panel operating hours (L)       R       1       1         Input       2004       Panel operating hours (L)       R       1       1         Input       2005       Number of pump 1 starts (L)       R       1       1         Input       2006       Number of pump 2 starts (L)       R       1       1         Input       2006       Number of pump 2 starts (L)       R       1       1         Input       2007       Number of pump 1 starts (partial) (H)       R       1       1         Input       2008       Number of pump 1 starts (partial) (L)       R       1       1         I                                                                                                    | Input     | 1010 | ,<br>,                                   |   | 0-4   | 1 -> Standby status                           | 4 -> Communication error                    |
| Input       1011       Present Current Pump 1       R         Input       1012       Present Current Pump 2       R         Input       1013       Present Power Pump 1       R         Input       1014       Present Power Pump 2       R         Input       2001       Estimated water volume<br>(H)       R                                                                                                    |           |      |                                          |   |       | 2 -> Fault status                             | with MB                                     |
| Input       1012       Present Current Pump 2       R         Input       1013       Present Power Pump 1       R         Input       1014       Present Power Pump 2       R         Input       2001       Estimated water volume<br>(H)       R                                                                                                    | Input     | 1011 | Present Current Pump 1                   | R |       |                                               |                                             |
| Input       1013       Present Power Pump 1       R         Input       1014       Present Power Pump 2       R         Input       2001       Estimated water volume<br>(H)       R         2002       Estimated water volume<br>(L)       R         Input       2003       Panel operating hours (H)       R         Input       2004       Panel operating hours (L)       R         Input       2005       Number of pump 1 starts<br>(H)       R         Input       2006       Number of pump 2 starts<br>(L)       R         Input       2007       Number of pump 2 starts<br>(L)       R         Input       2008       Number of pump 2 starts<br>(L)       R         Input       2009       Number of pump 1 starts<br>(L)       R         Input       2010       Number of pump 1 starts<br>(partial) (L)       R         Input       2011       Number of pump 2 starts<br>(partial) (L)       R         Input       2011       Number of pump 2 starts<br>(partial) (L)       R         Input       2011       Number of pump 2 starts<br>(partial) (L)       R         Input       2012       Number of pump 2 starts<br>(partial) (L)       R         Input       2012       Number of pump 2 starts<br>(partial) (L)                                                                                                    | Input     | 1012 | Present Current Pump 2                   | R |       |                                               |                                             |
| Input       1014       Present Power Pullip 2       R         Input       2001       Estimated water volume<br>(H)       R       Imput         2002       Estimated water volume<br>(L)       R       Imput       Imput         1nput       2003       Panel operating hours (H)       R       Imput         1nput       2004       Panel operating hours (L)       R       Imput         1nput       2005       Number of pump 1 starts<br>(H)       R       Imput         1nput       2006       Number of pump 2 starts<br>(L)       R       Imput         1nput       2007       Number of pump 2 starts<br>(L)       R       Imput         1nput       2008       Number of pump 1 starts<br>(L)       R       Imput         1nput       2009       Number of pump 1 starts<br>(L)       R       Imput         1nput       2009       Number of pump 1 starts<br>(partial) (H)       R       Imput         1nput       2010       Number of pump 2 starts<br>(partial) (L)       R       Imput         1nput       2012       Number of pump 2 starts<br>(partial) (L)       R       Imput         1nput       2012       Number of pump 2 starts<br>(partial) (L)       R       Imput         1nput       2012                                                                                                    | Input     | 1013 | Present Power Pump 1                     | R |       |                                               |                                             |
| Input     2001     Estimated water volume<br>(L)     R       Input     2002     Estimated water volume<br>(L)     R       Input     2003     Panel operating hours (L)     R       Input     2005     Number of pump 1 starts<br>(H)     R       Input     2006     Number of pump 1 starts<br>(L)     R       Input     2007     Number of pump 2 starts<br>(L)     R       Input     2008     Number of pump 2 starts<br>(L)     R       Input     2008     Number of pump 1 starts<br>(L)     R       Input     2009     Number of pump 1 starts<br>(partial) (H)     R       Input     2010     Number of pump 1 starts<br>(partial) (L)     R       Input     2011     Number of pump 2 starts<br>(partial) (L)     R       Input     2012     Number of pump 2 starts<br>(partial) (L)     R       Input     2012     Number of pump 2 starts<br>(partial) (L)     R                                                                                                    | Input     | 1014 | Fitimated water volume                   | R |       |                                               |                                             |
| 2002       Estimated water volume<br>(L)       R         Input       2003       Panel operating hours (H)       R         Input       2004       Panel operating hours (L)       R         Input       2005       Number of pump 1 starts<br>(H)       R         Input       2006       Number of pump 1 starts<br>(L)       R         Input       2006       Number of pump 2 starts<br>(L)       R         Input       2007       Number of pump 2 starts<br>(L)       R         Input       2008       Number of pump 2 starts<br>(L)       R         Input       2009       Number of pump 1 starts<br>(partial) (H)       R         Input       2010       Number of pump 1 starts<br>(partial) (H)       R         Input       2011       Number of pump 2 starts<br>(partial) (L)       R         Input       2012       Number of pump 2 starts<br>(partial) (L)       R         Input       2012       Number of pump 2 starts<br>(partial) (L)       R         Input       2012       Number of pump 2 starts<br>(partial) (L)       R                                                                                                    | Input     | 2001 | (H)                                      |   |       |                                               |                                             |
| Input2002(L)RInput2003Panel operating hours (H)RInput2004Panel operating hours (L)RInput2005Number of pump 1 starts<br>(H)RInput2006Number of pump 1 starts<br>(L)RInput2007Number of pump 2 starts<br>(H)RInput2007Number of pump 2 starts<br>(L)RInput2008Number of pump 2 starts<br>(L)RInput2009Number of pump 1 starts<br>(L)RInput2009Number of pump 1 starts<br>(partial) (H)RInput2010Number of pump 2 starts<br>(partial) (L)RInput2011Number of pump 2 starts<br>(partial) (L)RInput2012Number of pump 2 starts<br>(partial) (L)RInput2012Number of pump 2 starts<br>(partial) (L)RInput2012Number of pump 2 starts<br>(partial) (L)RInput2012Number of pump 2 starts<br>(partial) (L)RInput2012Number of pump 2 starts<br>(partial) (L)R                                                                                                    |           | 2002 | Estimated water volume                   | R |       |                                               |                                             |
| Input2003Panel operating hours (H)RInput2004Panel operating hours (L)RInput2005Number of pump 1 starts<br>(H)RInput2006Number of pump 1 starts<br>(L)RInput2007Number of pump 2 starts<br>(H)RInput2007Number of pump 2 starts<br>(L)RInput2008Number of pump 2 starts<br>(L)RInput2009Number of pump 1 starts<br>(partial) (H)RInput2010Number of pump 1 starts<br>(partial) (L)RInput2011Number of pump 2 starts<br>(partial) (H)RInput2011Number of pump 2 starts<br>(partial) (H)RInput2012Number of pump 2 starts<br>(partial) (L)RInput2012Number of pump 2 starts<br>(partial) (L)RInput2012Number of pump 2 starts<br>(partial) (L)RInput2012Number of pump 2 starts<br>(partial) (L)RInput2012Number of pump 2 starts<br>(partial) (L)RInput2012Number of pump 2 starts<br>(partial) (L)RInput2012Number of pump 1R                                                                                                    |           | 2002 | (L)                                      |   |       |                                               |                                             |
| Input2004Panel operating hours (L)RInput2005Number of pump 1 starts<br>(H)RInput2006Number of pump 1 starts<br>(L)RInput2007Number of pump 2 starts<br>(H)RInput2008Number of pump 2 starts<br>(L)RInput2009Number of pump 1 starts<br>(L)RInput2009Number of pump 1 starts<br>(partial) (H)RInput2010Number of pump 1 starts<br>(partial) (L)RInput2011Number of pump 2 starts<br>(partial) (H)RInput2012Number of pump 2 starts<br>(partial) (L)RInput2012Number of pump 2 starts<br>(partial) (L)RInput2012Number of pump 2 starts<br>(partial) (L)RInput2012Number of pump 2 starts<br>(partial) (L)R                                                                                                    | Input     | 2003 | Panel operating hours (H)                | R |       |                                               |                                             |
| Input2005Number of pump 1 starts<br>(H)RInput2006Number of pump 1 starts<br>(L)RInput2007Number of pump 2 starts<br>(H)RInput2008Number of pump 2 starts<br>(L)RInput2009Number of pump 1 starts<br>(partial) (H)RInput2010Number of pump 1 starts<br>(partial) (L)RInput2011Number of pump 2 starts<br>(partial) (L)RInput2012Number of pump 2 starts<br>(partial) (L)RInput2012Number of pump 2 starts<br>(partial) (L)RInput2012Number of pump 2 starts<br>(partial) (L)RInput2012Number of pump 2 starts<br>(partial) (L)RInput2012Number of pump 2 starts<br>(partial) (L)RInput2012Number of pump 1<br>(partial) (L)R                                                                                                    | Input     | 2004 | Panel operating hours (L)                | R |       |                                               |                                             |
| Input       2006       Number of pump 1 starts<br>(L)       R         Input       2007       Number of pump 2 starts<br>(H)       R         Input       2008       Number of pump 2 starts<br>(L)       R         Input       2009       Number of pump 1 starts<br>(L)       R         Input       2009       Number of pump 1 starts<br>(partial) (H)       R         Input       2010       Number of pump 1 starts<br>(partial) (L)       R         Input       2011       Number of pump 2 starts<br>(partial) (H)       R         Input       2012       Number of pump 2 starts<br>(partial) (L)       R         Input       2012       Number of pump 2 starts<br>(partial) (L)       R         Input       2012       Number of pump 2 starts<br>(partial) (L)       R         Input       2012       Number of pump 2 starts<br>(partial) (L)       R                                                                                                    | Input     | 2005 | Number of pump 1 starts                  | R |       |                                               |                                             |
| Input       2006       Number of pump 2 starts       R         Input       2007       Number of pump 2 starts       R         Input       2008       Number of pump 2 starts       R         Input       2009       Number of pump 1 starts       R         Input       2009       Number of pump 1 starts       R         Input       2010       Number of pump 1 starts       R         Input       2011       Number of pump 2 starts       R         Input       2011       Number of pump 2 starts       R         Input       2011       Number of pump 2 starts       R         Input       2012       Number of pump 2 starts       R         Input       2012       Number of pump 2 starts       R         Input       2012       Number of pump 1 starts       R         Input       2012       Number of pump 2 starts       R         Input       2012       Number of pump 1 starts       R         Input       2012       Number of pump 1 starts       R         Input       2012       Number of pump 1 starts       R                                                                                                    |           |      | Number of nump 1 starts                  | R |       |                                               |                                             |
| Input       2007       Number of pump 2 starts<br>(H)       R         Input       2008       Number of pump 2 starts<br>(L)       R         input       2009       Number of pump 1 starts<br>(partial) (H)       R         Input       2010       Number of pump 1 starts<br>(partial) (L)       R         Input       2011       Number of pump 2 starts<br>(partial) (H)       R         Input       2011       Number of pump 2 starts<br>(partial) (H)       R         Input       2012       Number of pump 2 starts<br>(partial) (L)       R         Input       2012       Number of pump 2 starts<br>(partial) (L)       R         Input       2012       Number of pump 2 starts<br>(partial) (L)       R         Input       2012       Number of pump 2 starts<br>(partial) (L)       R                                                                                                    | Input     | 2006 | (L)                                      |   |       |                                               |                                             |
| Input       2007       (H)       R         Input       2008       Number of pump 2 starts<br>(L)       R         input       2009       Number of pump 1 starts<br>(partial) (H)       R         Input       2010       Number of pump 1 starts<br>(partial) (L)       R         Input       2011       Number of pump 2 starts<br>(partial) (H)       R         Input       2011       Number of pump 2 starts<br>(partial) (L)       R         Input       2012       Number of pump 2 starts<br>(partial) (L)       R         Input       2012       Number of pump 2 starts<br>(partial) (L)       R         Input       2012       Number of pump 2 starts<br>(partial) (L)       R         Input       2012       Number of pump 2 starts<br>(partial) (L)       R         Input       2012       Number of pump 1       R                                                                                                    | Input     | 2007 | Number of pump 2 starts                  | R |       |                                               |                                             |
| Input2008Number of pump 2 starts<br>(L)Rinput2009Number of pump 1 starts<br>(partial) (H)RInput2010Number of pump 1 starts<br>(partial) (L)RInput2011Number of pump 2 starts<br>(partial) (H)RInput2011Number of pump 2 starts<br>(partial) (H)RInput2012Number of pump 2 starts<br>(partial) (L)RInput2012Number of pump 2 starts<br>(partial) (L)RInput2012Number of pump 2 starts<br>(partial) (L)R                                                                                                    | input     | 2007 | (H)                                      |   |       |                                               |                                             |
| Input       2009       Number of pump 1 starts<br>(partial) (H)       R         Input       2010       Number of pump 1 starts<br>(partial) (L)       R         Input       2011       Number of pump 2 starts<br>(partial) (H)       R         Input       2011       Number of pump 2 starts<br>(partial) (H)       R         Input       2012       Number of pump 2 starts<br>(partial) (L)       R         Input       2012       Number of pump 2 starts<br>(partial) (L)       R         Input       2012       Hours worked by pump 1       R                                                                                                    | Input     | 2008 | Number of pump 2 starts                  | R |       |                                               |                                             |
| input     2009     Number of pump 1 starts<br>(partial) (H)     R       Input     2010     Number of pump 1 starts<br>(partial) (L)     R       Input     2011     Number of pump 2 starts<br>(partial) (H)     R       Input     2012     Number of pump 2 starts<br>(partial) (L)     R       Input     2012     Number of pump 2 starts<br>(partial) (L)     R       Input     2012     Hours worked by pump 1     R                                                                                                    | mput      | 2000 | (L)                                      | 6 |       |                                               |                                             |
| Input     2010     Number of pump 1 starts<br>(partial) (L)     R       Input     2011     Number of pump 2 starts<br>(partial) (H)     R       Input     2012     Number of pump 2 starts<br>(partial) (L)     R       Input     2012     Number of pump 2 starts<br>(partial) (L)     R       Input     2012     Hours worked by pump 1     R                                                                                                    | input     | 2009 | Number of pump 1 starts                  | R |       |                                               |                                             |
| Input     2010     Number of pump 1 starts     R       Input     2011     Number of pump 2 starts<br>(partial) (H)     R       Input     2012     Number of pump 2 starts<br>(partial) (L)     R       Input     2012     Hours worked by pump 1     R                                                                                                    |           |      | (Parlial) (H)<br>Number of nump 1 starts | D |       |                                               |                                             |
| Input     2011     Number of pump 2 starts<br>(partial) (H)     R       Input     2012     Number of pump 2 starts<br>(partial) (L)     R       Input     2012     Hours worked by pump 1     R                                                                                                    | Input     | 2010 | (nartial) (L)                            | К |       |                                               |                                             |
| Input     2011     (partial) (H)       Input     2012     Number of pump 2 starts<br>(partial) (L)       Hours worked by pump 1     R                                                                                                    |           | 0041 | Number of pump 2 starts                  | R |       |                                               |                                             |
| Input     2012     Number of pump 2 starts<br>(partial) (L)     R       Hours worked by pump 1     R                                                                                                    | Input     | 2011 | (partial) (H)                            |   |       |                                               |                                             |
| Local     Control     Control       Hours worked by pump 1     R                                                                                                    | Innut     | 2012 | Number of pump 2 starts                  | R |       |                                               |                                             |
| Level 2010 Hours worked by pump 1   R                                                                                                    | input     | 2012 | (partial) (L)                            | - |       |                                               |                                             |
| Input 2013 (H)                                                                                                    | Input     | 2013 | Hours worked by pump 1                   | К |       |                                               |                                             |

|       | 2014 | Hours worked by pump 1<br>(L)             | R |  |  |
|-------|------|-------------------------------------------|---|--|--|
| Input | 2015 | Hours worked by pump 2<br>(H)             | R |  |  |
| Input | 2016 | Hours worked by pump 2<br>(L)             | R |  |  |
| Input | 2017 | Hours (partial) worked by pump 1 (H)      | R |  |  |
| Input | 2018 | Hours (partial) worked by<br>pump 1 (L)   | R |  |  |
| Input | 2019 | Hours (partial) worked by<br>pump 2 (H)   | R |  |  |
| Input | 2020 | Hours (partial) worked by<br>pump 2 (L)   | R |  |  |
| Input | 3001 | Error type (history) #1                   | R |  |  |
| Input | 3002 | Error type (history) #2                   | R |  |  |
| Input | 3003 | Error type (history) #3                   | R |  |  |
| Input | 3004 | Error type (history) #4                   | R |  |  |
| Input | 3005 | Error type (history) #5                   | R |  |  |
| Input | 3006 | Error type (history) #6                   | R |  |  |
| Input | 3007 | Error type (history) #7                   | R |  |  |
| Innut | 3008 | Error type (history) #8                   | R |  |  |
| Input | 2011 | Error labol (history) #1                  | D |  |  |
| Input | 2012 | Error label (history) #1                  |   |  |  |
| Input | 3012 | Enor label (history) #2                   | R |  |  |
| Input | 3013 | Error label (history) #3                  | R |  |  |
| Input | 3014 | Error label (history) #4                  | R |  |  |
| Input | 3015 | Error label (history) #5                  | R |  |  |
| Input | 3016 | Error label (history) #6                  | R |  |  |
| Input | 3017 | Error label (history) #7                  | R |  |  |
| Input | 3018 | Error label (history) #8                  | R |  |  |
| Input | 3021 | Error timestamp (error<br>history) #1 (H) | R |  |  |
| Input | 3022 | Error timestamp (error<br>history) #1 (L) | R |  |  |
| Input | 3023 | Error timestamp (error<br>history) #2 (H) | R |  |  |
| Input | 3024 | Error timestamp (error<br>history) #2 (L) | R |  |  |
| Input | 3025 | Error timestamp (error history) #3 (H)    | R |  |  |
| Input | 3026 | Error timestamp (error<br>history) #3 (L) | R |  |  |
| Input | 3027 | Error timestamp (error<br>history) #4 (H) | R |  |  |
| Input | 3028 | Error timestamp (error<br>history) #4 (L) | R |  |  |
| Input | 3029 | Error timestamp (error<br>history) #5 (H) | R |  |  |
| Input | 3030 | Error timestamp (error<br>history) #5 (L) | R |  |  |
| Input | 3031 | Error timestamp (error<br>history) #6 (H) | R |  |  |
| Input | 3032 | Error timestamp (error<br>history) #6 (L) | R |  |  |
| Input | 3033 | Error timestamp (error<br>history) #7 (H) | R |  |  |
| Input | 0534 | Error timestamp (error<br>history) #7 (L) | R |  |  |
| Input | 0535 | Error timestamp (error<br>history) #8 (H) | R |  |  |
| Input | 0536 | Error timestamp (error<br>history) #8 (L) | R |  |  |

| Coil | 0001 | Reset the partial count.<br>for pump 1 | W | Write 1 to execute the command |
|------|------|----------------------------------------|---|--------------------------------|
| Coil | 0002 | Reset the partial count.<br>for pump 2 | W | Write 1 to execute the command |
| Coil | 0003 | Reset Fault history                    | W | Write 1 to execute the command |
| Coil | 0004 | Reset Current Fault                    | W | Write 1 to execute the command |

| Abbreviations |                       |  |  |  |  |
|---------------|-----------------------|--|--|--|--|
| W             | Write only register   |  |  |  |  |
| R             | Read only register    |  |  |  |  |
| RW            | Read / Write register |  |  |  |  |

## 18 TROUBLESHOOTING

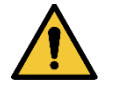

Before starting to look for faults it is necessary to disconnect the power supply to the pump.

| Code   | Possible causes                         | Solution                                                                                                    |
|--------|-----------------------------------------|----------------------------------------------------------------------------------------------------|
|        | One of the two pumps has absorbed a     | 1. Check that the set rated current corresponds to the rating plate data of the                                                                                         |
|        | current higher than the set rated       | pumps connected to the panel. If it is lower, increase it to the rating plate                                                                                           |
| F0-002 | current.                                | value.                                                                                                    |
| F0-003 |                                         | 2. Ensure that the rotor of pump is not blocked. If it is, try to eliminate the                                                                                         |
|        |                                         | blockage.                                                                                                    |
|        | The papel detects current absorption    | 3. Check that there are no short circuits in the stator windings of pump.                                                                                               |
|        | by one of the two numps, although it    | the closed position. If it is replace it with one of the same model                                                                                                    |
| F0-004 | has not been started                    | 2 If the left-hand contactor is not locked in closed position, there may be a                                                                                           |
|        |                                         | fault on the board. Contact Customer Service                                                                                                    |
|        | Overcurrent or power failure detected   | 1. Check that the set rated current corresponds to the rating plate data of the                                                                                         |
|        | during attempts to unlock the pump      | pumps connected to the panel. If it is lower, increase it to the rating plate                                                                                           |
|        |                                         | value.                                                                                                    |
| F0-007 |                                         | 2. Ensure that the rotor of the pump is not blocked. If it is, try to eliminate the                                                                                     |
|        |                                         | blockage and remove the blocked pump error.                                                                                                    |
|        |                                         | 3. If the pump is not shown, disable it from the screen pump status > pump<br>exclusion                                                                                 |
| F0-008 | Input voltage different than at switch- |                                                                                                    |
| F0-009 | on (lower or higher)                    | Check the condition of the panel power supply line.                                                                                                    |
| F0-010 | EEPROM not read/written correctly       | 1. Fault on the board. Contact Customer Service.                                                                                                    |
| F0-024 |                                         | 2. Firmware problem. Contact Customer Service.                                                                                                    |
| F0-017 | Product type not set                    | Set product type via the serial configuration interface.                                                                                                    |
| F1-001 | combinations with invalid values        |                                                                                                    |
| F1-002 | Otherwise one or more parameters not    | Perform initial configuration again.                                                                                                    |
|        | set.                                    |                                                                                                    |
| F1-000 |                                         |                                                                                                    |
| F1-003 |                                         |                                                                                                    |
| F1-004 | Internal voltage outside specifications | Fault on the board. Contact Customer Service.                                                                                                    |
| F1-005 |                                         |                                                                                                    |
| F1-007 | Filling tank above maximum level        | 1 Check that the float is not stuck in the low position                                                                                                    |
|        | Float/level probe connected to inlet N  | <ol> <li>Check that the hoat is not stack in the low position.</li> <li>Jumper input N if you do not want to use the overflow float/probe and the</li> </ol>            |
|        | indicates presence of water.            | digital inputs are NC (normally closed) floats. On the other hand, remove                                                                                               |
|        |                                         | any jumper if the digital inputs are NO (normally open) floats or level                                                                                                 |
| E1 000 |                                         | probes.                                                                                                    |
| F1-000 |                                         | 3. Reconfigure the panel so that it does not use input N or so that it does not                                                                                         |
|        |                                         | use inputs R and N (This choice is only possible with control via depth                                                                                                 |
|        |                                         | Sensor).                                                                                                    |
|        |                                         | <ol> <li>Check that the polarity of the control of protection hoats matches that of<br/>the floats used</li> </ol>                                                      |
|        | Drainage tank below minimum level.      | 1. Check that the float is not stuck in the low position.                                                                                                    |
|        | Float/level probe connected to inlet N  | 2. Jumper input N, if you do not want to use the dry operation float/probe and                                                                                          |
|        | indicates lack of water.                | the digital inputs are NO (normally open) floats or level probes. On the                                                                                                |
|        |                                         | other hand, remove any jumper if the digital inputs are NC (normally                                                                                                    |
| F1-009 |                                         | closed) floats.                                                                                                    |
|        |                                         | 3. Reconfigure the panel so that it does not use input N or so that it does not use inputs D and N (This shallos is only passible with control via donth                |
|        |                                         | use inputs R and N (This choice is only possible with control via deput                                                                                                 |
|        |                                         | 4 Check that the polarity of the control or protection floats matches that of                                                                                           |
|        |                                         | the floats used.                                                                                                    |
|        | Dry run warning.                        | 1. Check that the float connected to inlet S is not stuck in the low position.                                                                                          |
|        | Float/level probe connected to inlet S  | 2. Jumper input S, if you do not want to use the dry operation float even                                                                                               |
| F1-010 | indicates lack of water.                | though you decided to use it during initial configuration.                                                                                                    |
|        |                                         | 3. Recontigure the panel so that it does not use input S (dry operation float).                                                                                         |
|        |                                         | <ol> <li>Uneck that the dry operation hoat is of the NU (normally open) type. If it is<br/>not, replace it or change its configuration, acting on the float.</li> </ol> |
|        |                                         | ווטנ, וכעומכב זג טו כוומחקב וגז כטוווקעומנוטנו, מכנוווק טוו נוופ ווטמנ.                                                                                                 |

| F1-011           | Depth sensor error                                                                                                    | <ol> <li>Check that the sensor is connected to input AIN1.</li> <li>Check that the sensor is not damaged and that the connection cable to<br/>the panel is intact.</li> </ol>                                                                                                    |
|------------------|----------------------------------------------------------------------------------------------------|----------------------------------------------------------------------------------------------------|
| F1-012           | The panel tried to start one of the two<br>pumps, but measured a lower<br>absorption than the set rated current.                                                                                                    | <ol> <li>Check that the set rated current corresponds to the rating plate data of the pumps connected to the panel. If it is higher, decrease it to the rating plate value.</li> <li>Check whether one of the pump cables is not connected to the panel.</li> <li>Check that the thermal protection built into pump has not tripped.</li> <li>If the thermal protection built into pump is not available, check that the jumper is present on terminal KK.</li> </ol>                                                                                                    |
| F1-037           | Rated current set unsuitable for product type and/or input voltage                                                                                                    | <ol> <li>Reset, reducing the rated current parameter.</li> <li>Check that the input voltage matches the voltage stated on the data plate<br/>of the pumps in use.</li> </ol>                                                                                                    |
| W0-001           | Pump stopped for a longer time than<br>the anti-lock protection intervention<br>time                                                                                                    | <ol> <li>Wait for the unlocking procedure to end.</li> <li>Deactivate the anti-lock protection from the additional settings menu if you prefer it not to intervene.</li> </ol>                                                                                                    |
| W0-002           | Current entering the panel from inlet AIN2                                                                                                    | <ol> <li>If you are going to use the flood sensor, check the functionality of the flood<br/>sensor connected to input AIN2</li> <li>If you are not going to use the flood sensor, check that there are no wires<br/>connected to the input AIN2</li> </ol>                                                                                                    |
| W0-003           | Filling tank below minimum level.<br>Float/level probe connected to inlet R<br>indicates lack of water.                                                                                                    | <ol> <li>Check that the float is not stuck in the high position. In the case of level probes, check that the tank is not conductive.</li> <li>Jumper input R, if you do not want to use the empty delivery tank float/probe and the digital inputs are NC (normally closed) floats. On the other hand, remove any jumper from input R if the digital inputs are NO (normally open) floats or level probes.</li> <li>Reconfigure the panel so that it does not use input R or so that it does not use inputs R and N (This choice is only possible with control via depth sensor).</li> <li>Check that the polarity of the control or protection floats matches that of the floats used.</li> </ol> |
| W0-004           | Drainage tank above maximum level.<br>Float/level probe connected to inlet R<br>indicates presence of water.                                                                                                    | <ol> <li>Check that the float is not stuck in the high position. In the case of level probes, check that the tank is not conductive.</li> <li>Remove any jumper from input R, if you do not want to use the overflow float/probe and the digital inputs are NO (normally open) floats or level probes. On the other hand, jumper inpur R if the digital inputs are NC (normally closed) floats.</li> <li>Reconfigure the panel so that it does not use input R or so that it does not use inputs R and N (only possible with control via depth sensor).</li> <li>Check that the polarity of the control or protection floats matches that of the floats used.</li> </ol>                           |
| W0-005<br>W0-006 | Filling: the pumping capacity of the<br>usable pumps is not sufficient to empty<br>the tank.<br>Drainage: one or more pumps forced<br>into operation when there is no need to<br>empty tank.<br>Other causes result in the suction tank<br>being emptied without the pumps | <ol> <li>Check that the pumps present are both activated (not excluded from pumping). If they are not, activate them from the Pump status screen menu.</li> <li>If any pumps are in error status, try resetting the errors by removing the cause and performing a reset from the Error and Alarm Log screen menu.</li> <li>Remove any obstructions in delivery and/or suction.</li> <li>Use pumps with higher pumping capacity.</li> <li>Eliminate forced operation.</li> <li>Eliminate the cause of tank emptying, which is not due to the pumps connected to the panel.</li> </ol>                                                                                                    |
| W0-007           | Internal voltage outside specifications                                                                                                    | <ol> <li>Current overload of the depth sensor connected to AIN1, or of the flood<br/>sensor connected to AIN2. Check that the sensors are intact.</li> <li>Fault on the board. Contact Customer Service</li> </ol>                                                                                                    |
| W0-008           | No input voltage                                                                                                    | Switch the nanel back on to restore normal operation                                                                                                    |
| W0-009           | Water detected in the oil chamber of one of the two pumps.                                                                                                    | Check that the seals of pump are intact                                                                                                    |
| W0-010           | The control (or <i>in manual mode</i> ) requests more than 8 pump starts per minute.                                                                                                    | 1. When controlled by floats or level probes, use the pump stop float. If it is already in use, restore correct operation.                                                                                                    |

|        |                                                                                                    | 2.                                        | When controlled by depth sensor, use levels that are more separated from                                                                                                    |
|--------|----------------------------------------------------------------------------------------------------|-------------------------------------------|----------------------------------------------------------------------------------------------------|
|        |                                                                                                    |                                           | each other.                                                                                                    |
| W0-012 | When first switched on, a discrepancy<br>in water level status is detected in float<br>A or between floats A and B.     | 1.                                        | Check that the float connected to inlet B is not stuck in the high position (Drainage) or low position (Filling), and that the float connected to inlet A is not stuck in the low position (Drainage) or high position (Filling). In the case of level probes, check that no non-conductive substances (e.g. plastic, wood, glass and paper) have been deposited on the probe connected to inlet A and that the probe connection cable is intact. In case of subsequent addition of the float/probe connected to inlet A, carried out with the panel switched on, restart the panel. |
| W0-013 | Float/probe connected to inlet B detect<br>a discrepancy in water level status than<br>Float/probe connected to inlet C | Ch<br>(Di<br>no<br>In<br><i>pla</i><br>to | teck that the float connected to inlet B is not stuck in the low position<br>rainage) or high position (Filling) and that the float connected to inlet C is<br>t stuck in the high position (Drainage) or low position (Filling).<br>the case of level probes, check that no non-conductive substances ( <i>e.g.</i><br><i>astic, wood, glass and paper</i> ) have been deposited on the probe connected<br>inlet B and that the probe connection cable is intact.                                                                                                    |

| 1          | I EGENDA                                           | 147               | ş      |  |  |  |  |  |
|------------|----------------------------------------------------|-------------------|--------|--|--|--|--|--|
| 2          | AI GEMENE INFORMATIE                               | 147               | ŝ      |  |  |  |  |  |
| 21         | Productnaam                                        | 14?               | Ż      |  |  |  |  |  |
| 2.1        | Classificatie volgen Europese verord               | 14?               | ź      |  |  |  |  |  |
| 2.2        | Beschritiving                                      | 14?               | ź      |  |  |  |  |  |
| 2.0        | Specificke productreferenties 143                  |                   |        |  |  |  |  |  |
| 3          | WAARSCHUWINGEN                                     | 14?               | Ś      |  |  |  |  |  |
| 3.1        | Spanningvoerende delen                             | 143               | ş      |  |  |  |  |  |
| 3.2        | Verwerking als afval                               | 143               | Ś      |  |  |  |  |  |
| 4          | BEHEER                                             | 143               | z      |  |  |  |  |  |
| 4.1        | Opslag                                             | 143               | 3      |  |  |  |  |  |
| 4.2        | Transport                                          | 143               | 3      |  |  |  |  |  |
| 5          | INSTALLATIE                                        | 144               | ł      |  |  |  |  |  |
| 5.1        | Aanbevolen voorbereidingen                         | 144               | ł      |  |  |  |  |  |
| 5.2        | Verbinding met leidingen                           | 144               | ł      |  |  |  |  |  |
| 5.3        | Elektrische aansluiting                            | 144               | ł      |  |  |  |  |  |
|            | 5.3.1 Instrumentele controles door de installateur | 144               | ł      |  |  |  |  |  |
|            | 5.3.2 Beschrijving van de ingangen                 | 144               | ł      |  |  |  |  |  |
|            | 5.3.3 Aansluiting elektrische voeding              | 145               | )      |  |  |  |  |  |
|            | 5.3.4 Elektrische aansluiting van de pompen        | 145               | )      |  |  |  |  |  |
| ,          | 5.3.5 Elektrische aansluiting condensatorenkit     | 146               | )      |  |  |  |  |  |
| 6          | AFVOERFUNCTIE                                      | 146               | )      |  |  |  |  |  |
| 0.1        | Aansluiting van aanvuiende beveiligingen           | 140               | )<br>7 |  |  |  |  |  |
| 0.Z        | Aarisiuluing uilgangen                             | 14/<br>1/-        | 7      |  |  |  |  |  |
|            | 6.2.1 Aansluiting violets                          | 147<br>$1/1^{-1}$ | 7      |  |  |  |  |  |
|            | 6.2.2 Aansluiting hiveauvoelers                    | 147               | 2      |  |  |  |  |  |
|            | 6.2.4 USB-voedingsaansluiting voor externe hotspot | 148               | ŝ      |  |  |  |  |  |
| 6.3        | Configuratie controle-ingangen                     | 148               | Ś      |  |  |  |  |  |
| 6.4        | Aansluiting Rs485 Modbus RTU                       | 148               | 3      |  |  |  |  |  |
| 7          | VULFUNČTIE                                         | 148               | 3      |  |  |  |  |  |
| 7.1        | Aansluiting van aanvullende beveiligingen          | 148               | }      |  |  |  |  |  |
| 7.2        | Aansluiting uitgangen                              | 149               | )      |  |  |  |  |  |
|            | 7.2.1 Aansluiting vlotters                         | 149               | )      |  |  |  |  |  |
|            | 7.2.2 Aansluiting niveauvoelers                    | 150               | )      |  |  |  |  |  |
|            | 7.2.3 Aansluiting dieptesensor                     | 150               | )      |  |  |  |  |  |
| 7 2        | 7.2.4 USB-voedingsaansiulting voor externe notspot | 15(<br>1E(        | )<br>\ |  |  |  |  |  |
| 1.3<br>7 1 | Appluiting Dc/05 Modbus DTU                        | 150               | ן<br>ו |  |  |  |  |  |
| 7.4<br>8   | INBEDRI IESTELLING                                 | 150<br>150        | י<br>ו |  |  |  |  |  |
| 81         | Starten                                            | 151               | ì      |  |  |  |  |  |
| 9          | ONDERHOUD                                          | 151               | i      |  |  |  |  |  |
| 9.1        | Periodieke controles                               | 151               | i      |  |  |  |  |  |
| 9.2        | Wijzigingen en vervangingsonderdelen               | 151               | l      |  |  |  |  |  |
| 9.3        | CÉ-markering en minimale instructies voor DNA      | 151               | l      |  |  |  |  |  |
| 10         | VERKLARING VAN OVEREENSTEMMING                     | 151               | l      |  |  |  |  |  |
| 11         | GARANTIE                                           | 152               | 2      |  |  |  |  |  |
| 12         | TECHNISCHE GEGEVENS                                | 153               | 3      |  |  |  |  |  |
| 13         | BESCHRIJVING VAN HET BEDIENINGSPANEEL              | 154               | ł      |  |  |  |  |  |
| 13.1       | Kichling van het begieningspaneel                  | 154<br>157        | ł      |  |  |  |  |  |
| 13.Z       | Werking als afwarevetaam                           | 104<br>1 בי       | ł      |  |  |  |  |  |
| 13.3<br>1/ |                                                    | 104<br>157        | ł      |  |  |  |  |  |
| 14         | Ferste configuratie                                | 156               | ;      |  |  |  |  |  |
| 17.1       | 14.1.1 Ferste configuratie met de app DConnect     | 157               | 7      |  |  |  |  |  |
| 14.2       | Configuratie AFVOER                                | 157               | 1      |  |  |  |  |  |
|            | 14.2.1 Gebruik met dieptesensor                    | 158               | 3      |  |  |  |  |  |
|            | 14.2.2 Gebruik met vlotters                        | 159               | )      |  |  |  |  |  |
|            | 14.2.3 Gebruik met niveauvoelers                   | 159               | )      |  |  |  |  |  |
|            | 14.2.4 Afronding configuratie                      | 159               | )      |  |  |  |  |  |
|            | 14.2.5 Inschakeling schatting watervolume          | 160               | )      |  |  |  |  |  |
| 14.3       | Configuratie VULLING                               | 160               | )      |  |  |  |  |  |
|            | 14.3.1 Gebruik met dieptesensor                    | 160               | )      |  |  |  |  |  |
|            | 14.3.2 Gebruik met vlotters                        | 161               | i      |  |  |  |  |  |
|            | 14.3.3 INIVERUVOEIEF                               | 102               | /      |  |  |  |  |  |
|            | 14.3.4 AITUTIUITY CUTITYUTATE                      | 102<br>161        | 2      |  |  |  |  |  |
| 1//        | Ontionele configuraties                            | ⊤0∠<br>16≎        | 2      |  |  |  |  |  |
| 17.4       | 14.4.1 Configuratie communicatieprotocol           | 16                | 3      |  |  |  |  |  |
|            | 14.4.2 Aanvullende instellingen.                   | 163               | Ś      |  |  |  |  |  |
| 14.5       | Hoofdmenu                                          | 163               | ł      |  |  |  |  |  |

|      | 14.5.1 Eerste installatie                  | 163 |
|------|--------------------------------------------|-----|
|      | 14.5.2 Menustructuur                       | 164 |
|      | Fouten- en alarmengeschiedenis1            | 164 |
|      | Status pompen                              | 165 |
|      | Afwisselmodus pompen                       | 165 |
|      | Schatting watervolume                      | 165 |
|      | Hulpfuncties                               | 166 |
|      | Verbruik en statistieken                   | 166 |
|      | Configuratie van het apparat1              | 166 |
|      | Systeem                                    | 167 |
|      | Systeeminstellingen                        | 167 |
| 15   | ALGEMENE RESET VAN HET SYSTEEM1            | 67  |
| 15.1 | Herstel van de fabrieksinstellingen        | 67  |
| 16   | APP EN DCONNECT CLOUD, SYSTEEMVEREISTEN1   | 68  |
| 16.1 | Download van de app en installatie         | 68  |
| 16.2 | Registratie bij de DConnect-cloud van DAB1 | 68  |
| 16.3 | Configuratie van het product1              | 68  |
| 17   | MODBUS COMMUNICATIEPROTOCOL1               | 69  |
| 17.1 | Elektrische aansluitingen1                 | 69  |
| 17.2 | Modbus- configuratie                       | 69  |
| 17.3 | Modbus RTU-registers1                      | 70  |
|      | 17.3.1 Modbus-berichten                    | 170 |
| 18   | OPLOSSEN VAN PROBLEMEN1                    | 173 |

#### 1 LEGENDA

In de uiteenzetting zijn de volgende symbolen gebruikt:

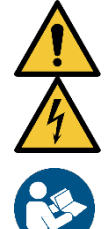

WAARSCHUWING, ALGEMEEN GEVAAR.

Veronachtzaming van de volgende instructies kan lichamelijk letsel en materiële schade veroorzaken.

#### WAARSCHUWING, ELEKTRISCH GEVAAR.

Veronachtzaming van de instructies die na dit symbool volgen kan een situatie met ernstig risico voor de veiligheid van personen tot gevolg hebben. Let erop dat u niet in aanraking komt met elektriciteit.

Algemene opmerkingen en informatie. Lees de instructies aandachtig door, alvorens de apparatuur te gebruiken of te installeren.

DAB Pumps doet alle redelijke moeite om de inhoud van deze handleiding (bv. illustraties, tekst en gegevens) nauwkeurig, correct en up-to-date te houden. Desondanks zijn er fouten mogelijk en is de inhoud wellicht niet op elk moment volledig of actueel. Daarom behoudt het bedrijf zich het recht voor om, ook zonder voorafgaande kennisgeving, in de loop der tijd technische wijzigingen en verbeteringen aan te brengen.

DAB Pumps aanvaardt geen enkele aansprakelijkheid voor de inhoud van deze handleiding, tenzij deze vervolgens schriftelijk is bevestigd door het bedrijf.

#### 2 ALGEMENE INFORMATIE

2.1 Productnaam

2.2 Classificatie volgen Europese verord. CONTROL DEVICE

NGPANEL

#### 2.3 Beschrijving

NGPANEL is ontwikkeld en gerealiseerd voor de bediening en bescherming van groepen van maximaal 2 afvoer- en vulpompen.

#### 2.4 Specifieke productreferenties

Voor de technische gegevens, raadpleeg het typeplaatje of het desbetreffende hoofdstuk aan het einde van dit boekje.

#### 3 WAARSCHUWINGEN

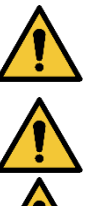

In het bijzonder moet worden gecontroleerd of alle inwendige onderdelen van het product (componenten, geleiders enz.) geen tekenen van vochtigheid, roest of vuil vertonen: maak het paneel eventueel grondig schoon en ga na of alle componenten in het product goed werken. Vervang indien nodig de onderdelen die niet perfect efficiënt zijn.

Er moet beslist worden nagegaan of alle geleiders in het product goed vastgezet zijn in de betreffende klemmen.

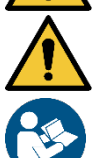

Bij langdurige inactiviteit (of als er een component moet worden vervangen) moeten op het paneel alle proeven worden gedaan die worden aangegeven door de norm EN 60730-1.

Sommige functies zijn mogelijk niet beschikbaar, afhankelijk van de softwareversie.

#### 3.1 Spanningvoerende delen

Raadpleeg het Veiligheidsboekje (code 60183268).

#### 3.2 Verwerking als afval

Dit product of de delen ervan moeten worden afgevoerd als afval volgens de aanwijzingen in het informatieblad over de verwerking van WEEE, dat in de verpakking te vinden is.

#### 4 BEHEER

#### 4.1 Opslag

- Het product wordt geleverd in zijn oorspronkelijke verpakking, waarin het tot het moment van installatie moet blijven.
- Het product moet worden opgeslagen in een droge ruimte waar het beschermd is tegen weersinvloeden, ver weg van warmtebronnen en met een zo mogelijk constante luchtvochtigheid, zonder trillingen en stof.
- Het moet perfect dicht en geïsoleerd zijn van de omgeving, om te voorkomen dat insecten, vocht en stof kunnen binnendringen die de elektrische componenten zouden kunnen beschadigen waardoor het paneel niet goed meer functioneert.

## 4.2 Transport

Voorkom dat er onnodig tegen de producten wordt gestoten en gebotst.

#### **INSTALLATIF** 5

Volg de aanbevelingen in dit hoofdstuk zorgvuldig op, om een correcte elektrische, hydraulische en mechanische installatie te realiseren. Voordat u gaat beginnen met de installatie, moet u zich ervan verzekeren dat de voeding naar de motor en de actuator zijn uitgeschakeld. Neem de waarden m.b.t. de elektrische voeding die vermeld staan op het plaatje met elektriciteitsgegevens strikt in acht.

#### 5.1 Aanbevolen voorbereidingen

Voor bevestiging aan de muur dienen de volgende aanwijzingen te worden opgevolgd:

- Gebruik een waterpas en de Quick Guide als mal om gaten in de muur te boren.
- Boor vier gaten op de punten die zijn aangegeven op de tekening, aan de hand van de schets van de Quick Guide.
- Steek pluggen in de gaten (niet meegeleverd bij het product).
- Zet het product met de vier schroeven vast aan de muur.
- Leg daarna de gebruikelijke bedrading aan. \_

#### 5.2 Verbinding met leidingen

Realiseer het hydraulische systeem zoals het meest geschikt is voor de toepassing, aan de hand van de indicatieve schema's aan het begin van de handleiding. Zie Afb.9 voor Vullen, Afb.11 voor Afvoeren.

#### 5.3 Elektrische aansluiting

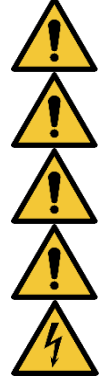

Let op: neem altijd de veiligheidsvoorschriften in acht!

Telkens wanneer u het apparaat opent of bedraad, moet u zich ervan verzekeren dat alle afdichtingen en kabelwartels in orde zijn voordat u het apparaat weer sluit.

In het voedingsnet moet een inrichting zijn opgenomen die volledige afkoppeling verzekert in omstandigheden van overspanningscategorie III.

Ga na of de netspanning overeenstemt met de nominale spanning van de motor.

De voedingskabels moeten als volgt worden aangesloten op de volgende klemmen:

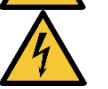

- L1 L2 L3  $\equiv$  voor driefasige systemen
- scheidingsschakelaar QS1
- L N  $\equiv$  voor eenfasige systemen

(klemmen 2T1-4T2-6T3 van scheidingsschakelaar QS1)

Verzeker u ervan dat alle klemmen helemaal zijn aangehaald, en let hierbij goed op de aarding.

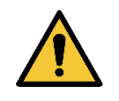

Raadpleeg het Veiligheidsboekje (code 60183268) alvorens de elektrische aansluitingen te maken.

#### 5.3.1 Instrumentele controles door de installateur

- Continuïteit in de veiligheidsaders en de primaire en secundaire equipotentiaalcircuits.
- Isolatieweerstand van het elektrische systeem tussen de actieve circuits L1-N (voor eenfasige systemen met omschakeling van de uitgangscontacten) en L1-L2-L3 (voor driefasige systemen met omschakeling van de uitgangscontacten) en het potentiaalvereffeningscircuit.
- Efficientietest van de differentieelbeveiliging.
- Test van de toegepaste spanning tussen de actieve circuits L1-N (voor eenfasige systemen met omschakeling van de uitgangscontacten) en L1-L2-L3 (voor driefasige systemen met omschakeling van de uitgangscontacten) en het potentiaalvereffeningscircuit.
- Werkingstest.

#### 5.3.2 Beschrijving van de ingangen

Zie Afb. 4, Afb.5.

|              | Functie                                                              |
|--------------|----------------------------------------------------------------------|
| QS1          | Scheidingsschakelaar voedingslijn                                    |
| L1 – L2 – L3 | Verbinding driefasige voedingslijn                                   |
| L - N        | Verbinding eenfasige voedingslijn                                    |
| <u></u>      | Aardaansluiting                                                      |
| U - V - W    | Driefasige elektrische verbinding van de pompen                      |
| N - L        | Eenfasige elektrische verbinding van de pompen                       |
| N - L - C    | Elektrische verbinding voor eenfasige pompen met externe condensator |

| C1 - C2        | Elektrische verbinding voor externe startcondensator voor eenfasige pompen met externe condensator. |
|----------------|----------------------------------------------------------------------------------------------------|
| KK1 - KK2      | Ingang thermische beveiliging voor de motor van de pompen                                           |
| A – B – C      | Aansluitklemmen digitale ingangen niveaucontrole (vlotters of niveauvoelers)                        |
| R – N – S      | Aansluitklemmen digitale ingangen alarmen (alleen vlotters of niveauvoelers)                        |
| OIL1 - OIL2    | Aansluitklem ingang oliesensor                                                                      |
| 12V – AIN1     | Aansluitklemmen ingangen dieptesensor                                                               |
| GND – AIN2     | Aansluitklemmen ingangen overstromingssensor                                                        |
| GD – B – A     | Aansluitklemmen MODBUS-kabel                                                                        |
| OUT1-OUT2-OUT3 | Aansluitklemmen alarmen                                                                             |

#### 5.3.3 Aansluiting elektrische voeding

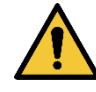

Gebruik bij eenfasige voeding de klemmen L - N. Gebruik bij driefasige voeding de klemmen L1, L2, L3. Zie Afb.8.

#### 5.3.4 Elektrische aansluiting van de pompen

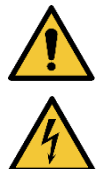

De zekeringen moeten worden berekend door de ontwerper van het elektrische systeem, met het doel de lijn te beschermen volgens de ter plaatse geldende voorschriften. Voor de Verenigde Staten is dit de National Electrical Code (NEC) of NFPA 70.

De doorsnede, het type en de plaatsing van de verbindingskabels met de elektropomp moeten worden gekozen in overeenstemming met de geldende normen. De volgende tabellen geven een aanwijzing omtrent de doorsnede van de kabel die gebruikt moet worden.

|      | Doorsnede voedingskabel in mm <sup>2</sup> |      |      |      |      |      |      |      |      |       |       |       |       |       |       |
|------|--------------------------------------------|------|------|------|------|------|------|------|------|-------|-------|-------|-------|-------|-------|
|      | 10 m                                       | 20 m | 30 m | 40 m | 50 m | 60 m | 70 m | 80 m | 90 m | 100 m | 120 m | 140 m | 160 m | 180 m | 200 m |
| 4 A  | 1,5                                        | 1,5  | 1,5  | 1,5  | 2,5  | 2,5  | 2,5  | 2,5  | 4    | 4     | 4     | 6     | 6     | 6     | 10    |
| 8 A  | 1,5                                        | 1,5  | 2,5  | 2,5  | 4    | 4    | 6    | 6    | 6    | 10    | 10    | 10    | 10    | 16    | 16    |
| 12 A | 1,5                                        | 2,5  | 4    | 4    | 6    | 6    | 10   | 10   | 10   | 10    | 16    | 16    | 16    |       |       |
| 16 A | 2,5                                        | 2,5  | 4    | 6    | 10   | 10   | 10   | 10   | 16   | 16    | 16    |       |       |       |       |
| 20 A | 4                                          | 4    | 6    | 10   | 10   | 10   | 16   | 16   | 16   | 16    |       |       |       |       |       |
| 24 A | 4                                          | 4    | 6    | 10   | 10   | 16   | 16   | 16   |      |       |       |       |       |       |       |
| 28 A | 6                                          | 6    | 10   | 10   | 16   | 16   | 16   |      |      |       |       |       |       |       |       |

Tabel voor 3-aderige kabels in PVC (fase, nul + aarde) bij 230V

|      |      |      |      |      |      | Doorsne | ede voed | lingskab | el in mm | 2     |       |       |       |       |       |
|------|------|------|------|------|------|---------|----------|----------|----------|-------|-------|-------|-------|-------|-------|
|      | 10 m | 20 m | 30 m | 40 m | 50 m | 60 m    | 70 m     | 80 m     | 90 m     | 100 m | 120 m | 140 m | 160 m | 180 m | 200 m |
| 4 A  | 1,5  | 1,5  | 1,5  | 1,5  | 2,5  | 2,5     | 2,5      | 2,5      | 4        | 4     | 4     | 6     | 6     | 6     | 10    |
| 8 A  | 1,5  | 1,5  | 2,5  | 2,5  | 4    | 4       | 6        | 6        | 6        | 10    | 10    | 10    | 10    | 16    | 16    |
| 12 A | 1,5  | 2,5  | 4    | 4    | 6    | 6       | 10       | 10       | 10       | 10    | 16    | 16    | 16    | 16    | 16    |
| 16 A | 2,5  | 2,5  | 4    | 6    | 10   | 10      | 10       | 10       | 16       | 16    | 16    | 16    | 16    | 16    | 16    |
| 20 A | 2,5  | 4    | 6    | 10   | 10   | 10      | 16       | 16       | 16       | 16    | 16    | 16    | 16    | 16    | 16    |
| 24 A | 4    | 4    | 6    | 10   | 10   | 16      | 16       | 16       | 16       | 16    | 16    | 16    | 16    | 16    | 16    |
| 28 A | 6    | 6    | 10   | 10   | 16   | 16      | 16       | 16       | 16       | 16    | 16    | 16    | 16    | 16    | 16    |
| 32 A | 6    | 6    | 10   | 10   | 16   | 16      | 16       | 16       | 16       | 16    | 16    | 16    | 16    | 16    | 16    |

Tabel voor 4-aderige kabels in PVC (3 fasen + aarde) bij 230V

|      |      |      |      |      |      | Doors | snede vo | pedingsl | kabel in | mm²   |       |       |       |    |       |          |  |
|------|------|------|------|------|------|-------|----------|----------|----------|-------|-------|-------|-------|----|-------|----------|--|
|      | 10 m | 20 m | 30 m | 40 m | 50 m | 60 m  | 70 m     | 80 m     | 90 m     | 100 m | 120 m | 140 m | 160 m |    | 180 m | 200<br>m |  |
| 4 A  | 1,5  | 1,5  | 1,5  | 1,5  | 1,5  | 1,5   | 1,5      | 1,5      | 2,5      | 2,5   | 2,5   | 2,5   | 4     | 4  | 4     |          |  |
| 8 A  | 1,5  | 1,5  | 1,5  | 1,5  | 2,5  | 2,5   | 2,5      | 4        | 4        | 4     | 6     | 6     | 6     | 10 | 10    | )        |  |
| 12 A | 1,5  | 1,5  | 2,5  | 2,5  | 4    | 4     | 4        | 6        | 6        | 6     | 10    | 10    | 10    | 10 | 16    | )        |  |
| 16 A | 2,5  | 2,5  | 2,5  | 4    | 4    | 6     | 6        | 6        | 10       | 10    | 10    | 10    | 16    | 16 | 16    | 16       |  |
| 20 A | 2,5  | 2,5  | 4    | 4    | 6    | 6     | 10       | 10       | 10       | 10    | 16    | 16    | 16    | 16 | 16    |          |  |
| 24 A | 4    | 4    | 4    | 6    | 6    | 10    | 10       | 10       | 10       | 16    | 16    | 16    | 16    | 16 | 16    | )        |  |
| 28 A | 6    | 6    | 6    | 6    | 10   | 10    | 10       | 10       | 16       | 16    | 16    | 16    | 16    | 16 | 16    | )        |  |
| 32 A | 6    | 6    | 6    | 6    | 10   | 10    | 10       | 16       | 16       | 16    | 16    | 16    | 16    | 16 | 16    | )        |  |
| 36 A | 10   | 10   | 10   | 10   | 10   | 10    | 16       | 16       | 16       | 16    | 16    | 16    | 16    | 16 | 16    | )        |  |
| 40 A | 10   | 10   | 10   | 10   | 10   | 16    | 16       | 16       | 16       | 16    | 16    | 16    | 16    | 16 | 16    |          |  |
| 44 A | 10   | 10   | 10   | 10   | 10   | 16    | 16       | 16       | 16       | 16    | 16    | 16    | 16    | 16 | 16    | )        |  |
| 48 A | 10   | 10   | 10   | 10   | 16   | 16    | 16       | 16       | 16       | 16    | 16    | 16    | 16    | 16 | 16    | )        |  |

| 52 A | 16                                                            | 16 | 16 | 16 | 16 | 16 | 16 | 16 | 16 | 16 | 16 | 16 | 1  | 6  | 16 | 16 |
|------|---------------------------------------------------------------|----|----|----|----|----|----|----|----|----|----|----|----|----|----|----|
| 56 A | 16                                                            | 16 | 16 | 16 | 16 | 16 | 16 | 16 | 16 | 16 | 16 | 16 | 1  | 6  | 16 | 16 |
| 60 A | 16                                                            | 16 | 16 | 16 | 16 | 16 | 16 | 16 | 16 | 16 | 16 | 16 | 16 | 16 | 16 | ,  |
|      | Tabal year 4 adariga kabala in DVC (2 facen , corda) bii 400V |    |    |    |    |    |    |    |    |    |    |    |    |    |    |    |

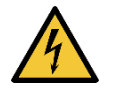

Tabel voor 4-aderige kabels in PVC (3 fasen + aarde) bij 400V

- De voedingsspanning van het paneel NGPANEL moet gelijk zijn aan die van de gebruikte pompen. Als het paneel bijvoorbeeld wordt gevoed met een voedingsspanning van 3~400 V, moeten de pompen 3~400 V zijn. Als het paneel wordt gevoed met een voedingsspanning van 1~230 V, moeten de pompen 1~230 V zijn.
- Verbind de aardingskabeltjes van de pompen met de aardklemmen in het apparaat!
- Als de eenfasige pomp een externe condensator nodig heeft, kan deze in het apparaat worden ondergebracht (zie Afb.6 en Afb.7).
- Als er meerdere pompen worden gebruikt, moeten ze identiek zijn.
- Let op, een onjuiste elektrische verbinding kan het apparaat beschadigen.

#### Verbinding driefasige pompen: zie Afb.5.

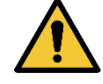

De pompen moeten worden verbonden met de klemmen, zoals te zien is op afbeelding. De juiste volgorde van de fasen U, V en W moet in acht worden genomen om de pompen in de juiste richting te laten draaien. Controleer daarna of de draairichting juist is.

#### Verbinding eenfasige pompen met interne condensator: zie Afb.5.

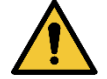

De pompen moeten worden verbonden met de klemmen, zoals te zien is op afbeelding. De nuldraad moet worden aangesloten op de klem N, de fasedraad op de klem L.

#### Verbinding eenfasige pompen met externe condensator: zie Afb.5.

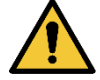

De pompen met externe condensator moeten worden aangesloten op de klemmen zoals te zien is op de afbeelding. Bijzondere aandacht moet worden besteed aan de overeenstemming tussen de klemmen en de namen van de pompdraden. De pompkabel met de aanduiding C (Run) moet worden aangesloten op de klem 6T3. Hetzelfde geldt voor de kabels A (Start) op de klem 4T2 en P (Common) op de klem 2T1.

De condensator(en) van de pomp kan/kunnen in het apparaat worden ondergebracht, maar alleen als dit mogelijk is met de speciale draagbeugels (om na te gaan of deze aanwezig zijn, zie de afbeeldingen van het boekje en de Quick Guide). Let erop dat de condensatoren in het paneel dezelfde contactgever van de pomp delen. Zie Afb.5 en Afb.6.

De eigenschappen van de condensatoren hangen af van het type pomp dat met het product verbonden is. Geadviseerd wordt om de spanning en de capaciteit van de condensatoren te kiezen op basis van het type motor dat door de pomp wordt gebruikt. Verzeker u er verder van dat de condensatoren een bedrijfstemperatuur tussen -25 en 85°C hebben, en veiligheidsklasse S2.

#### 5.3.5 Elektrische aansluiting condensatorenkit

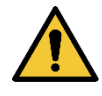

De eventuele aanvullende condensatorenkit moet worden aangesloten op de klemmen zoals op Afb.7. Bijzondere aandacht moet worden besteed aan de overeenstemming tussen klemmen en namen van de draden van de condensatorenkit: de kabels met markering C1 moeten worden aangesloten op de klemmen 1L1 en 5L3 van contactgever 1, en de kabels C2 op de klemmen 1L1 en 5L3 van contactgever 2.

#### 6 AFVOERFUNCTIE

Het paneel kan worden gebruikt als controle- en beveiligingsinstrument van ontwateringsinstallaties. Als controle-ingangen kunnen om het even vlotters, niveauvoelers en dieptesensoren worden gebruikt. Voor het algemene schema, zie Afb.11. Let er vooral op het volgende:

- Niveauvoelers mogen alleen worden gebruikt bij helder, schoon water.
- De alarmen van maximumniveau en minimumniveau kunnen worden gegenereerd door vlotters of niveauvoelers, of door drempels op de waarde die wordt gelezen door de dieptesensor.

#### 6.1 Aansluiting van aanvullende beveiligingen

Het is mogelijk, maar niet noodzakelijk, om de alarmingangen op NGPANEL zo te gebruiken dat de pompen stoppen als er geen water is of de motoren een te hoge temperatuur hebben. In het geval van een alarm stoppen de pompen, klinkt de zoemer, worden de overeenkomende alarmuitgangen geactiveerd.

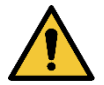

Bij een te hoog niveau worden de pompen ingeschakeld. De zoemer klinkt, de overeenkomende alarmuitgang (OUT3) wordt geactiveerd.

Als er een display is, wordt in alle gevallen het type alarm aangeduid. Als de alarmconditie is opgeheven, hervat NGPANEL zijn normale werking.

- Alarm maximumniveau: het signaal voor dit alarm kan afkomstig zijn van een vlotter, een niveauvoeler of de dieptesensor. De niveauvoeler of vlotter moet worden aangesloten op de klem R van NGPANEL, en in het vat worden geplaatst op het hoogste punt dat de vloeistof veilig kan bereiken.

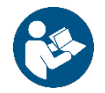

**Opmerking:** als dit alarm niet wordt gebruikt, moet de klem R open gelaten worden, behalve als gekozen wordt om normaal gesloten vlotters te gebruiken. In dit laatste geval kan in het systeem aangegeven worden dat de ingang R niet moet worden gebruikt, door de instructies op het display te volgen in par. 14.2 Configuratie AFVOER.

Als de dieptesensor wordt gebruikt om dit alarm te krijgen, moet de parameter worden afgesteld volgens de instructies die op het display worden gegeven, in par. 14.2.1 Gebruik met dieptesensor > Configuratie met beschermingsniveaus.

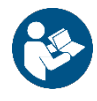

Opmerking: als dit alarm wordt geactiveerd, starten de pompen automatisch.

Alarm minimumniveau: het signaal voor dit alarm kan afkomstig zijn van een vlotter, een niveauvoeler of de dieptesensor. De niveauvoeler of vlotter moet worden verbonden met het contact N van NGPANEL en in het vat worden geplaatst op het laagste punt dat de vloeistof veilig kan bereiken.

Als de dieptesensor wordt gebruikt om dit alarm te krijgen, moet de parameter worden afgesteld volgens de instructies die op het display worden gegeven, in par. 14.2.1 Gebruik met dieptesensor > Configuratie met beschermingsniveaus.

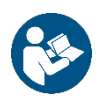

Opmerking: in het geval van een alarm stoppen de pompen.

**Opmerking:** als dit alarm niet wordt gebruikt, moet de ingang N worden overbrugd, tenzij ervoor gekozen wordt om normaal open vlotters of niveauvoelers te gebruiken. In dit laatste geval kan in het systeem aangegeven worden dat de ingang N niet moet worden gebruikt, door de instructies op het display te volgen in par. 14.2 Configuratie AFVOER

Voor ingangen en beveiligingen, zie Afb.12.

- **Thermische beveiliging motoren:** het apparaat heeft een optionele ingang voor de thermische beveiliging van elke motor. Als de gebruikte motor een thermische beveiliging heeft, kan deze worden verbonden met de klemmen KK. Als de beveiliging niet in de motor aanwezig is, moeten de klemmen worden overbrugd, tenzij dit al in de fabriek is gedaan. De klemmen zijn te zien op Afb.5.
- Beveiliging olievoeler: het apparaat heeft een optionele ingang voor de beveiliging van de oliekamers van elke motor. De kabels van de olievoeler kunnen worden verbonden met de overeenkomende ingangen (OIL1 voor pomp 1 en OIL2 voor pomp 2). Als er water in de oliekamer is en het paneel genereert een alarm, sluit het overeenkomende relais van de pomp (OUT1 voor pomp 1 en OUT2 voor pomp 2) en (indien geactiveerd) klinkt de interne zoemer. In het geval van een alarm kan de foutsignalering worden afgelezen van het display, als het apparaat hiervan is voorzien, en zetten de pompen hun gewone werking voort.

## 6.2 Aansluiting uitgangen

Optredende alarmen worden op drie manieren door NGPANEL gesignaleerd:

- Door de zoemer die geactiveerd en gedeactiveerd kan worden vanaf het bedieningspaneel, zie par. 14.4 Optionele configuraties.
- Via de uitgangen OUT1, OUT2, OUT3 door omschakeling van de uitgangscontacten. De bedrijfslogica van de alarmen is als volgt: OUT1 sluit na storingen van pomp 1, OUT2 na storingen van pomp 2 en OUT3 wegens algemene fouten.
- Via de aanwijzingen op het display kan de beschrijving van de actuele signalering worden bekeken, en is het tevens mogelijk om de alarmengeschiedenis op te roepen.

Als ze extern zijn verbonden, geven ze een alarm op afstand.

#### 6.2.1 Aansluiting vlotters

Er kunnen 2 of 3 controle-ingangen worden gebruikt, die als volgt moeten worden aangesloten:

Systeem met 2 vlotters: in dit geval moeten de ingangen B en C worden gebruikt (A mag niet worden gebruikt en moet worden overbrugd in het geval van normaal gesloten vlotters). De vlotters in het vat moeten worden verbonden zoals op Afb.11. Voor de elektrische installatie, zie Afb.12.

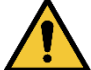

Als er normaal gesloten vlotters worden gebruikt, is het belangrijk dat de ingang A wordt overbrugd. Zo niet, dan stoppen de pompen niet.

**Systeem met 3 vlotters:** in dit geval moeten de ingangen A, B en C worden gebruikt. De vlotters in het vat moeten worden verbonden zoals in Afb.11. Voor de elektrische installatie, zie Afb.12.

#### 6.2.2 Aansluiting niveauvoelers

Er kunnen 2 of 3 controle-ingangen worden gebruikt, die als volgt moeten worden aangesloten:

- Systeem met 2 niveauvoelers: in dit geval moeten de ingangen B en C worden gebruikt (A mag niet worden gebruikt en moet in de afvoermodus worden overbrugd). De niveauvoelers moeten worden verbonden zoals in Afb.11. Voor de elektrische installatie, zie Afb.12.

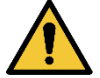

Het is belangrijk dat de ingang A wordt overbrugd. Zo niet, dan stoppen de pompen niet.

**Systeem met 3 niveauvoelers:** in dit geval moeten de ingangen A, B en C worden gebruikt. De niveauvoelers moeten worden aangesloten zoals in Afb.11. Voor de elektrische installatie, zie Afb.12.

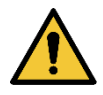

**Gemeenschappelijk contact van de ingangen A, B, C, R, N (zie Afb.11).** Er is één gemeenschappelijk contact voor alle ingangen. Het is aangesloten op de oneven klemmen (vanaf de linkerkant, van 1 t/m 11). Als er elektrische voelers worden gebruikt, moet het gemeenschappelijke contact voor de ingangen A, B, C, R, N dus worden aangesloten op de klemmen met oneven nummers: 1, 3, 5, 7, 9, 11.

Niveauvoelers: mogen alleen worden gebruikt bij helder, schoon water.

#### 6.2.3 Aansluiting dieptesensor

NGPANEL kan als controle-inrichting een dieptesensor gebruiken. De alarmen wegens maximum- of minimumniveau worden gegenereerd op basis van de informatie van de dieptesensor. Het is dus niet nodig vlotters of niveauvoelers te verbinden met de ingangen R of N. Voor de grootste betrouwbaarheid kunnen behalve de dieptesensor ook 2 vlotters of niveauvoelers worden gebruikt voor de alarmen R en N. Het systeem biedt de mogelijkheid om beide alarmen te selecteren, of geen, of slechts een van de twee.

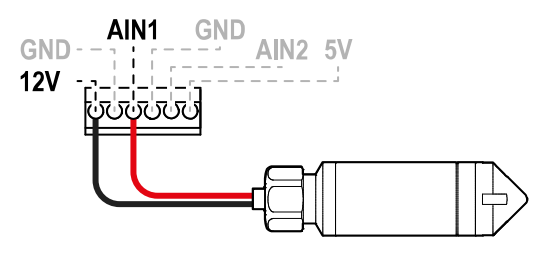

| Aansluitingen van de dieptesensor 4 – 20mA |             |  |  |  |  |  |  |
|--------------------------------------------|-------------|--|--|--|--|--|--|
| Signaal                                    | Sensor      |  |  |  |  |  |  |
|                                            |             |  |  |  |  |  |  |
| AIN1                                       | - OUT / GND |  |  |  |  |  |  |
| 12V                                        | +Vs         |  |  |  |  |  |  |
|                                            | •           |  |  |  |  |  |  |

Afb.18: Aansluiting dieptesensor

De dieptesensor moet in de buurt van de tankbodem worden geplaatst, waarbij ervoor moet worden gezorgd dat hij boven eventuele, al aanwezige of toekomstige, vaste residuen of vuil zit.

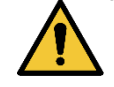

## LET OP: foutieve bedrading van de sensor kan het apparaat en de sensor beschadigen.

#### 6.2.4 USB-voedingsaansluiting voor externe hotspot

Het paneel is voorzien van een USB-aansluiting via welke een hulpapparaat (DAB set-wifi-modem) kan worden gevoed dat direct in het paneel kan worden geplaatst, en is in staat om een wifi-hotspot te creëren om het apparaat ook te kunnen verbinden als er geen bestaand wifi-netwerk is.

#### 6.3 Configuratie controle-ingangen

Voor configuratie van de afvoer met vlotters, niveauvoelers of dieptesensor, volg de instructies op het display, in par. 14.2.2 Gebruik met vlotters, 14.2.3 Gebruik met niveauvoelers e 14.2.1 Gebruik met dieptesensor.

#### 6.4 Aansluiting Rs485 Modbus RTU

Wat betreft de informatie over de elektrische aansluitingen en de Modbus-registers die geraadpleegd en/of gewijzigd kunnen worden, zie hoofdstuk 17 MODBUS COMMUNICATIEPROTOCOL.

#### 7 VULFUNCTIE

Het paneel kan worden gebruikt om vulinstallaties te realiseren. Als controle-ingangen kunnen om het even vlotters, niveauvoelers en dieptesensoren worden gebruikt. Voor het algemene schema, zie Afb.9. Let er vooral op het volgende:

- Niveauvoelers mogen alleen worden gebruikt bij helder, schoon water.
- De alarmen van maximumniveau en minimumniveau kunnen worden gegenereerd door vlotters of door niveauvoelers, of, als er een dieptesensor wordt gebruikt, door drempels op de waarde die wordt gelezen door de dieptesensor.

#### 7.1 Aansluiting van aanvullende beveiligingen

Het is mogelijk, maar niet noodzakelijk, om de alarmingangen op NGPANEL zo aan te sluiten dat de pompen stoppen als er geen water is of als de motoren een te hoge temperatuur hebben. In het geval van een alarm stoppen de pompen, klinkt de zoemer en worden de overeenkomende alarmuitgangen geactiveerd.

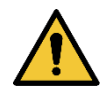

Als het minimumniveau is bereikt, worden de pompen ingeschakeld. De zoemer klinkt, de overeenkomende alarmuitgang (OUT3) wordt geactiveerd

In alle gevallen wordt op het display het type alarm aangeduid. Als de alarmcondities zijn opgeheven, hervat NGPANEL de normale werking.

- Alarm maximumniveau: het signaal voor dit alarm kan afkomstig zijn van een vlotter, een niveauvoeler of de dieptesensor. De niveauvoeler of vlotter moet worden aangesloten op de klem N van NGPANEL en in het vat worden geplaatst op het hoogste punt dat de vloeistof veilig kan bereiken.

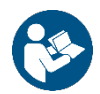

**Opmerking:** als dit alarm niet wordt gebruikt, moet de klem N worden overbrugd, tenzij ervoor gekozen wordt om normaal gesloten vlotters te gebruiken. In dit geval kan in het systeem aangegeven worden dat de ingang N niet moet worden gebruikt, door de instructies op het display te volgen in par. 14.3 Configuratie VULLING.

Als de dieptesensor wordt gebruikt om dit alarm te krijgen, moet de parameter worden afgesteld volgens de instructies op het display, in par. 14.3.1 Gebruik met dieptesensor > Configuratie met beschermingsniveaus.

- Alarm minimumniveau: het signaal voor dit alarm kan afkomstig zijn van een vlotter, een niveauvoeler of de dieptesensor. De niveauvoeler of vlotter moet worden verbonden met het contact R van NGPANEL en in het vat worden geplaatst op het laagste punt dat de vloeistof veilig kan bereiken.

Als de dieptesensor wordt gebruikt om dit alarm te krijgen, moet de parameter worden afgesteld volgens de instructies op het display, in par. 14.3.1 Gebruik met dieptesensor > Configuratie met beschermingsniveaus.

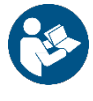

Opmerking: als dit alarm wordt geactiveerd, starten de pompen automatisch.

**Opmerking:** als dit alarm niet wordt gebruikt, moet de klem R open gelaten worden, tenzij ervoor gekozen wordt om normaal open vlotters of niveauvoelers te gebruiken. In dit geval kan in het systeem aangegeven worden de ingang R niet te gebruiken, door de instructies op het display te volgen in par. 14.3 Configuratie VULLING.

Voor ingangen en beveiligingen, zie Afb.10

- Beveiliging tegen drooglopen: het paneel heeft een ingang voor beveiliging tegen drooglopen, gesignaleerd door een vlotter die is ondergedompeld in de tank van de pompen die het paneel bedient. De inrichting moet worden verbonden met contact S van NGPANEL en op een zodanige hoogte in het vat worden geplaatst dat de pomp niet wordt beschadigd als gevolg van drooglopen (*raadpleeg de installatie- en bedieningsinstructies van het gebruikte product*).
- **Thermische beveiliging motoren**: het apparaat heeft een ingang voor de thermische beveiliging van elke motor. Als de gebruikte motor een thermische beveiliging heeft, kan deze worden verbonden met de klemmen KK. Als de beveiliging niet in de motor aanwezig is, moeten de klemmen worden overbrugd, tenzij dit al in de fabriek is gedaan. De klemmen zijn te zien op Afb.5.
- **Beveiliging olievoeler:** het apparaat heeft een optionele ingang voor de beveiliging van de oliekamers van elke motor. De kabels van de olievoeler kunnen worden verbonden met de overeenkomende ingangen (OIL1 voor pomp 1 en OIL2 voor pomp 2). Als er water in de oliekamer is en het paneel genereert een alarm, sluit het overeenkomende relais van de pomp (OUT1 voor pomp 1 en OUT2 voor pomp 2) en (indien geactiveerd) klinkt de interne zoemer. In het geval van een alarm kan de foutsignalering worden afgelezen van het display (als het apparaat hiervan is voorzien) en zetten de pompen hun gewone werking voort.

#### 7.2 Aansluiting uitgangen

Optredende alarmen worden op drie manieren door NGPANEL gesignaleerd:

- Door de zoemer die geactiveerd en gedeactiveerd kan worden vanaf het bedieningspaneel, zie par. 14.4 Optionele configuraties.
- Via de uitgangen OUT1, OUT2, OUT3 door omschakeling van de uitgangscontacten. De bedrijfslogica van de alarmen is als volgt: OUT1 sluit na storingen van pomp 1, OUT2 na storingen van pomp 2 en OUT3 wegens algemene fouten.
- Via de aanwijzingen op het display kan de beschrijving van de actuele signalering worden bekeken, en is het tevens mogelijk om de alarmengeschiedenis op te roepen.

Als ze extern zijn verbonden, geven ze een alarm op afstand.

#### 7.2.1 Aansluiting vlotters

Er kunnen 2 of 3 controle-ingangen worden gebruikt, die als volgt moeten worden aangesloten:

- Systeem met 2 vlotters: in dit geval moeten de ingangen B en C worden gebruikt (A mag niet worden gebruikt en moet worden overbrugd in het geval van normaal gesloten vlotters). De vlotters moeten in het vat worden geplaatst zoals in Afb.9. Voor de elektrische installatie, zie Afb.10.

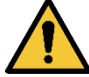

Als er normaal open vlotters worden gebruikt, is het belangrijk dat de ingang A wordt overbrugd. Zo niet, dan stoppen de pompen niet.

- **Systeem met 3 vlotters:** in dit geval moeten de ingangen A, B en C worden gebruikt. De vlotters moeten worden gepositioneerd zoals in Afb.9. Voor de elektrische installatie, zie Afb.10.

#### 7.2.2 Aansluiting niveauvoelers

Er kunnen 2 of 3 controle-ingangen worden gebruikt, die als volgt moeten worden aangesloten:

Systeem met 2 niveauvoelers: in dit geval moeten de ingangen B en C worden gebruikt (A mag niet worden gebruikt en moet worden overbrugd). De niveauvoelers moeten worden gepositioneerd zoals in Afb.9. Voor de elektrische installatie, zie Afb.10.

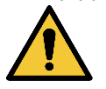

Het is belangrijk dat de ingang A wordt overbrugd. Zo niet, dan stoppen de pompen niet.

Systeem met 3 niveauvoelers: in dit geval moeten de ingangen A, B en C worden gebruikt. De niveauvoelers moeten worden gepositioneerd zoals in Afb.9. Voor de elektrische installatie, zie Afb.10.

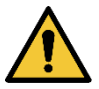

Gemeenschappelijk contact van de ingangen A, B, C, R, N, S (zie Afb.11). Er is één gemeenschappelijk contact voor alle ingangen. Het is aangesloten op de oneven klemmen (vanaf de linkerkant, van 1 t/m 11). Daarom, als er niveauvoelers of elektrische voelers worden gebruikt, moet het gemeenschappelijke contact voor de ingangen A, B, C, R, N, S dus worden aangesloten op de klemmen met oneven nummers: 1, 3, 5, 7, 9, 11. Niveauvoelers: mogen alleen worden gebruikt bij helder, schoon water.

#### 7.2.3 Aansluiting dieptesensor

NGPANEL kan als controle-inrichting een dieptesensor gebruiken. De alarmen wegens maximum- of minimumniveau worden gegenereerd op basis van de informatie van de dieptesensor. Het is dus niet nodig vlotters of niveauvoelers te verbinden met de ingangen R of N. Voor de grootste betrouwbaarheid kunnen behalve de dieptesensor ook 2 vlotters of niveauvoelers worden gebruikt voor de alarmen R en N. Het systeem biedt de mogelijkheid om beide alarmen te selecteren, of geen, of slechts een van de twee.

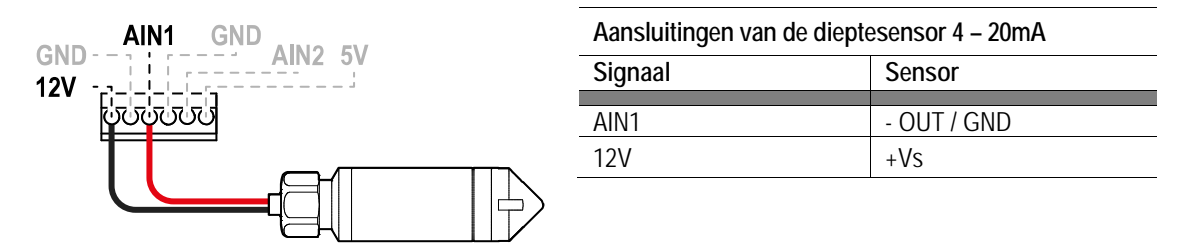

Afb.19: Aansluiting dieptesensor

De dieptesensor moet in de buurt van de tankbodem worden geplaatst, waarbij ervoor moet worden gezorgd dat hij boven eventuele, al aanwezige of toekomstige, vaste residuen of vuil zit.

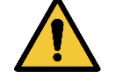

LET OP: foutieve bedrading van de sensor kan het apparaat en de sensor beschadigen.

#### 7.2.4 USB-voedingsaansluiting voor externe hotspot

Het paneel is voorzien van een USB-aansluiting via welke een hulpapparaat (DAB set-wifi-modem) kan worden gevoed dat direct in het paneel kan worden geplaatst, en is in staat om een wifi-hotspot te creëren om het apparaat ook te kunnen verbinden als er geen bestaand wifi-netwerk is.

#### 7.3 Configuratie controle-ingangen

Voor de configuratie van vullen met vlotters, niveauvoelers of dieptesensor, volg de instructies op het display, in par. 14.3.2 Gebruik met vlotters, 14.3.3 Niveauvoeler e 14.3.1 Gebruik met dieptesensor.

#### 7.4 Aansluiting Rs485 Modbus RTU

Wat betreft de informatie over de elektrische aansluitingen en de Modbus-registers die geraadpleegd en/of gewijzigd kunnen worden, zie hoofdstuk 17 MODBUS COMMUNICATIEPROTOCOL.

#### 8 INBEDRIJFSTELLING

## Bij alle starthandelingen die worden verricht moet het deksel van het apparaat gesloten zijn!

#### Start het apparaat alleen als alle elektrische en hydraulische verbindingen voltooid zijn.

Open op de pomp de schuif op het aanzuiggedeelte volledig, en houd de schuif op het persgedeelte bijna dicht; schakel de spanning naar het systeem in, controleer of de draairichting van de motor gelijk is aan die staat aangegeven op de pomp.

Nadat het systeem gestart is, kunnen de bedrijfswijzen worden veranderd met het oog op een betere aanpassing aan de eisen van de installatie (zie hoofdstuk 14 BEDIENINGSPANEEL).

#### 8.1 Starten

Voor de eerste start moeten de volgende stappen worden gevolgd:

- Voor een juiste start moet worden verzekerd dat de instructies in de hoofdstukken 5 INSTALLATIE en 8 INBEDRIJFSTELLING en de bijbehorende subparagrafen zijn opgevolgd.
- Schakel de elektrische voeding in.
- Als er geïntegreerde elektronica aanwezig is, moeten de aanwijzingen worden opgevolgd (zie het hoofdstuk 14 BEDIENINGSPANEEL).

#### 9 ONDERHOUD

Alvorens welke ingreep dan ook op het systeem te beginnen moet de elektrische voeding worden uitgeschakeld. Op het systeem zijn geen gewone onderhoudswerkzaamheden voorzien. Hieronder worden echter instructies gegeven voor buitengewone onderhoudswerkzaamheden die in bijzondere gevallen nodig zouden kunnen zijn:

- na een langdurige gebruiksperiode moet worden nagegaan of de kabels goed bevestigd zijn aan de overeenkomende klemmen, met name bij zeer hoge stromen (A).

Geadviseerd wordt om geen onderdelen te forceren met ongeschikte instrumenten.

#### 9.1 Periodieke controles

Bij de normale werking van het paneel is er geen enkel onderhoud vereist. Een periodieke controle van de stroomopname is echter raadzaam om defecten of slijtage preventief vast te stellen.

#### 9.2 Wijzigingen en vervangingsonderdelen

Elke wijziging waarvoor geen voorafgaande toestemming verkregen is, ontheft de fabrikant van iedere verantwoordelijkheid.

#### 9.3 CE-markering en minimale instructies voor DNA

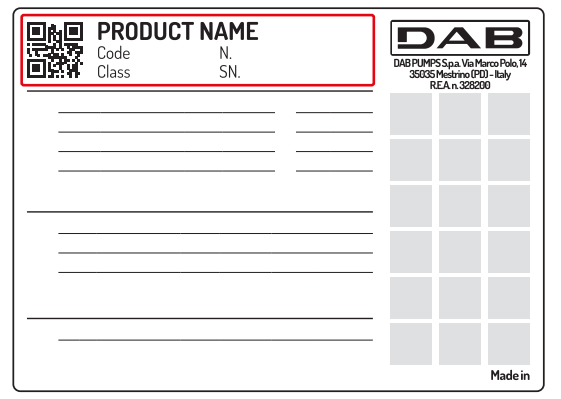

De afbeelding geldt slechts als voorbeeld

Raadpleeg de productconfigurator (DNA) die beschikbaar is op de site van DAB PUMPS.

Op dit platform kunnen producten worden gezocht op basis van hun hydraulische prestaties, model of artikelnummer. Het is mogelijk om technische informatiebladen, vervangingsonderdelen, gebruikershandleidingen en andere technische documentatie te verkrijgen.

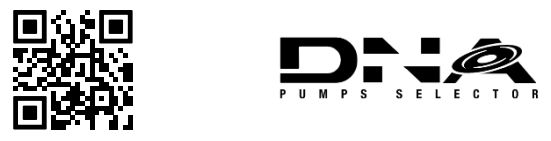

https://dna.dabpumps.com/

#### 10 VERKLARING VAN OVEREENSTEMMING

Voor het product dat is aangegeven in par. 2.1, verklaren wij bij dezen dat het apparaat dat beschreven is in deze gebruiksaanwijzing en door ons verhandeld wordt, voldoet aan de geldende bepalingen van de EU betreffende de gezondheid en de veiligheid.

Bij het product is een actuele, gedetailleerde verklaring van overeenstemming gevoegd.

Als het product op welke manier dan ook wordt gewijzigd zonder onze toestemming, verliest deze verklaring haar geldigheid.

#### 11 GARANTIE

DAB zet zich in om zijn producten altijd te laten overeenstemmen met de afspraken, vrij van gebreken en defecten in ontwerp en/of fabricage die ze ongeschikt zouden maken voor het gebruik waarvoor ze gewoonlijk zijn bedoeld.

Voor meer bijzonderheden over de wettelijke garantie nodigen wij u uit om de garantievoorwaarden van DAB te lezen op de website www.dabpumps.com. Het is ook mogelijk om een papieren kopie aan te vragen bij de adressen die zijn gepubliceerd in het deel "contacten".

## 12 TECHNISCHE GEGEVENS

|                                         | NGPANEL                                                                                         |
|-----------------------------------------|-------------------------------------------------------------------------------------------------|
|                                         | 3~550 - 600 V 1~200 - 240 V                                                                     |
| Voedingsspanning                        | 3~380 – 480 V 1~110 – 127 V                                                                     |
|                                         | 3~200 – 240 V                                                                                   |
|                                         | Werkingsfrequenties *:                                                                          |
| Protocollen voor radionetwerken         | <ul> <li>Wi-Fi: 2.412 tot 2.472 GHz</li> </ul>                                                  |
|                                         | Bluetooth: 2.402 tot 2.480 GHz                                                                  |
|                                         | Transmissievermogen:                                                                            |
|                                         | • WiFi: 18.87 dBm                                                                               |
|                                         | <ul> <li>Bluetooth: 7.67 dBm</li> </ul>                                                         |
|                                         | * in overeenstemming met nationale verordeningen in het land waar het product is geïnstalleerd. |
|                                         | Het apparaat omvat radioapparatuur met bijbehorende software die bedoeld                        |
|                                         | is om de juiste werking te waarborgen zoals voorzien door DAB Pumps S.p.A.                      |
|                                         | Alleen bedoeld voor voeding van het wifi-modem uit de DAB set                                   |
|                                         | (Ander gebruik is niet toegestaan)                                                              |
| Voedingstolerantie                      | +10% - 15%                                                                                      |
| Frequentie                              | 50/60 Hz                                                                                        |
| Aant. pompen dat aangesloten kan worden | 1 or 2                                                                                          |
|                                         | 12 A, 20 A of 29 A bij 1~110 – 127 / 1~200 – 240 V                                              |
| Max. nominale stroom pompen             | 12A bij 3~200 – 240 / 3~380 – 480 V                                                             |
|                                         | 8A bij 3~550 – 600 V                                                                            |
| Max, nominaal vermogen van de nomnen    | 5,5 kW bij 3~550 – 600 / 3~380 – 480 / 3~200 – 240 V                                            |
|                                         | 1,5 kW bij 1~110 – 127 / 1~200 – 240 V                                                          |
| Beschermingsgraad                       | IP X5                                                                                           |
| Omgevingstemperatuur                    | -10 ÷ 50° C                                                                                     |
| Opslagtemperatuur                       | -25°C ÷ 55° C                                                                                   |
| Polatiovo luchtvochtighoid              | 50% bij 40° C                                                                                   |
|                                         | 90% bij 20° C                                                                                   |
| Afmetingen                              | 355 x 285 x 177,2 mm                                                                            |
| Gewicht                                 | 3.7 Kg                                                                                          |
|                                         | Te hoge temperatuur met automatisch terugstelling (KK),                                         |
| Beveiligingen tegen                     | Overstroom in de pompen (amperometrische beveiliging),                                          |
|                                         | Afwijkende spanningen,                                                                          |
|                                         | Drooglopen,                                                                                     |
|                                         | Vloeistoflekken uit het systeem,                                                                |
|                                         | Incoherentie van vlotters en/of voelers,                                                        |
|                                         | Blokkering van de pompen                                                                        |
|                                         |                                                                                                 |

Tabel 1: Technische gegevens

#### 13 BESCHRIJVING VAN HET BEDIENINGSPANEEL

#### 13.1 Richting van het bedieningspaneel

Het bedieningspaneel is zo ontworpen dat het in de richting kan worden gedraaid waarin het het gemakkelijkst te lezen is voor de gebruiker: dankzij de vierkante vorm is rotatie mogelijk in stappen van 90°.

- Draai de 4 schroeven op de hoeken van het paneel los met het gereedschap (indien geleverd) of een normale torx-sleutel.
- Verwijder de schroeven niet helemaal, geadviseerd wordt ze slechts los te draaien uit het schroefdraad in de omkasting van het product.
- Zorg dat de schroeven niet in het systeem vallen.
- Breng het paneel op afstand, maar zorg ervoor dat de signaalkabel niet gespannen wordt.
- Plaats het paneel weer terug in de gewenste richting en voorkom dat de kabel bekneld raakt.
- Draai de 4 schroeven vast met het gereedschap (indien geleverd) of een normale torx-sleutel.

#### 13.2 Werking als vulsysteem

#### Werking met 2 vlotters of 2 niveauvoelers

De bedrijfslogica is als volgt:

- De vlotter of niveauvoeler verbonden met ingang B houdt maar een van de twee pompen in werking, terwijl hij de werking van de andere pomp stopt.
- De vlotter of niveauvoeler verbonden met ingang C activeert beide pompen. Als de ingang B al een pomp heeft aangedreven, zet activering van de ingang C alleen de andere pomp in werking.

| Vulling werking met 2 vlotters of 2 niveauvoelers |                                               |                                               |  |  |
|---------------------------------------------------|-----------------------------------------------|-----------------------------------------------|--|--|
|                                                   | Starten                                       | Stoppen                                       |  |  |
| Pomp P1                                           | Vlotter of niveauvoeler op B = actieve status | Vlotter of niveauvoeler op B = normale status |  |  |
| Pomp P2                                           | Vlotter of niveauvoeler op C = actieve status | Vlotter of niveauvoeler op B = normale status |  |  |

Tabel 2: Vullen, werking met 2 vlotters

#### Werking met 3 vlotters of 3 niveauvoelers

De bedrijfslogica is als volgt:

- Vlotter of niveauvoeler verbonden met ingang B schakelt pomp P1 in.
- Vlotter of niveauvoeler verbonden met ingang C schakelt pomp P2 in.
- Beide pompen worden uitgeschakeld op de vlotter of niveauvoeler die verbonden is met A.

| Vulling werking met 3 vlotters of 3 niveauvoelers |                                               |                                               |  |  |
|---------------------------------------------------|-----------------------------------------------|-----------------------------------------------|--|--|
|                                                   | Starten                                       | Stoppen                                       |  |  |
| Pomp P1                                           | Vlotter of niveauvoeler op B = actieve status | Vlotter of niveauvoeler op A = normale status |  |  |
| Pomp P2                                           | Vlotter of niveauvoeler op C = actieve status | Vlotter of niveauvoeler op B = normale status |  |  |

Tabel 3: Vullen, werking met 3 vlotters

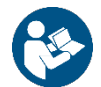

**Opmerking:** de werking met 3 vlotters moet worden gebruikt bij installaties met diepe, smalle tanks waarin geen ruime uitslag van de vlotters mogelijk is!

#### Werking met dieptesensor

Voor de configuratie van vullen met dieptesensor, volg de instructies op het display, in par. 14.3.1 Gebruik met dieptesensor.

## 13.3 Werking als afvoersysteem

#### Werking met 2 vlotters of 2 niveauvoelers

De bedrijfslogica is als volgt:

- De vlotter of niveauvoeler verbonden met ingang B houdt maar een van de twee pompen in werking, terwijl hij de werking van de andere pomp stopt.
- De vlotter of niveauvoeler verbonden met ingang C activeert beide pompen. Als de ingang B al een pomp heeft aangedreven, zet activering van de ingang C alleen de andere pomp in werking.

| Afvoer werking met 2 vlotters of 2 niveauvoelers |                                               |                                               |  |  |
|--------------------------------------------------|-----------------------------------------------|-----------------------------------------------|--|--|
|                                                  | Starten                                       | Stoppen                                       |  |  |
| Pomp P1                                          | Vlotter of niveauvoeler op B = actieve status | Vlotter of niveauvoeler op B = normale status |  |  |
| Pomp P2                                          | Vlotter of niveauvoeler op C = actieve status | Vlotter of niveauvoeler op B = normale status |  |  |

Tabel 4: Afvoer, werking met 2 vlotters

#### Werking met 3 vlotters of 3 niveauvoelers

De bedrijfslogica is als volgt:

- De vlotter of niveauvoeler verbonden met ingang B houdt maar een van de twee pompen in werking, terwijl hij de werking van de andere pomp stopt.
- De vlotter of niveauvoeler verbonden met ingang C activeert beide pompen. Als de ingang B al een pomp heeft aangedreven, zet activering van de ingang C alleen de andere pomp in werking.
- Beide pompen schakelen uit op de vlotter of niveauvoeler die verbonden is met A.

| Afvoer werking met 3 vlotters of 3 niveauvoelers |                                               |                                               |  |
|--------------------------------------------------|-----------------------------------------------|-----------------------------------------------|--|
|                                                  | Starten                                       | Stoppen                                       |  |
| Pomp P1                                          | Vlotter of niveauvoeler op B = actieve status | Vlotter of niveauvoeler op A = normale status |  |
| Pomp P2                                          | Vlotter of niveauvoeler op C = actieve status | Vlotter of niveauvoeler op A = normale status |  |

Tabel 5: Afvoer, werking met 3 vlotters

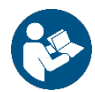

**Opmerking**: de werking met 3 vlotters moet worden gebruikt bij installaties met diepe, smalle tanks waarin geen ruime uitslag van de vlotters mogelijk is!

#### Werking met dieptesensor

Voor configuratie als afvoer met dieptesensor, volg de instructies op het display, in par. 14.2.1 Gebruik met dieptesensor.

## 14 BEDIENINGSPANEEL

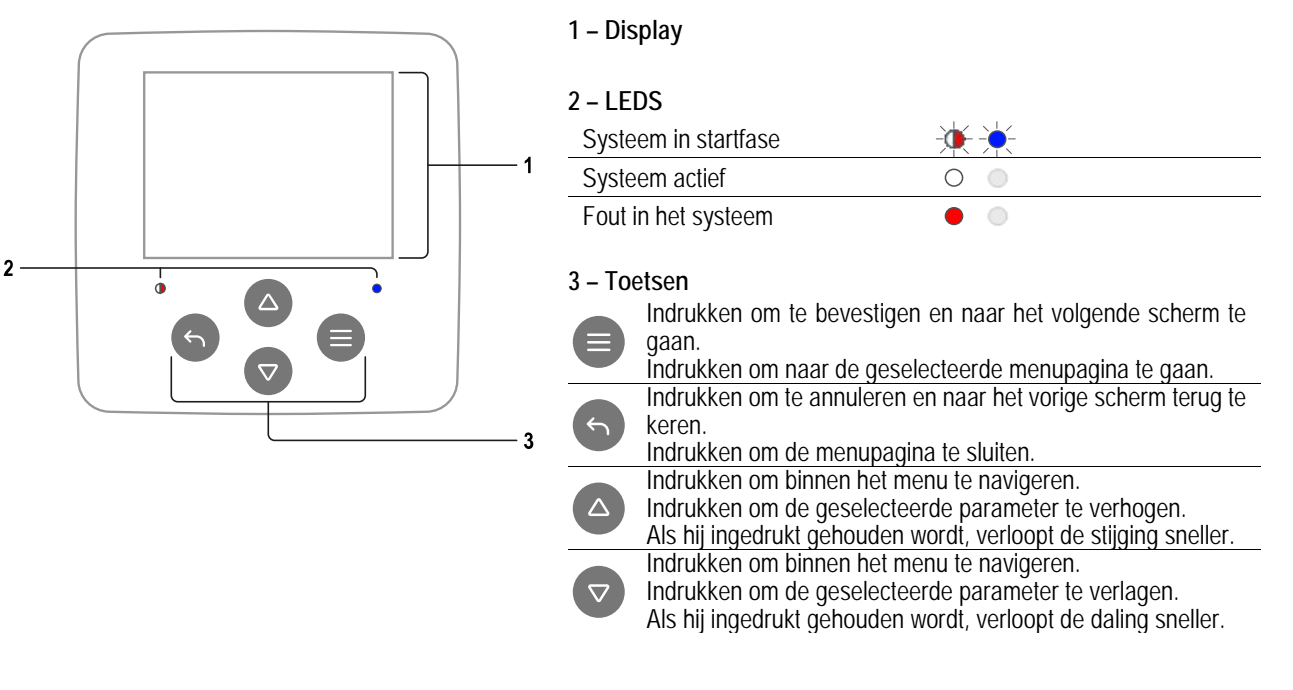

DISPLAY

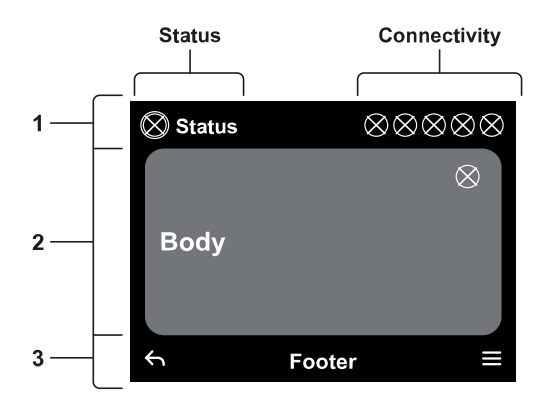

#### 1 – Koptekst

**Status:** Beschrijft de conditie van het hele systeem (pompen en paneel). **Connectiviteit:** Beschrijft de connectiviteitsstatus van het systeem. Alleen indien het product hiervoor geschikt is.

#### 2 - Hoofdgedeelte

Het centrale deel van het display varieert naargelang de pagina die wordt weergegeven, en geeft de noodzakelijke informatie.

#### 3 – Voettekst

In het onderste deel van het display staan de items "*TERUG*" en "*BEVESTIGEN*". Bovendien verschijnen er verdere contextberichten in relatie tot de menupagina die weergegeven wordt.

## 14.1 Eerste configuratie

Bij de eerste start van het paneel wordt het eerste configuratieproces op het scherm weergegeven. Volg de instructies op het scherm tot het proces is voltooid.

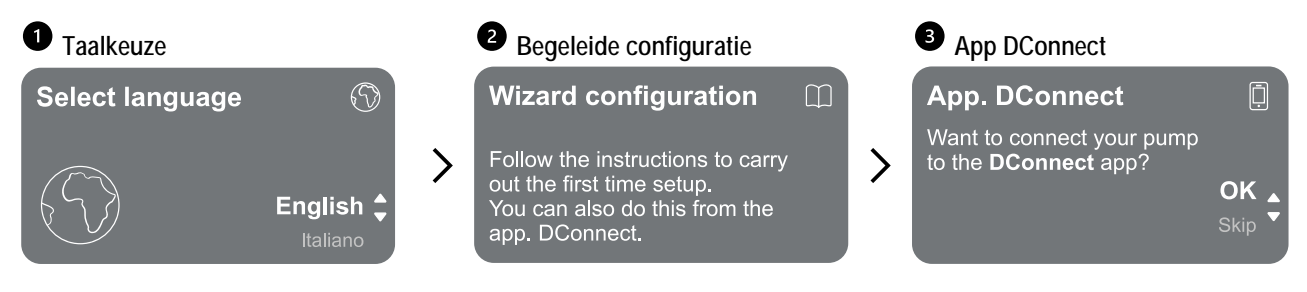

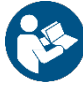

Voor configuratie met de app DConnect, zie par. 14.1.1 Eerste configuratie met de app DConnect.

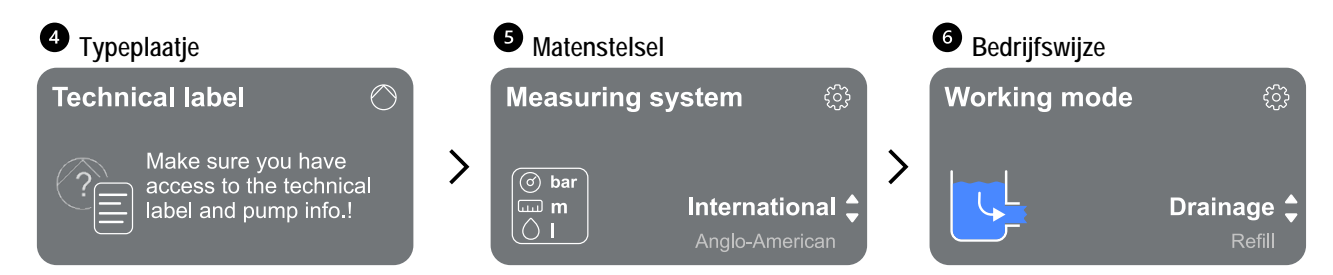

De laatste stap van de eerste configuratie betreft de keuze van de bedrijfswijze: 14.2 Configuratie AFVOER and 14.3 Configuratie VULLING.

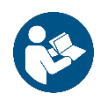

Nadat de bedrijfswijze is gekozen en de eerste configuratie is voltooid, kan het type werking van het apparaat niet meer worden veranderd. Een dergelijke wijziging is alleen mogelijk door de fabrieksgegevens terug te halen.

#### 14.1.1 Eerste configuratie met de app DConnect

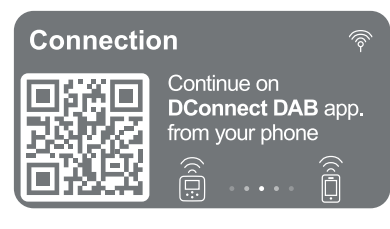

Om de instellingen te vergemakkelijken is het mogelijk om de eerste start uit te voeren met assistentie van de app via de smartphone.

Vanaf deze pagina activeert het paneel de verbinding met DConnect.

Als de verbinding mislukt of de tijd verstrijkt, kunt u een nieuwe poging doen met de toets . Volg de instructies op de smartphone. Nadat de verbinding tussen het paneel en de smartphone tot stand is gebracht, verschijnt op het display een pop-up voor bevestiging. Om de procedure te annuleren drukt u op de toets .

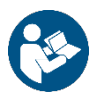

De app DConnect kan ook worden gebruikt voor normale acties voor instelling en raadpleging, en de koppeling kan ook op een later moment worden verricht. Om de app op een later moment te configureren, drukt u op de toets () vanuit het hoofdmenu.

## 14.2 Configuratie AFVOER

Volg de begeleide procedure stap voor stap, zoals hieronder wordt gepresenteerd.

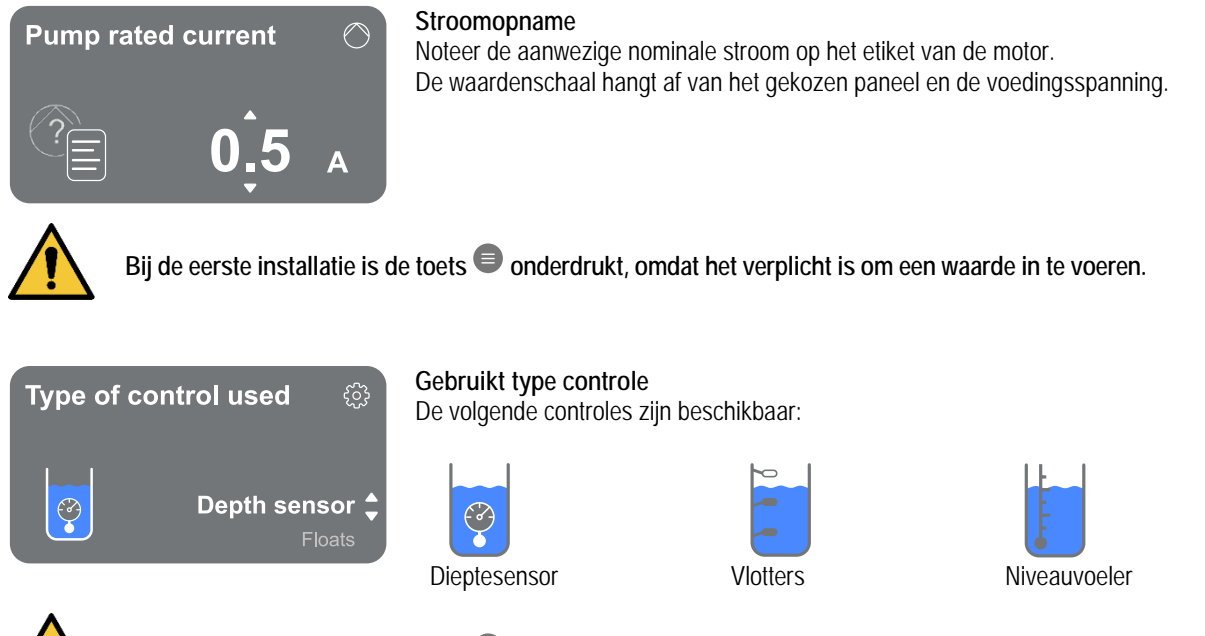

Bij de eerste installatie is de toets 🖲 onderdrukt, omdat het verplicht is om een waarde in te voeren.

Nadat het type controle is geselecteerd waarmee u het systeem wilt leiden, gaat u verder met de instelling van de eigenschappen ervan. Raadpleeg de volgende paragrafen.

#### 14.2.1 Gebruik met dieptesensor

Tank with security

float?

Volg de begeleide procedure stap voor stap, zoals hieronder wordt gepresenteerd.

#### Gebruik van de veiligheidsvlotter

Geef aan of u de veiligheidsvlotter wilt gebruiken.

Nadat de keuze is gemaakt geeft u de polariteit van de vlotters in uw bezit aan.

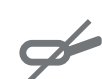

R

Geen vlotter (er wordt geen bescherming ingesteld)

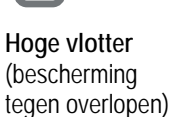

Lage vlotter (bescherming tegen noodsituatie lege tank)

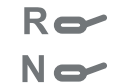

Beide vlotters (beide beschermingen worden ingesteld)

#### Type dieptesensor

Geeft het type dieptesensor aan.

Voor de keuze van de waarden, zie onze DAB-catalogus.

No float 1

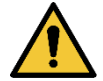

Bij de eerste installatie is de toets 🖲 onderdrukt, omdat het verplicht is om een waarde in te voeren.

#### Tankhoogte

Stel de hoogte van de tank in waarover u beschikt, deze mag niet hoger zijn dan de schaalomvang van de sensor.

#### Configuratie met beschermingsniveaus

Het is mogelijk om met de dieptesensor een alarm voor het maximale niveau "overloop" in te stellen, en een voor het minimale niveau voor "drooglopen".

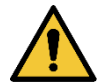

# Als er vlotters zijn voorzien voor de "overloop" en voor "noodsituatie tank leeg", onderdrukken deze de alarmen die zijn ingesteld met de dieptesensor.

De keuze om beide beschermingen in te stellen dient voor een grotere veiligheid van de installatie.

Ga vervolgens verder met het instellen van de niveaus voor elke pomp.

m

#### ALARM MINIMUM NIVEAU

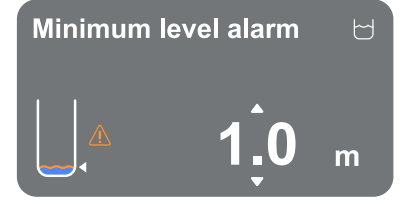

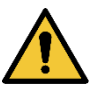

Alleen instellen als op de vorige pagina Configuratie met beschermingsniveaus is geselecteerd.

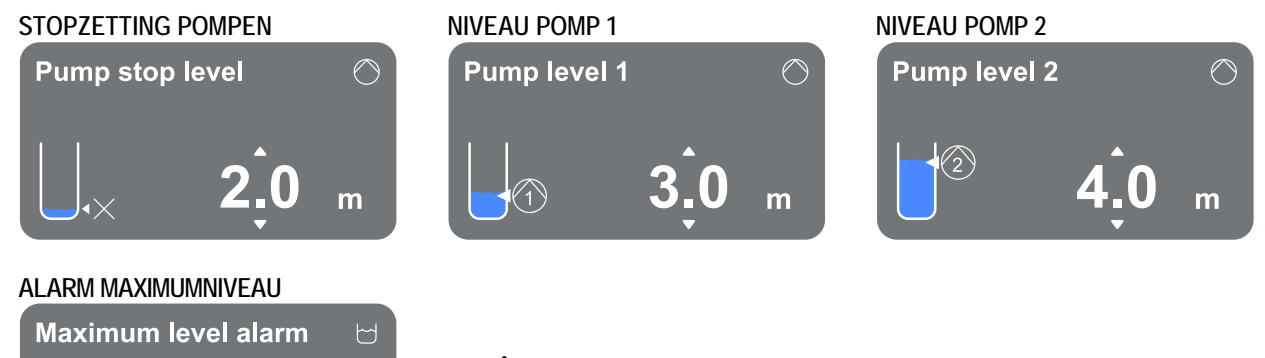

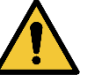

Alleen instellen als op de vorige pagina Configuratie met beschermingsniveaus is geselecteerd.

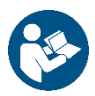

Nadat het type controle is geconfigureerd, zie par. 14.2.4 Afronding configuratie.

#### 14.2.2 Gebruik met vlotters

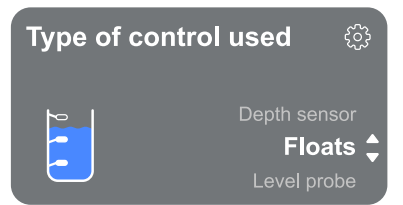

- Volg de geleide procedure stap voor stap, zoals hieronder wordt gepresenteerd: - Wijs de vlotters aan als type controle.
- Nadat de keuze is gemaakt geeft u de polariteit van de vlotters in uw bezit aan.

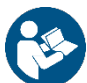

Nadat het type controle is geconfigureerd, zie par. 14.2.4 Afronding configuratie.

#### 14.2.3 Gebruik met niveauvoelers

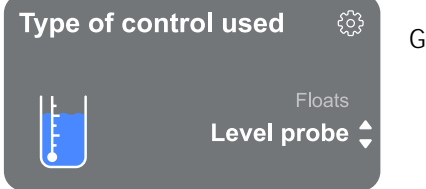

Geef de niveauvoeler aan als type controle.

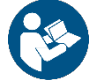

Nadat het type controle is geconfigureerd, zie par. 14.2.4 Afronding configuratie.

#### 14.2.4 Afronding configuratie

| Pump swi | tching          | Afw | isselmodus pomp    | en                  |        |                    |
|----------|-----------------|-----|--------------------|---------------------|--------|--------------------|
| time mod | e (             | Het | is mogelijk om een | van de volgende ini | ervall | ien in te stellen: |
|          |                 | -   | Bij herstart       |                     | -      | Elke 16 uur        |
| 🕋 2h     | At restarting   | -   | Elke 2 uur         |                     | -      | Elke 20 uur        |
|          | Every 2 hours 🛟 | -   | Elke 4 uur         |                     | -      | Elke 24 uur        |
| (2)      | Every 4 hours   | -   | Elke 8 uur         |                     | -      | Nooit              |
|          |                 | -   | Elke 12 uur        |                     |        |                    |
|          |                 |     |                    |                     |        |                    |

De keuze van de afwisselmodus is nodig om te voorkomen dat er maar één pomp slijt.

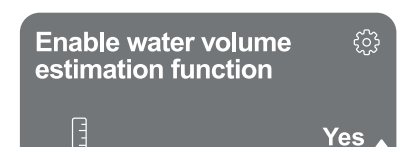

#### Schattingsfunctie watervolume inschakelen

Om deze functie in te schakelen, zie par. 14.2.5 Inschakeling schatting watervolume. Deze optie, die alleen beschikbaar is bij het gebruik van de dieptesensor, maakt het mogelijk om de hoeveelheid verpompte vloeistof te monitoren.

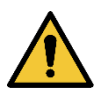

Als deze functie niet wordt geactiveerd tijdens de configuratie van vulling of afvoer, is het niet meer mogelijk om hem te activeren. Een dergelijke wijziging is alleen mogelijk door de fabrieksgegevens terug te halen.

The system is ready

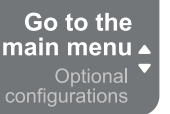

#### Het systeem is gereed

Alle parameters zijn ingesteld, het systeem is nu in stand-by.

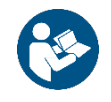

Hiervandaan kan worden gekozen of u naar het Hoofdmenu wilt gaan of de Optionele configuraties wilt instellen. Raadpleeg de respectieve paragrafen 14.5 Hoofdmenu en 14.4 Optionele configuraties.

#### 14.2.5 Inschakeling schatting watervolume

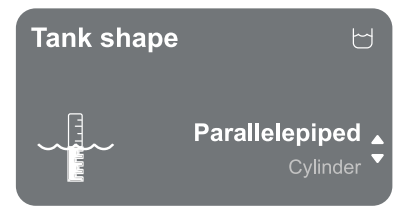

#### Vorm van de tank

Het is mogelijk om een van de volgende tankvormen in te stellen:

- Balkvormig
- Cilindrisch

Nadat de vorm is gekozen, dient het volume te worden aangegeven door de lange zijde/diameter en korte zijde van de sectie in te stellen.

Als de configuratie voltooid is, is het systeem gereed maar in stand-by. U kunt kiezen of u naar het Hoofdmenu wilt gaan of de Optionele configuraties wilt instellen. Raadpleeg de respectieve paragrafen 14.5 Hoofdmenu en 14.4 Optionele configuraties.

#### 14.3 Configuratie VULLING

Volg de begeleide procedure stap voor stap, zoals hieronder wordt gepresenteerd.

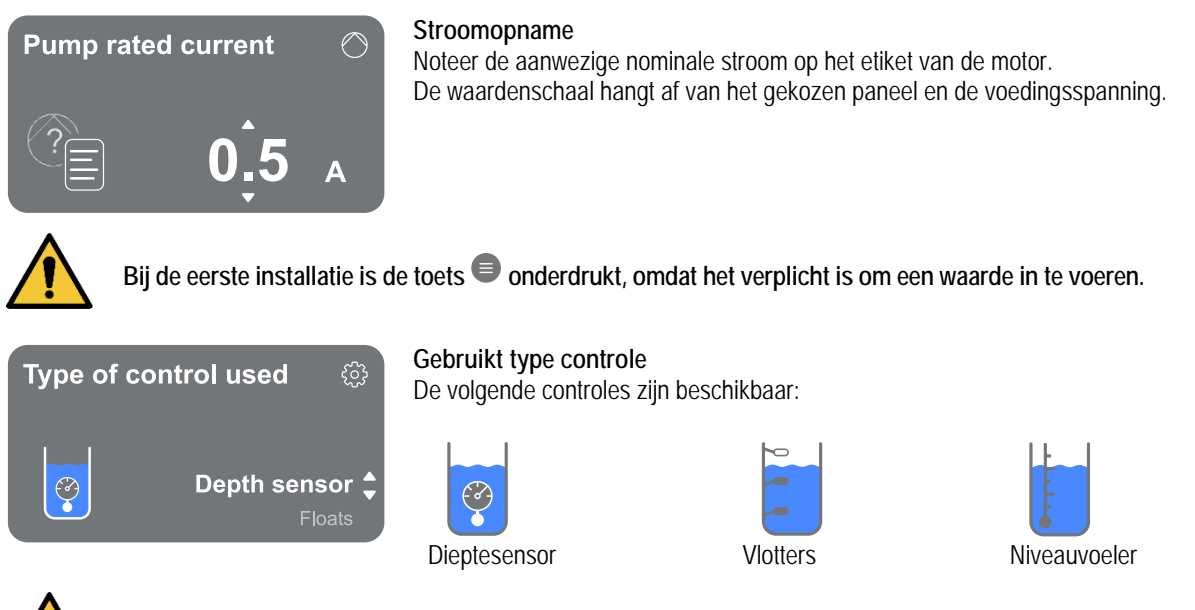

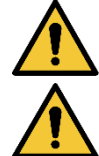

Bij de eerste installatie is de toets 🔍 onderdrukt, omdat het verplicht is om een waarde in te voeren.

## Tank met droogloopvlotter

Geef aan of de tank wordt voorzien van een vlotter die de werking van de pompen onderbreekt als er geen vloeistof is.

#### 14.3.1 Gebruik met dieptesensor

Volg de geleide procedure stap voor stap, zoals hieronder wordt gepresenteerd:

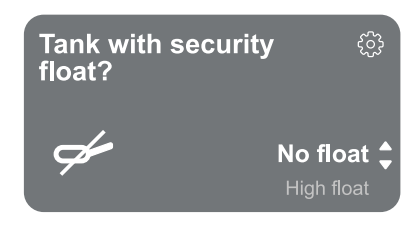

## Tank met veiligheidsvlotter

Geef aan of u de veiligheidsvlotter wilt gebruiken. Nadat de keuze is gemaakt geeft u de polariteit van de vlotters in uw bezit aan.

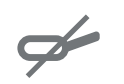

Geen vlotter

bescherming

ingesteld)

(er wordt geen

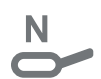

(bescherming

tegen overlopen)

Hoge vlotter

Lage vlotter (bescherming tegen noodsituatie lege tank)

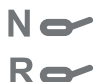

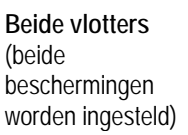

#### Type dieptesensor

Geeft het type dieptesensor aan.

Voor de keuze van de waarden, zie onze DAB-catalogus.

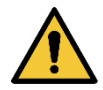

Bij de eerste installatie is de toets 🖲 onderdrukt, omdat het verplicht is om een waarde in te voeren.

#### Tankhoogte

Stel de hoogte van de tank in waarover u beschikt, deze mag niet hoger zijn dan de schaalomvang van de sensor.

#### Configuratie met beschermingsniveaus

Het is mogelijk om met de dieptesensor een alarm voor het maximale niveau "overloop" in te stellen, en een voor het minimale niveau voor "drooglopen".

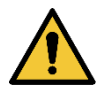

Als er vlotters zijn voorzien voor de "*overloop*" en voor "*noodsituatie tank leeg*", onderdrukken deze de alarmen die zijn ingesteld met de dieptesensor.

De keuze om beide beschermingen in te stellen dient voor een grotere veiligheid van de installatie.

Ga vervolgens verder met het instellen van de niveaus voor elke pomp.

#### ALARM MINIMUM NIVEAU

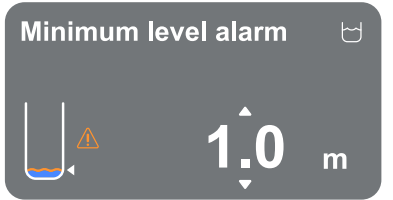

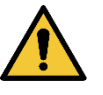

Alleen instellen als op de vorige pagina Configuratie met beschermingsniveaus is geselecteerd.

 $\bigcirc$ 

m

#### NIVEAU POMP 2

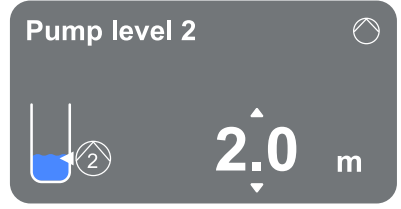

# NIVEAU POMP 1 STOPZETTING POMPEN Pump level 1 Image: Comparison of the stop level Image: Comparison of the stop level Image: C

#### ALARM MAXIMUM NIVEAU

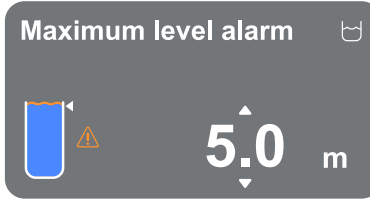

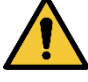

Alleen instellen als op de vorige pagina Configuratie met beschermingsniveaus is geselecteerd.

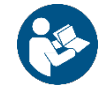

Nadat het type controle is geconfigureerd, zie par. 14.3.4 Afronding configuratie.

#### 14.3.2 Gebruik met vlotters

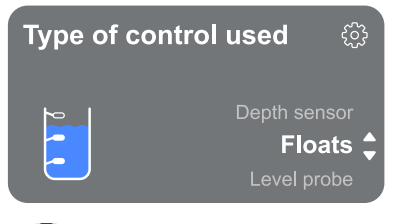

- Volg de geleide procedure stap voor stap, zoals hieronder wordt gepresenteerd:
- Wijs de vlotters aan als type controle.
- Nadat de keuze is gemaakt geeft u de polariteit van de vlotters in uw bezit aan.

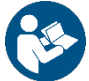

Nadat het type controle is geconfigureerd, zie par. 14.3.4 Afronding configuratie.

#### 14.3.3 Niveauvoeler

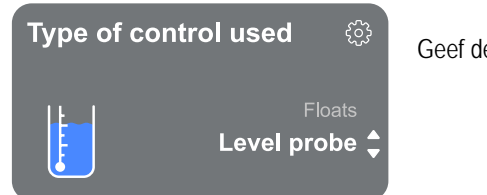

Geef de niveauvoeler aan als type controle.

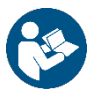

Nadat het type controle is geconfigureerd, zie par. 14.3.4 Afronding configuratie.

#### 14.3.4 Afronding configuratie

| Pumps sv | witching 🔿      | Afw | isselmodus pompen         |                   |                    |
|----------|-----------------|-----|---------------------------|-------------------|--------------------|
| time mod |                 | Het | is mogelijk om een van de | volgende interval | len in te stellen: |
|          | Č               | -   | Bij herstart              | -                 | Elke 16 uur        |
| 🕋 2h     | At restarting   | -   | Elke 2 uur                | -                 | Elke 20 uur        |
|          | Every 2 hours 韋 | -   | Elke 4 uur                | -                 | Elke 24 uur        |
| (2)      | Every 4 hours   | -   | Elke 8 uur                | -                 | Nooit              |
|          |                 | -   | Elke 12 uur               |                   |                    |
|          |                 |     |                           |                   |                    |

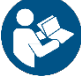

De keuze van de afwisselmodus is nodig om te voorkomen dat er maar één pomp slijt.

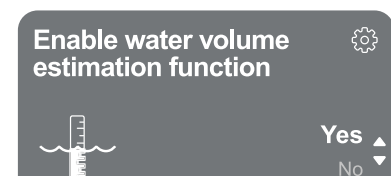

#### Schattingsfunctie watervolume inschakelen

Om deze functie in te schakelen, zie par. 14.3.5 Inschakeling schatting watervolume. Deze optie, die alleen beschikbaar is bij het gebruik van de dieptesensor, maakt het mogelijk om de hoeveelheid verpompte vloeistof te monitoren.

Als deze functie niet wordt geactiveerd tijdens de configuratie van vulling of afvoer, is het niet meer mogelijk om hem te activeren. Een dergelijke wijziging is alleen mogelijk door de fabrieksgegevens terug te halen.

The system is ready Go to the main menu Optional configurations

#### Het systeem is gereed Alle parameters zijn ingesteld, het systeem is nu in stand-by.

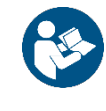

Hiervandaan kan worden gekozen of u naar het Hoofdmenu wilt gaan of de Optionele configuraties wilt instellen. Raadpleeg de respectieve paragrafen 14.5 Hoofdmenu en 14.4 Optionele configuraties.

#### 14.3.5 Inschakeling schatting watervolume

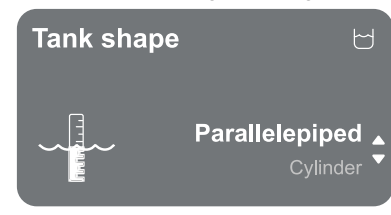

#### Vorm van de tank

Het is mogelijk om een van de volgende tankvormen in te stellen:

- Balkvormig
- Cilindrisch

Nadat de vorm is gekozen, dient het volume te worden aangegeven door de lange zijde/diameter en korte zijde van de sectie in te stellen.

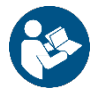

Als de configuratie voltooid is, is het systeem gereed maar in stand-by.

U kunt kiezen of u naar het Hoofdmenu wilt gaan of de Optionele configuraties wilt instellen. Raadpleeg de respectieve paragrafen 14.5 Hoofdmenu en 14.4 Optionele configuraties.

#### 14.4 Optionele configuraties

## 14.4.1 Configuratie communicatieprotocol

Op dit scherm kan het Modbus communicatieprotocol al of niet worden geactiveerd voor toepassing op het apparaat.

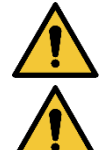

Dit deel is bestemd voor gebruikers die kennis hebben van Modbus-apparaten. De bediener dient basiskennis te bezitten van dit protocol en van de technische specificaties.

Bovendien wordt ervan uitgegaan dat er al een Modbus RTU-netwerk aanwezig is met een "master"-apparaat.

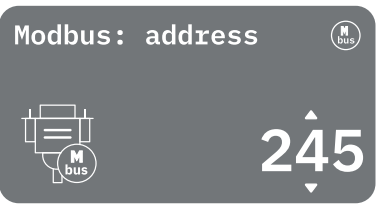

Het protocol moet in het apparaat worden geïmplementeerd op de ingang RS 485. Het gebruik ervan is gebaseerd op controle op afstand van drainage- of afvalwaterstations, via het netwerk.

Zodoende is het apparaat voorzien van Modbus-communicatie en naar behoren verbonden met de pomp, en is het mogelijk om informatie en opdrachten omtrent de status ervan te verzenden.

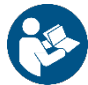

De elektrische verbindingen en de ondersteunde parameters voor MODBUS RTU-communicatie zijn beschreven in hoofdstuk 17 MODBUS COMMUNICATIEPROTOCOL.

#### 14.4.2 Aanvullende instellingen

Met dit scherm kan het geluid van de alarmzoemer geactiveerd of gedeactiveerd worden die klinkt als waarschuwing bij eventuele waarschuwings-/alarmverschijnselen die optreden in het systeem.

#### 14.5 Hoofdmenu

| < ок     |                     |
|----------|---------------------|
| Overview | <u>_</u>            |
| ОК       | A<br>B              |
| Ссоок    | C<br>R              |
| Setting  | $ s \rangle \equiv$ |

#### Overzicht van het display

Het scherm beschrijft:

- aan de linkerkant het symbool van pomp 1 en de status ervan, en het symbool van pomp 2 en de status ervan.
- aan de rechterkant een grafische weergave van de conditie van het systeem en de status ervan.

#### Statuspictogrammen

De volgende pictogrammen gelden zowel voor de pompen als voor het systeem

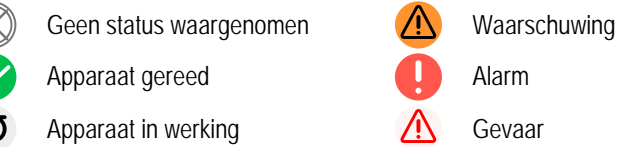

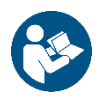

De afbeelding geldt slechts als voorbeeld. Ze beschrijft geen effectieve conditie van het systeem.

#### 14.5.1 Eerste installatie

Operation of the start system

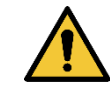

Alleen bij de eerste installatie verschijnt de pop-up "Werking van het pompsysteem".

Manual control

Activering van het systeem wordt toegestaan via "Handmatige besturing" of "Zelfstandige werking". Zie de beschrijving van de functies verderop.

Handmatige besturing: houd de toets ingedrukt om pomp 1 te activeren, houd de toets ingedrukt om pomp 2 te activeren, of houd ingedrukt om beide pompen te activeren.

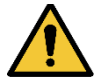

Als het systeem eenmaal handmatig is getest, moet u terugkeren naar het vorige scherm door op de toets te drukken en "Start zelfstandige werking" selecteren

Start zelfstandige werking: vanaf dit scherm kan worden aangegeven welke pompen in- of uitgeschakeld moeten worden, zodat het systeem de activering ervan zelfstandig kan beheren.

#### 14.5.2 Menustructuur

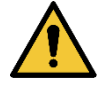

Het eerste scherm dat zichtbaar is in het hoofdmenu is "Overzicht".

De hele structuur van beschikbare functies in de menu's kan bekeken worden vanaf Afb.17

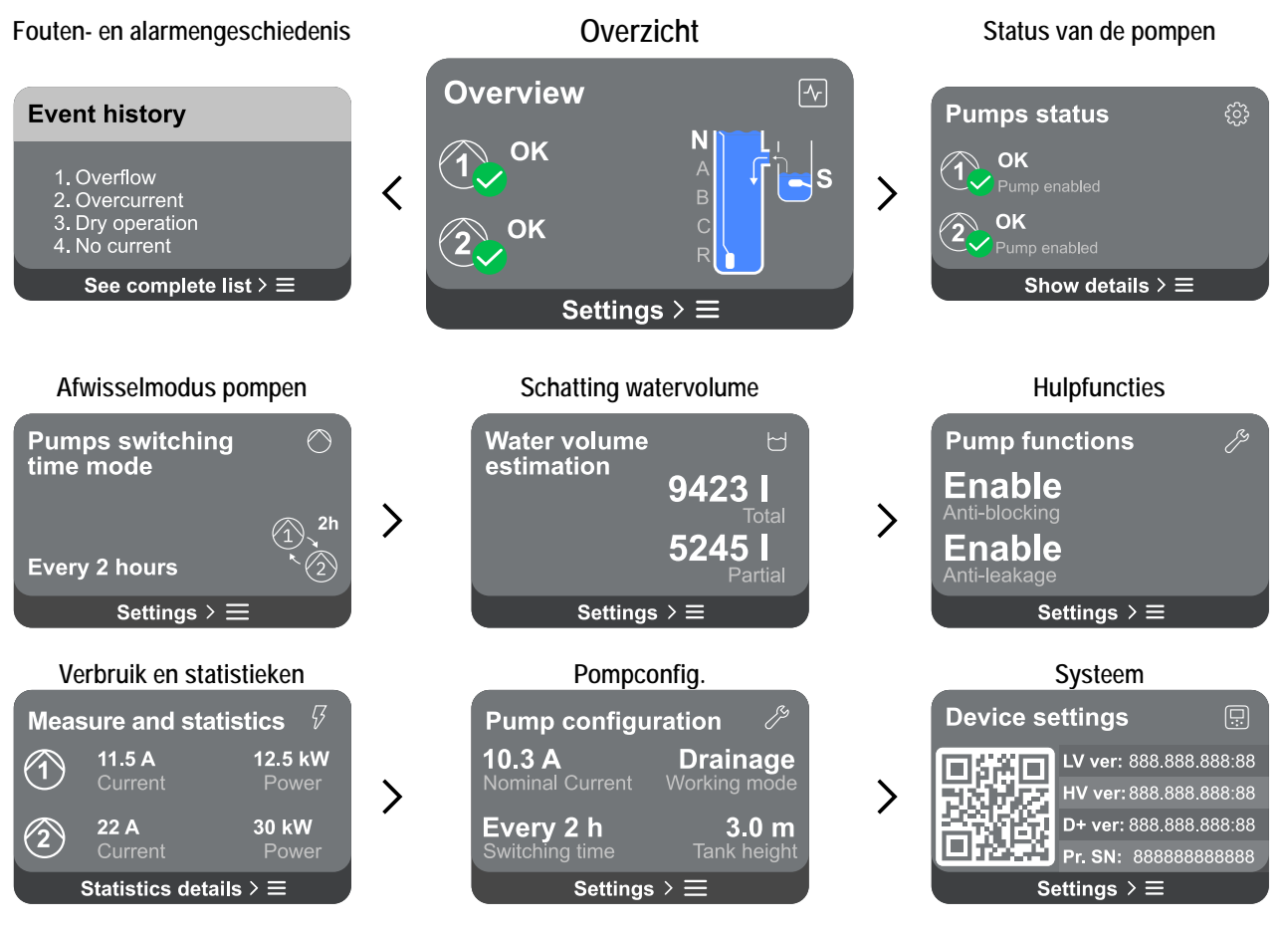

Verderop volgt de beschrijving van iedere pagina afzonderlijk.

Om toegang te krijgen tot de functies van elke menupagina, druk op de toets 
. Nadat de laatste sectie van een menupagina is bereikt, gebruikt u de toets 
. Nadat de laatste sectie van een menupagina is bereikt, gebruikt u de toets 
. Nadat de laatste sectie van een menupagina is bereikt, gebruikt u de toets 
. Nadat de laatste sectie van een menupagina is bereikt, gebruikt u de toets 
. Nadat de laatste sectie van een menupagina is bereikt, gebruikt u de toets 
. Nadat de laatste sectie van een menupagina is bereikt, gebruikt u de toets 
. Nadat de laatste sectie van een menupagina is bereikt, gebruikt u de toets 
. Nadat de laatste sectie van een menupagina is bereikt, gebruikt u de toets 
. Nadat de laatste sectie van een menupagina is bereikt, gebruikt u de toets 
. Nadat de laatste sectie van een menupagina is bereikt, gebruikt u de toets 
. Nadat de laatste sectie van een menupagina is bereikt, gebruikt u de toets 
. Nadat de laatste sectie van een menupagina is bereikt, gebruikt u de toets 
. Nadat de laatste sectie van een menupagina is bereikt, gebruikt u de toets 
. Nadat de laatste sectie van een menupagina is bereikt, gebruikt u de toets 
. Nadat de laatste sectie van een menupagina is bereikt, gebruikt u de toets 
. Nadat de laatste sectie van een menupagina is bereikt, gebruikt u de toets 
. Nadat de laatste sectie van een menupagina is bereikt, gebruikt u de toets 
. Nadat de laatste sectie van een menupagina is bereikt, gebruikt u de toets 
. Nadat de laatste sectie van een menupagina is bereikt, gebruikt u de toets 
. Nadat de laatste sectie van een menupagina is bereikt, gebruikt u de toets 
. Nadat de laatste sectie van een menupagina is bereikt, gebruikt u de toets 
. Nadat de laatste sectie van een menupagina is bereikt, gebruikt u de toets 
. Nadat de laatste sectie van een menupagina is bereikt, gebruikt u de toets 
. Nadat de laatste sectie van een menupagina is bereikt, gebruikt u de toets 
. Nadat de laatste sectie van een menupagina is bereikt, gebruikt, gebruikt, gebruikt, gebruikt,

#### Fouten- en alarmengeschiedenis

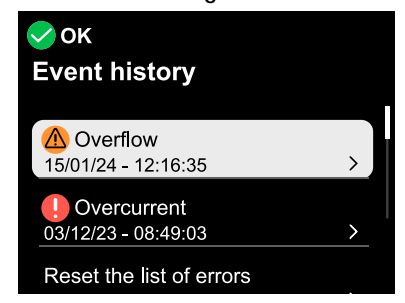

#### Waarschuwing

Neemt een storing in het systeem of de pompen waar, maar verhindert de werking ervan niet.

(Bv. Overloop)

De alarmengeschiedenis is gemakkelijk toegankelijk in de lijst van pagina's van het hoofdmenu, vlak boven de menupagina "*Overzicht*". Deze pagina toont de geschiedenis van gebeurtenissen vanaf degene die het systeem het meest recent heeft geregistreerd. Bij problemen aan het systeem en/of de pompen, controleer de pop-up met informatie die op het display bij de fout verschijnt, en volg de instructies stap voor stap op. Het systeem geeft in totaal drie types signaleringen, op volgorde van ernst:

## Fout

Neemt een storing waar waardoor het systeem of de pompen niet normaal kunnen werken.

(Bv. Overstroom)

## 🛆 Gevaar

Neemt een kriticiteit in het systeem of de pompen waar, die de normale werking ervan blokkeert. In deze conditie wordt gesuggereerd om de apparaten met rust te laten en contact op te nemen met de klantendienst.

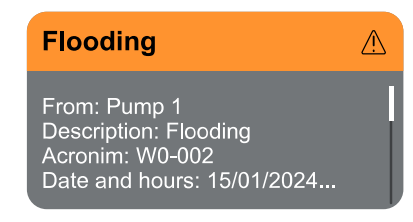

#### Status pompen

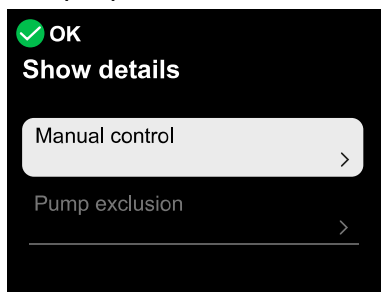

#### Afwisselmodus pompen

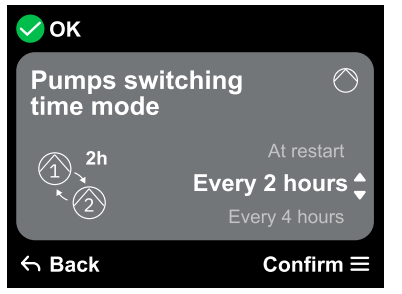

#### Pop-up Waarschuwingen en alarmen

Vanuit de lijst van gebeurtenissen kan de bijbehorende beschrijving worden bekeken. Hierdoor is het mogelijk de oorzaak te begrijpen en de volgende actie die nodig is om de storing op te lossen.

De sectie Fouten- en alarmengeschiedenis biedt tevens de mogelijkheid om de lijst van tot dat moment geregistreerde fouten te resetten. Een dergelijke actie vereist bevestiging om door te kunnen gaan.

Het scherm toont de bedrijfsstatus van de pompen in het systeem. Door de menupagina te openen, worden de volgende opties beschikbaar:

- Handmatige besturing: houd de toets ingedrukt om pomp 1 te activeren, houd de toets ingedrukt om pomp 2 te activeren, of houd ingedrukt om beide pompen te activeren.
- Uitsluiting pompen: vanaf dit scherm kan worden aangegeven welke pompen inof uitgeschakeld moeten worden, zodat het systeem de activering ervan zelfstandig kan beheren.

-

\_

#### Afwisselmodus pompen

Het is mogelijk om een van de volgende intervallen in te stellen:

- Bij herstart
- Elke 2 uur
- Elke 4 uur
- Elke 8 uur
- Elke 12 uur

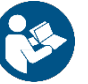

De keuze van de afwisselmodus is nodig om te voorkomen dat er maar één pomp slijt.

Elke 16 uur

Elke 20 uur

Elke 24 uur

Nooit

#### Schatting watervolume

Deze functionaliteit is niet zichtbaar, tenzij zij is geactiveerd bij de Configuratie AFVOER of Configuratie VULLING.

Deze functionaliteit kan alleen worden geactiveerd door de fabrieksgegevens terug te halen.

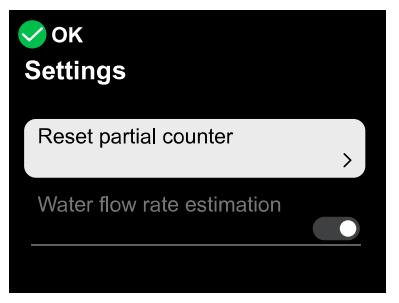

Het scherm toont een totale en gedeeltelijke schatting van de vloeistof in de tank. Door deze menupagina te openen, worden de volgende opties beschikbaar:

- **Deelteller resetten:** door deze optie te selecteren wordt de deelmeting van de vloeistof verwijderd. Bevestig twee keer om de eliminatie te verwijderen.
- Schatting watervolume: door deze optie te selecteren kan het menu van Schatting watervolume worden gemaskeerd uit het scherm van het hoofdmenu.

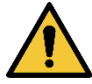

Als deze functie niet wordt geactiveerd tijdens de Configuratie AFVOER of Configuratie VULLING is het niet meer mogelijk om hem te activeren. Een dergelijke wijziging is alleen mogelijk door de fabrieksgegevens terug te halen.

#### Hulpfuncties

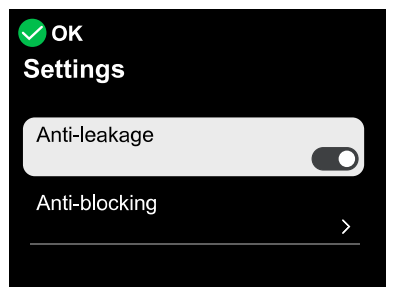

#### Verbruik en statistieken

| ✔ок<br>Show details |   |
|---------------------|---|
| Pump statistics     | > |
| Panel statistics    |   |
|                     |   |

Door deze menupagina te openen, worden de volgende opties beschikbaar:

- **Antilekkage:** als deze functie actief is, worden er niet meer dan 8 starts per minuut, per pomp, uitgevoerd.
- Antiblokkering: deze optie dient om te voorkomen dat de pompen blokkeren vanwege langdurige inactiviteit. Als zij geactiveerd is, probeert het apparaat de pompen te starten en signaleert de fout via een pop-up als starten niet mogelijk is.

Het scherm toont de opgenomen stroom en het vermogen van elke pomp in het systeem. Door deze menupagina te openen, worden de volgende opties beschikbaar:

- Pompstatistieken: in dit deel worden de totale en gedeeltelijke tellingen weergeven, zowel van de gewerkte uren als van het aantal herstarts, voor elk van de pompen die aanwezig is in het systeem. De tellingen kunnen worden teruggezet op nul in de subsectie "Tellers resetten", zie de betreffende paragraaf verderop.
- Bedrijfsuren van het paneel: in dit deel wordt het totale aantal uren weergegeven dat het paneel heeft gewerkt sinds de eerste installatie.

#### Tellers resetten

Door deze subsectie van het menu te openen kunnen de gewerkte uren en de herstarts worden gereset, maar uitsluitend wat betreft de deeltellingen.

Dit kan worden gedaan op Pomp 1, Pomp 2 of beide pompen.

Elke eliminatie vereist een dubbele bevestiging om verder te kunnen.

#### Configuratie van het apparat

| ✔ок<br>Settings                        |   |
|----------------------------------------|---|
| Initial configuration                  | > |
| Initial configuration via DConnect App | > |
|                                        |   |

Het scherm toont een korte samenvatting van de status en de instellingen die op het systeem zijn gemaakt. De belangrijkste beschreven elementen zijn: de stroomopname, de bedrijfsmodus van het systeem, de afwisselmodus tussen de pompen en ten slotte de hoogte van de tank.

Door deze menupagina te openen, kunnen de volgende opties worden bekeken:

- Eerste configuratie: deze functie maakt het volgende mogelijk:

<u>Toegang om te lezen:</u> alle instellingen die gedefinieerd zijn bij de Eerste configuratie worden weergegeven. De toegang is alleenlezen en de waarden kunnen dus niet worden veranderd.

<u>Configuratie wijzigen:</u> hiermee kan de Eerste configuratie opnieuw worden uitgevoerd, zodat de gebruiker de eerder ingestelde waarden kan veranderen. Raadpleeg par. 14.1 Eerste configuratie.

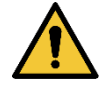

Nadat deze keuze is gemaakt, stopt het systeem en stelt het de instellingen van de eerste start weer voor. Het systeem kan pas weer starten nadat de instellingen opnieuw zijn ingevoerd.

- **Eerste configuratie via DConnect App:** met deze functie kan de eerste configuratie opnieuw worden uitgevoerd met behulp van de app DConnect. Raadpleeg par. 14.1.1 Eerste configuratie met de app DConnect.

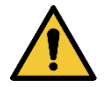

Nadat deze keuze is gemaakt, stopt het systeem en stelt het de instellingen van de eerste start weer voor. Het systeem kan pas weer starten nadat de instellingen opnieuw zijn ingevoerd.

- **Communicatieprotocol:** op dit scherm kan het Modbus-communicatieprotocol worden beheerd, voor BMS-systemen die op het apparaat moeten worden toegepast. Met name is het volgende mogelijk:
  - Configuratie van het Modbus-protocol (zie hoofdstuk 17), als dit niet is gebeurd bij de eerste installatie;
  - Activering of deactivering van het Modbus-protocol;
  - Raadpleging van de details van de Modbus-configuratie met alleen-lezen.

- Aanvullende instellingen: met dit scherm kan het geluid van de alarmzoemer geactiveerd of gedeactiveerd worden die klinkt als er eventuele waarschuwings-/alarmverschijnselen optreden in het systeem.

#### Systeem

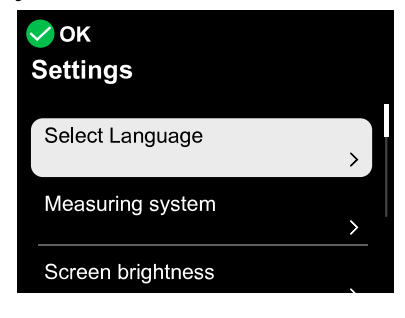

Het scherm toont aan de rechterkant de parameters die het paneel en de firmwareversies identificeren, terwijl aan de linkerkant een QR-code staat met een meer identificatiegegevens van het product.

Door deze menupagina te openen, kunnen de functies worden bekeken die beschreven zijn in de paragraaf Systeeminstellingen.

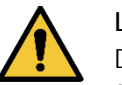

## LET OP!!

Door de toets 5 seconden ingedrukt te houden, kan de QR-code compleet met alle identificatiegegevens van het product worden opgeroepen. Deze pagina kan worden gesloten door 2 minuten te wachten of door op een willekeurige toets te drukken.

#### Systeeminstellingen

Hieronder staan de belangrijkste systeeminstellingen.

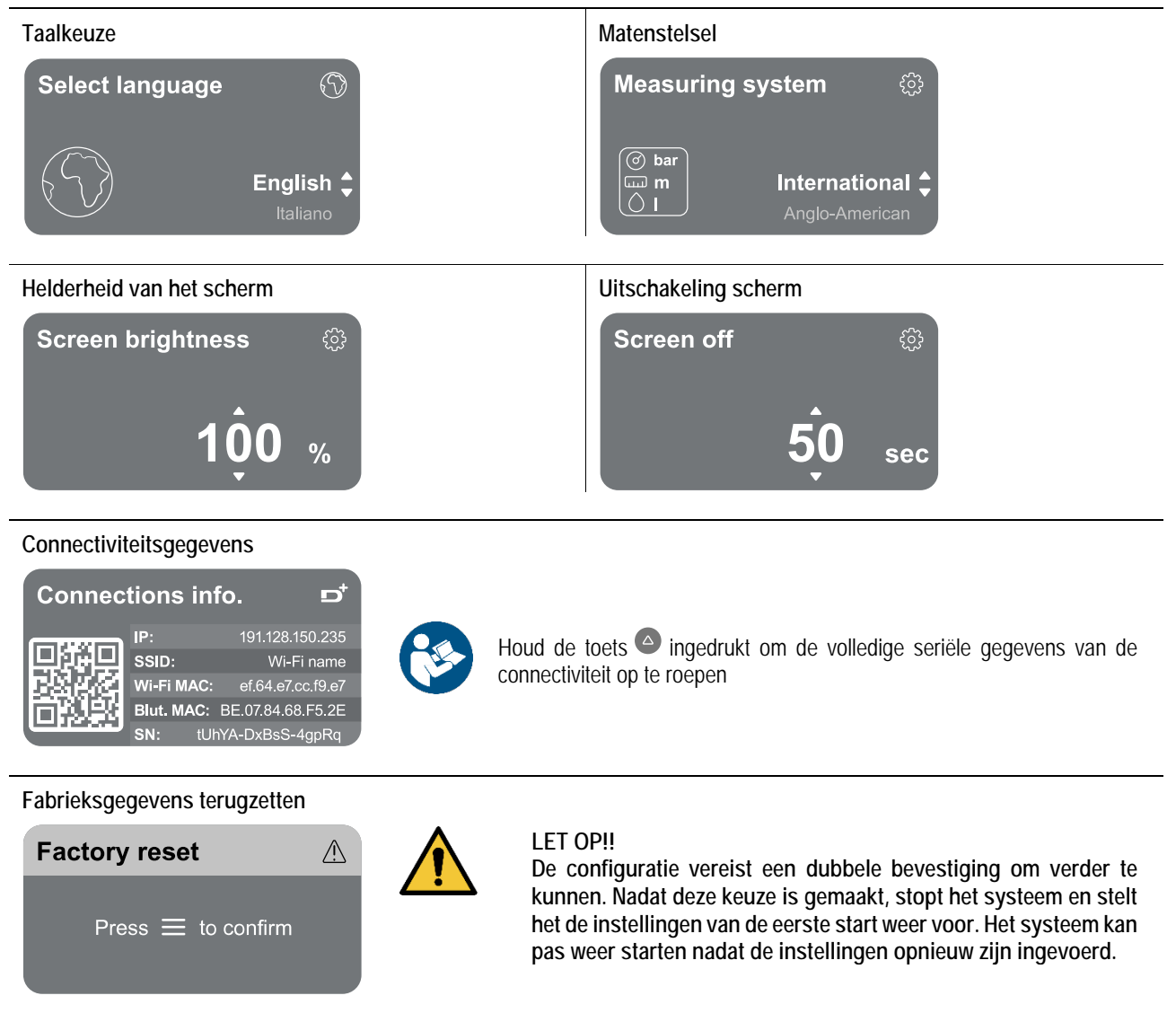

#### 15 ALGEMENE RESET VAN HET SYSTEEM

Om NGPANEL te resetten, druk alle 4 de toetsen van het paneel minstens 1 sec allemaal tegelijk in. Hierdoor wordt de machine opnieuw gestart en worden de door de gebruiker opgeslagen niet gewist.

#### 15.1 Herstel van de fabrieksinstellingen

Voor het herstellen van de fabrieksgegevens, zie het hoofdstuk Systeeminstellingen.

#### 16 APP EN DCONNECT CLOUD, SYSTEEMVEREISTEN

Via de applicatie of via het servicecentrum kunt u de productsoftware updaten naar de nieuwste beschikbare versie.

#### Vereisten voor de app op de smartphone

- Android  $\geq 8$ .
- IOS ≥ 12
- Toegang tot internet

#### Eisen aan de pc voor toegang tot het Cloud-dashboard

- Web-browser die JavaScript ondersteunt (bv. Microsoft Edge, Firefox, Google Chrome, Safari).
- Toegang tot internet

#### Eisen aan het internet-netwerk voor toegang tot de Dconnect-cloud

- Directe verbinding met internet (permanent) ter plaatse actief.
- Wifi-modem/router.
- Wifisignaal van goede kwaliteit in het gebied waar het product is geïnstalleerd.

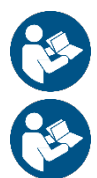

Als het signaal van mindere kwaliteit is, wordt aanbevolen om een wifi-extender te gebruiken.

Geadviseerd wordt om DHCP te gebruiken, ook al is het mogelijk om een statische IP in te stellen.

#### Firmware-update/Bijwerkingen

Alvorens het product te gaan gebruiken moet worden verzekerd dat het is geüpdatet met de meest recente beschikbare sw-versie. De updates waarborgen dat de door het product geboden diensten beter worden benut.

Om het maximale uit alle functies van het product te halen, gelieve ook de online handleiding te raadplegen en de demo-video's te bekijken. Alle nodige informatie is ook beschikbaar op de site dabpumps.com of op: Internetofpumps.com.

#### 16.1 Download van de app en installatie

Het product is configureerbaar en kan worden bewaakt via een speciale app die te vinden is in de belangrijkste stores. Ga in geval van twijfel naar de site internetofpumps.com om u hierbij te laten leiden.

- Download de app DConnect uit de Google Play Store voor Android-apparaten, of uit de App Store voor Apple-apparaten.
- Na het downloaden verschijnt het pictogram van de app DConnect op het scherm van uw apparaat.
- Ga voor een optimale werking van de app akkoord met de gebruiksvoorwaarden en geef alle gevraagde toestemmingen om met het apparaat te kunnen communiceren.
- Voor een goed resultaat van de aanvankelijke configuratie en/of registratie bij de DConnect-cloud en installatie van de controller, moet u alle instructies in de app DConnect aandachtig lezen en opvolgen.

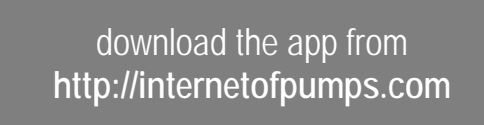

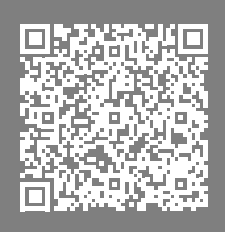

#### 16.2 Registratie bij de DConnect-cloud van DAB

Als u nog geen account heeft bij DConnect DAB, kunt u zich registreren door op de betreffende knop te klikken. U hebt een geldig emailadres is nodig om u de activeringslink te sturen die moet worden bevestigd.

Voer alle verplichte gegevens in (gemerkt met een sterretje). Geef de toestemmingen voor het privacybeleid en vul de benodigde gegevens in.

Registratie bij DConnect is gratis en maakt het mogelijk om nuttige informatie te ontvangen voor het gebruik van DAB-producten.

#### 16.3 Configuratie van het product

Het product is configureerbaar en kan worden bewaakt via een speciale app die te vinden is in de belangrijkste stores. Ga in geval van twijfel naar de site internetofpumps.com om u hierbij te laten leiden.

De app leidt de installateur stap voor stap door de eerste configuratie en installatie van het product. Met de app is het ook mogelijk om het product te upgraden en gebruik te maken van de digitale diensten van DConnect. Zie de app zelf om de actie te voltooien.
## 17 MODBUS COMMUNICATIEPROTOCOL

Deze paragraaf is bedoeld om het juiste gebruik van de MODBUS-interface te illustreren voor toepassing op het apparaat.

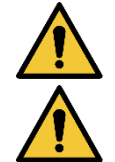

Dit deel is bestemd voor gebruikers die kennis hebben van Modbus-apparaten. De bediener dient basiskennis te bezitten van dit protocol en van de technische specificaties.

Bovendien wordt ervan uitgegaan dat er al een Modbus RTU-netwerk aanwezig is met een "master"-apparaat.

### Afkortingen en definities

| CRC | CyclicRedundancyCheck                                |
|-----|------------------------------------------------------|
| RTU | Remote terminal unit                                 |
| 0x  | Voorvoegsel dat een hexadecimaal getal identificeert |

#### 17.1 Elektrische aansluitingen

Het Modbus-protocol is geümplementeerd op bus RS 485. De verbindingen moeten volgens onderstaande tabel worden gerealiseerd.

| MODBUS-terminal | Beschrijving                |  |  |
|-----------------|-----------------------------|--|--|
| Α               | Niet-geïnverteerde klem (+) |  |  |
| В               | Geïnverteerde klem (-)      |  |  |
| Y               | GND                         |  |  |
| 7 1 1/          |                             |  |  |

Tabel 6

#### 17.2 Modbus- configuratie

Het apparaat kan rechtstreeks als slave-apparaat worden verbonden in een netwerk MODBUS RTU RS485. De volgende grafiek geeft een grafische weergave van het type netwerk dat dient te worden gerealiseerd.

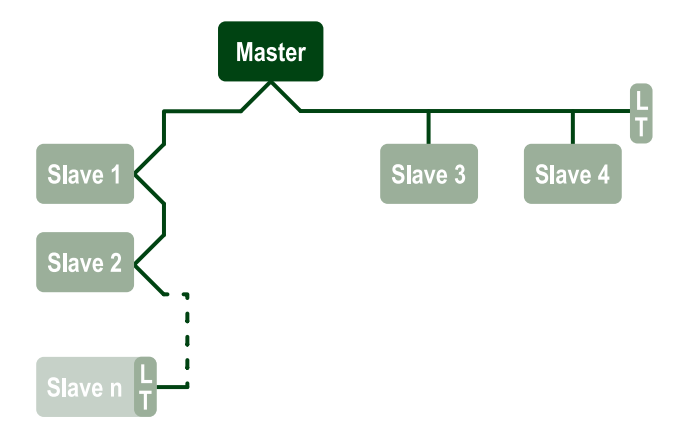

Via het Modbus-protocol maakt de pomp het mogelijk om informatie en bedieningen met betrekking tot zijn status en de status van de eventuele pompgroep waarvan hij onderdeel is te verzenden.

Hieronder volgt een beschrijving van de parameters die worden ondersteund voor de communicatie MODBUS RTU.

| Modbus-specificaties  | Beschrijving                                  | Opmerkingen                   |
|-----------------------|-----------------------------------------------|-------------------------------|
| Protocol              | Modbus RTU                                    | Alleen de 'Slave'-modus wordt |
|                       |                                               | ondersteund                   |
| Verbindingen          | Klemmenbord                                   |                               |
| Fysieke interface     | RS485                                         |                               |
| Modbus-adres          | Van 1 (standaard) tot 247                     |                               |
| Ondersteunde snelheid | 2400, 4800, 9600, 19200 (standaard), 38400    |                               |
| Startbit              | 1                                             |                               |
| Informatiebit         | 8                                             |                               |
| Stopbit               | 1 (standaard), 2                              |                               |
| Pariteitsbit          | Geen, even (standaard), oneven                |                               |
| Reactievertraging     | Van 0 (standaard) tot 3000 millisec. (3 sec.) |                               |

Tabel 7 Parameters Modbus RTU

# 17.3 Modbus RTU-registers

De ondersteunde functies staan vermeld in de volgende tabel:

| Туре                    | code | Hex  | Naam                             | Register Prefix |
|-------------------------|------|------|----------------------------------|-----------------|
| 14 bit data (registers) | 03   | 0x03 | Read holding registers           | 4               |
| To-bit uata (registers) | 04   | 0x04 | Read input registers             | 3               |
|                         | 05   | 0x05 | Write coil                       | 0               |
|                         | 06   | 0x06 | Write holding register           | 4               |
|                         | 16   | 0x10 | Write multiple holding registers | 4               |

# 17.3.1 Modbus-berichten

Afhankelijk van de bedrijfsstatus van de slave kunnen er ook foutberichten worden ontvangen. Met name kan het apparaat de volgende foutberichten geven:

| Foutcode | Betekenis                                                                            |
|----------|--------------------------------------------------------------------------------------|
| 01       | Functie niet geldig. Deze fout wordt ook gebruikt in het geval van een algemene fout |
| 02       | Adres niet geldig of niet beschikbaar op het moment van de aanvraag                  |
| 03       | Waarde niet geldig. De aangegeven waarde is niet geldig en is dus niet ingesteld     |
| 04       | Opdracht niet uitgevoerd                                                             |

Het eventuele mogelijke antwoord op de fout wordt vervolgens weergegeven bij de verwerking van de afzonderlijke opdracht.

| Туре    | Register | Naam                        | R/W | Range | Description                                                                                                    |                                                                                                    |
|---------|----------|-----------------------------|-----|-------|----------------------------------------------------------------------------------------------------|----------------------------------------------------------------------------------------------------|
| Holding | 0001     | Taalkeuze                   | R/W | 0-20  | $\begin{array}{c} 00 \rightarrow ITA \\ 01 \rightarrow ENG \\ 02 \rightarrow DEU \\ 03 \rightarrow SPA \\ 04 \rightarrow DUT \\ 05 \rightarrow FIN \\ 06 \rightarrow SWE \\ 07 \rightarrow TUR \\ 08 \rightarrow RUM \\ 09 \rightarrow CZE \\ 10 \rightarrow POL \end{array}$ | $11 \rightarrow \text{RUS}$ $12 \rightarrow \text{POR}$ $13 \rightarrow \text{THA (niet aanwezig)}$ $14 \rightarrow \text{FRE}$ $15 \rightarrow \text{SLO (niet aanwezig)}$ $16 \rightarrow \text{CHI (niet aanwezig)}$ $17 \rightarrow \text{ARB}$ $18 \rightarrow \text{GRE}$ $19 \rightarrow \text{HUN}$ $20 \rightarrow \text{UKR}$ |
| Holding | 0002     | Matenstelsel                | R/W | 0-1   | 0 → Internationaal<br>1 → Anglo-Amerikaans                                                                                                    |                                                                                                    |
| Holding | 0003     | Afwisselmodus pompen        | R/W | 0-8   | $0 \rightarrow$ Wissel bij herstart<br>$1 \rightarrow$ Wissel om de 2 uur<br>$2 \rightarrow$ Wissel om de 4 uur<br>$3 \rightarrow$ Wissel om de 8 uur<br>$4 \rightarrow$ Wissel om de 12<br>uur                                                                               | $5 \rightarrow$ Wissel om de 16 uur<br>$6 \rightarrow$ Wissel om de 20 uur<br>$7 \rightarrow$ Wissel om de 24 uur<br>$8 \rightarrow$ Sluit alle pompen uit                                                                                                    |
| Holding | 0004     | Uitsluiting pompen          | R/W | 0-3   | $0 \rightarrow \text{Niet uitsluitend}$<br>1 $\rightarrow \text{Sluit pomp 1 uit}$                                                                                                    | $2 \rightarrow$ Sluit pomp 2 uit<br>$3 \rightarrow$ Sluit alle pompen uit                                                                                                    |
| Holding | 0005     | Blokkeerbeveiliging         | R/W | 0-2   | $0 \rightarrow$ Uitgeschakeld<br>$1 \rightarrow$ Ingeschakeld met active<br>$2 \rightarrow$ Ingeschakeld met active                                                                                                    | ering om de 2 dagen<br>ering om de 5 dagen                                                                                                    |
| Holding | 0006     | Bedrijfswijze               | R   | 0-1   | $0 \rightarrow \text{Drainage}$<br>1 $\rightarrow \text{Vulling}$                                                                                                    |                                                                                                    |
| Holding | 0007     | Stroomopname                | R   | 5-290 | In tienden Å                                                                                                    |                                                                                                    |
| Holding | 0008     | Type controle               | R   | 0-2   | $\begin{array}{l} 0 \rightarrow \text{Vlotter} \\ 1 \rightarrow \text{Niveauvoeler} \\ 2 \rightarrow \text{Dieptesensor (analoge} \end{array}$                                                                                                    | ingang)                                                                                                    |
| Holding | 0009     | Tank met veiligheidsvlotter | R   | 0-3   | $0 \rightarrow \text{Geen vlotter}$<br>1 $\rightarrow \text{Vlotter hoog}$                                                                                                    | $0 \rightarrow \text{Geen vlotter} \\ 1 \rightarrow \text{Vlotter hoog}$                                                                                                    |
| Input   | 1001     | Paneelstatus                | R   | 0-4   | $0 \rightarrow \text{Begintoestand}$<br>$1 \rightarrow \text{Stand-by}$<br>$2 \rightarrow \text{Storingstoestand}$                                                                                                    | $3 \rightarrow$<br>Waarschuwingstoestand<br>$4 \rightarrow$ Communicatiefout met<br>MB                                                                                                    |
| Input   | 1002     | Fout Paneel * (H)           | R   |       | Zie de lijst van storingen                                                                                                    |                                                                                                    |

# NEDERLANDS

| Input | 1003 | Fout Paneel* (L)                         | R |     | Zie de lijst van storingen                                                                                                    |                                                                                                    |
|-------|------|------------------------------------------|---|-----|----------------------------------------------------------------------------------------------------|----------------------------------------------------------------------------------------------------|
| Input | 1004 | Status pomp 1                            | R | 0-6 | $\begin{array}{l} 0 \rightarrow \text{Begintoestand} \\ 1 \rightarrow \text{Stand-by (motor} \\ \text{gestopt, geen fout)} \\ 2 \rightarrow \text{Toestand motor in} \\ \text{werking} \\ 3 \rightarrow \end{array}$ | <ul> <li>4 → Motor gestopt</li> <li>vanwege een fout</li> <li>5 → Pomp uitgesloten door</li> <li>besturing</li> <li>6 → Communicatiefout met</li> <li>MB</li> </ul> |
|       |      |                                          |   |     | Waarschuwingstoestand                                                                                                    |                                                                                                    |
| Input | 1005 | Fout pomp 1* (H)                         | R |     | Zie de lijst van storingen                                                                                                    |                                                                                                    |
| Input | 1006 | Fout pomp 1* (L)                         | R |     | Zie de lijst van storingen                                                                                                    |                                                                                                    |
| Input | 1007 | Status pomp 2                            | R | 0-6 | <ul> <li>0 → Begintoestand</li> <li>1 → Stand-by (motor gestopt, geen fout)</li> <li>2 → Toestand motor in werking</li> <li>3 →</li> <li>Waarschuwingstoestand</li> </ul>                                            | <ul> <li>4 → Motor gestopt</li> <li>vanwege een fout</li> <li>5 → Pomp uitgesloten door</li> <li>besturing</li> <li>6 → Communicatiefout met</li> <li>MB</li> </ul> |
| Input | 1008 | Fout pomp 2* (H)                         | R |     | Zie de lijst van storingen                                                                                                    |                                                                                                    |
| Input | 1009 | Fout pomp 2* (L)                         | R |     | Zie de lijst van storingen                                                                                                    |                                                                                                    |
| Input | 1010 | Systeemstatus                            | R | 0-4 | 0 -> Begintoestand<br>1 -> Stand-by<br>2 -> Storingstoestand                                                                                                    | 3 -><br>Waarschuwingstoestand<br>4 -> Communicatiefout met<br>MB                                                                                                    |
| Input | 1011 | Actuele stroom pomp 1                    | R |     |                                                                                                    |                                                                                                    |
| Input | 1012 | Actuele stroom pomp 2                    | R |     |                                                                                                    |                                                                                                    |
| Input | 1013 | Actueel vermogen pomp 1                  | R |     |                                                                                                    |                                                                                                    |
| Input | 1014 | Actueel vermogen pomp 2                  | R |     |                                                                                                    |                                                                                                    |
| Input | 2001 | Schatting watervolume (H)                | R |     |                                                                                                    |                                                                                                    |
|       | 2002 | Schatting watervolume (L)                | R |     |                                                                                                    |                                                                                                    |
| Input | 2003 | Bedrijfsuren paneel (H)                  | R |     |                                                                                                    |                                                                                                    |
| Input | 2004 | Bedrijfsuren paneel (L)                  | R |     |                                                                                                    |                                                                                                    |
| Input | 2005 | Aantal pompstarts 1 (H)                  | R |     |                                                                                                    |                                                                                                    |
| Input | 2006 | Aantal pompstarts 1 (L)                  | R |     |                                                                                                    |                                                                                                    |
| Input | 2007 | Aantal pompstarts 2 (H)                  | R |     |                                                                                                    |                                                                                                    |
| Input | 2008 | Aantal pompstarts 2 (L)                  | R |     |                                                                                                    |                                                                                                    |
| input | 2009 | Aantal pompstarts 1<br>gedeeltelijk(H)   | R |     |                                                                                                    |                                                                                                    |
| Input | 2010 | Aantal pompstarts 1<br>Gedeeltelijk (L)  | R |     |                                                                                                    |                                                                                                    |
| Input | 2011 | Aantal pompstarts 2<br>gedeeltelijk(H)   | R |     |                                                                                                    |                                                                                                    |
| Input | 2012 | Aantal pompstarts 2<br>Gedeeltelijk (L)  | R |     |                                                                                                    |                                                                                                    |
| Input | 2013 | Gewerkte uren pomp 1 (H)                 | R |     |                                                                                                    |                                                                                                    |
|       | 2014 | Gewerkte uren pomp 1 (L)                 | R |     |                                                                                                    |                                                                                                    |
| Input | 2015 | Gewerkte uren pomp 2 (H)                 | R |     |                                                                                                    |                                                                                                    |
| Input | 2016 | Gewerkte uren pomp 2 (L)                 | R |     |                                                                                                    |                                                                                                    |
| Input | 2017 | Gewerkte uren pomp 1<br>gedeeltelijk (H) | R |     |                                                                                                    |                                                                                                    |
| Input | 2018 | Gewerkte uren pomp 1<br>gedeeltelijk (L) | R |     |                                                                                                    |                                                                                                    |
| Input | 2019 | Gewerkte uren pomp 2<br>gedeeltelijk (H) | R |     |                                                                                                    |                                                                                                    |
| Input | 2020 | Gewerkte uren pomp<br>12gedeeltelijk (L) | R |     |                                                                                                    |                                                                                                    |
| Input | 3001 | Fouttype (historie) #1                   | R |     |                                                                                                    |                                                                                                    |
| Input | 3002 | Fouttype (historie) #2                   | R |     |                                                                                                    |                                                                                                    |
| Input | 3003 | Fouttype (historie) #3                   | R |     |                                                                                                    |                                                                                                    |
| Input | 3004 | Fouttype (historie) #4                   | R |     |                                                                                                    |                                                                                                    |
| Input | 3005 | Fouttype (historie) #5                   | R |     |                                                                                                    |                                                                                                    |
| Input | 3006 | Fouttype (historie) #6                   | R |     |                                                                                                    |                                                                                                    |
| Input | 3007 | Fouttype (historie) #7                   | R |     |                                                                                                    |                                                                                                    |

## NEDERLANDS

| Input     | 3008 | Fouttype (historie) #8               | R     |              |                             |
|-----------|------|--------------------------------------|-------|--------------|-----------------------------|
| Input     | 3011 | Foutlabel (historie) #1              | R     |              |                             |
| Input     | 3012 | Foutlabel (historie) #2              | R     |              |                             |
| Input     | 3013 | Foutlabel (historie) #3              | R     |              |                             |
| Input     | 3014 | Foutlabel (historie) #4              | R     |              |                             |
| Input     | 3015 | Foutlabel (historie) #5              | R     |              |                             |
| Input     | 3016 | Foutlabel (historie) #6              | R     |              |                             |
| Input     | 3017 | Foutlabel (historie) #7              | R     |              |                             |
| Input     | 3017 | Foutlabel (historie) #8              | R     |              |                             |
| input     | 3010 | Fout tildstompol (historio)          | D     |              |                             |
| Input     | 3021 |                                      | IX.   |              |                             |
|           |      | # (II)                               | D     |              |                             |
| Input     | 3022 |                                      | ĸ     |              |                             |
|           |      | #I(L)                                | D     |              |                             |
| Input     | 3023 |                                      | ĸ     |              |                             |
|           |      | $\frac{\pi}{2}$ (H)                  |       |              |                             |
| Input     | 3024 | Fout tijdstempel (historie)          | R     |              |                             |
| -         |      | #2 (L)                               |       |              |                             |
| Input     | 3025 | Fout tijdstempel (historie)          | R     |              |                             |
|           |      | #3 (H)                               | _     |              |                             |
| Input 302 | 3026 | Fout tijdstempel (historie)          | R     |              |                             |
| mpat      | 0020 | #3 (L)                               |       |              |                             |
| Innut     | 3027 | Fout tijdstempel (historie)          | R     |              |                             |
| mput      |      | #4 (H)                               |       |              |                             |
| Innut     | 3028 | Fout tijdstempel (historie))         | R     |              |                             |
| input     | 3020 | #4 (L)                               |       |              |                             |
| Input     | 2020 | Fout tijdstempel (historie)          | R     |              |                             |
| input     | 3029 | #5 (H)                               |       |              |                             |
| Input     | 2020 | Fout tijdstempel (historie)          | R     |              |                             |
| Input     | 3030 | #5 (L)                               |       |              |                             |
| ليربعوا   | 2021 | Fout tijdstempel (historie)          | R     |              |                             |
| Input     | 3031 | #6 (H)                               |       |              |                             |
|           | 0000 | Fout tijdstempel (historie)          | R     |              |                             |
| Input     | 3032 | #6 (L)                               |       |              |                             |
|           |      | Fout tijdstempel (historie))         | R     |              |                             |
| Input     | 3033 | #7 (H)                               |       |              |                             |
|           |      | Fout tijdstempel (historie)          | R     |              |                             |
| Input     | 0534 |                                      | IX.   |              |                             |
|           |      | Fout tijdstempel (historie)          | R     |              |                             |
| Input     | 0535 |                                      | IX.   |              |                             |
|           |      | Fout tijdstompol (historio)          | D     |              |                             |
| Input     | 0536 |                                      | IX.   |              |                             |
|           |      | #0 (L)<br>Decet partiële teling nomp |       | Schriif 1 on | n de endrecht uit te veeren |
| Coil      | 0001 |                                      | W     | Schilling    | n de opulacifi un le voeren |
|           |      | Doost nortiële telling gewon         | 1.0.7 | Caball 1     | n de endrecht uit te veeren |
| Coil      | 0002 | Reset partiele telling pomp          | VV    | Schrijt 1 on | n de opdracht uit te voeren |
| Call      | 0000 | Z<br>Decet feudenhisterie            | 147   | Caball 1     |                             |
|           | 0003 | Reset foutennistorie                 | VV    | Schrijf 1 on | n de opdracht uit te voeren |
| Coll      | 0004 | Reset actuele fout                   | VV    | Schrijf 1 on | n de opdracht uit te voeren |

| Afkortingen |                       |  |  |  |
|-------------|-----------------------|--|--|--|
| W           | Write only register   |  |  |  |
| R           | Read only register    |  |  |  |
| RW          | Read / Write register |  |  |  |

# 18 OPLOSSEN VAN PROBLEMEN

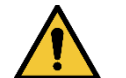

Alvorens te beginnen met het opsporen van storingen moet de elektrische aansluiting van het apparaat worden uitgeschakeld.

| Code                                           | Mogelijke oorzaken                                                                                                    | Oplossing                                                                                                    |
|------------------------------------------------|----------------------------------------------------------------------------------------------------|----------------------------------------------------------------------------------------------------|
| F0-002<br>F0-003                               | Een van de pompen heeft meer stroom opgenomen<br>dan de ingestelde nominale stroom                                                   | <ol> <li>Ga na of de ingestelde nominale stroom overeenstemt met het<br/>gegeven op de typeplaat van de pompen die verbonden zijn met<br/>het paneel. Als hij lager is, verhoog hem dan tot de waarde op<br/>de typeplaat.</li> <li>Controleer of de pompwaaier niet geblokkeerd is. Is dit wel het<br/>geval, probeer de blokkering dan op te heffen.</li> <li>Ga na of er geen kortsluitingen zijn in de statorwikkelingen van<br/>de pomp.</li> </ol>                                                                                                    |
| F0-004                                         | Het paneel neemt waar dat er stroom wordt<br>opgenomen door een van de twee pompen, terwijl<br>deze niet is gestart vanaf het paneel | <ol> <li>Schakel de voeding naar het paneel uit en ga na of de rechter<br/>contactgever niet geblokkeerd is in gesloten stand. Vervang<br/>hem in dat geval door een contactgever van hetzelfde model.</li> <li>Als de rechter contactgever niet vastzit in gesloten stand, kan<br/>er sprake zijn van een defect op de printplaat. Contacteer de<br/>klantenservice</li> </ol>                                                                                                    |
| F0-007                                         | Te hoge stroom of geen stroom waargenomen<br>tijdens de pogingen om de pomp te deblokkeren                                           | <ol> <li>Ga na of de ingestelde nominale stroom overeenstemt met het<br/>gegeven op de typeplaat van de pompen die verbonden zijn met<br/>het paneel. Als hij lager is, verhoog hem dan tot de waarde op<br/>de typeplaat.</li> <li>Controleer of de pompwaaier niet geblokkeerd is. Is dit wel het<br/>geval, probeer de blokkering dan op te heffen en de fout "pomp<br/>geblokkeerd" te verwijderen.</li> <li>Als de pomp niet aanwezig is, schakel hem dan uit op het Status<br/>pompen &gt; Uitsluiting pompen.</li> </ol>                                                                                                    |
| F0-008<br>F0-009                               | Ingangsspanning wijkt af van de spanning die aanwezig was bij de inschakeling (te hoog of te laag)                                   | Controleer de conditie van de voedingslijn van het paneel.                                                                                                    |
| F0-010<br>F0-024                               | EEPROM niet juist geschreven/gelezen                                                                                                 | <ol> <li>Printplaat defect. Contacteer de klantenservice</li> <li>Firmwareprobleem. Contacteer de klantenservice.</li> </ol>                                                                                                    |
| F0-017                                         | Type product niet ingesteld                                                                                                    | Stel het producttype in door middel van de seriële configuratie-<br>interface.                                                                                                    |
| F1-001<br>F1-002                               | Parameters of combinaties van parameters met<br>ongeldige waarden. Of niet alle parameters zijn<br>ingesteld                         | Voer de eerste configuratie opnieuw uit.                                                                                                    |
| F1-000<br>F1-003<br>F1-004<br>F1-005<br>F1-007 | Interne spanning buiten specificatie                                                                                                 | Defect op de printplaat. Contacteer de klantenservice.                                                                                                    |
| F1-008                                         | Vultank boven maximumniveau.<br>Vlotter/niveauvoeler die verbonden is met de ingang<br>N geeft aan dat er water is.                  | <ol> <li>Controleer of de vlotter niet vastzit in gedaalde positie.</li> <li>Overbrug de ingang N, als u de vlotter/overloopvoeler niet wilt<br/>gebruiken en de digitale ingangen NC vlotters (normally-close)<br/>zijn. Verwijder daarentegen de eventuele brug als de digitale<br/>ingangen NO vlotters (normally-open) of niveauvoelers zijn.</li> <li>Herconfigureer het paneel zo, dat het de ingang N of de<br/>ingangen R en N (keuze alleen mogelijk met controle door<br/>middel van de dieptesensor) niet gebruikt.</li> <li>Controleer of de polen van de controle- of veiligheidsvlotters<br/>overeenstemmen met de polen van de gebruikte vlotters.</li> </ol> |
| F1-009                                         | Afvoertank onder minimumniveau.<br>Vlotter/niveauvoeler die verbonden is met de ingang<br>N geeft aan dat er geen water is.          | <ol> <li>Controleer of de vlotter niet vastzit in gedaalde positie.</li> <li>Overbrug de ingang N, als u de vlotter/droogloopvoeler niet wilt<br/>gebruiken en de digitale ingangen NO vlotters (normally-close)<br/>zijn. Verwijder daarentegen de eventuele brug als de digitale<br/>ingangen NC vlotters (normally-close) zijn.</li> <li>Herconfigureer het paneel zo, dat het de ingang N of de<br/>ingangen R en N (keuze alleen mogelijk met controle door<br/>middel van de dieptesensor) niet gebruikt.</li> <li>Controleer of de polen van de controle- of veiligheidsvlotters<br/>overeenstemmen met de polen van de gebruikte vlotters.</li> </ol>                |

|        | Waarschuwing voor drooglopen.<br>Vlotter/niveauvoeler die verbonden is met de ingang<br>S geeft aan dat er geen water is.                      | 1.<br>2. | Controleer of de vlotter die verbonden is met de ingang S niet vastzit in gedaalde positie.<br>Overbrug de ingang S als u de droogloopvlotter niet wilt                                                                                                    |
|--------|----------------------------------------------------------------------------------------------------|----------|----------------------------------------------------------------------------------------------------|
| F1-010 |                                                                                                    | 2        | gebruiken, hoewel bij de eerste contiguratie besloten was om<br>dat wel te doen.                                                                                                    |
|        |                                                                                                    | J.<br>Л  | (droogloopvlotter) niet gebruikt.                                                                                                    |
|        |                                                                                                    | 4.       | open) is. Is dat niet het geval, vervang hem dan of verander de<br>configuratie ervan, door op de vlotter te werken.                                                                                                    |
| F1-011 | Fout dieptesensor                                                                                                    | 1.<br>2. | Controleer of de sensor verbonden is met de ingang AIN1.<br>Controleer of de sensor niet beschadigd is en of de verbindingskabel met het paneel intact is.                                                                                                    |
|        | Het paneel heeft geprobeerd om een van de twee<br>pompen te starten, maar heeft een lagere opname<br>gemeten dan de ingestelde nominale stroom | 1.       | Ga na of de ingestelde nominale stroom overeenstemt met het<br>gegeven op de typeplaat van de pompen die verbonden zijn met<br>het paneel. Als dit hoger is, verlaag het dan tot de waarde op de<br>typeplaat.                                                                                   |
| F1-012 |                                                                                                    | 2.       | Controleer of alle nodige pompkabels verbonden zijn met het paneel.                                                                                                    |
|        |                                                                                                    | 3.       | Controleer of de geïntegreerde thermische beveiliging van de pomp niet is geactiveerd.                                                                                                    |
|        |                                                                                                    | 4.       | Als de geïntegreerde thermische beveiliging van de pomp niet<br>beschikbaar is, ga dan na of de brug op de klem KK aanwezig<br>is.                                                                                                    |
| F1 027 | Ingestelde nominale stroom ongeschikt voor het type                                                                                            | 1.       | Opnieuw instellen door de parameter van de nominale stroom te verlagen.                                                                                                    |
| F1-037 | product en/of de ingangsspanning                                                                                                    | 2.       | Controleer of de ingangsspanning overeenkomt met de spanning op het typeplaatje van de gebruikte pompen.                                                                                                    |
| W0-001 | Pomp langer gestopt dan voorzien is voor de beveiliging tegen blokkering                                                                       | 1.<br>2. | Wacht tot de deblokkeringsprocedure eindigt.<br>Schakel de beveiliging tegen blokkering uit vanuit het menu van<br>de aanvullende instellingen, als u liever heeft dat deze niet<br>ingrijpt                                                                                                    |
|        |                                                                                                    | 1.       | Als u de overstromingssensor wilt gebruiken, controleer dan de functionaliteit van de overstromingssensor die verbonden is met                                                                                                    |
| W0-002 | Stroom komt het paneel binnen vanuit ingang AIN2                                                                                               | 2.       | de ingang AIN2<br>Als u de overstromingssensor niet wilt gebruiken, controleer dan<br>of er geen kabels zijn verbonden met de ingang AIN2                                                                                                    |
|        | Vultank onder minimumniveau.<br>Vlotter/niveauvoeler die verbonden is met de ingang<br>R gooff aan dat or goop water is                        | 1.       | Controleer of de vlotter niet vastzit in geheven positie.<br>Controleer in het geval van een niveauvoeler of de tank niet                                                                                                    |
| W0-003 | r geen aan dat er geen water is.                                                                                                    | 2.       | Overbrug de ingang R, als u de vlotter/voeler "toevoertank leeg"<br>niet wilt gebruiken en de digitale ingangen NC vlotters<br>(normally-close) zijn. Verwijder daarentegen de eventuele brug<br>van de ingang R als de digitale ingangen NO vlotters (normally-<br>open) of pivoauvoelors zijn. |
|        |                                                                                                    | 3.       | Herconfigureer het paneel zo, dat het de ingang R of de<br>ingangen R en N (keuze alleen mogelijk met controle door<br>middel van de dieptesensor) niet gebruikt. Controleer of de<br>polen van de controle- of veiligheidsvlotters overeenstemmen<br>met de polen van de gebruikte vlotters.    |
|        | Afvoertank boven maximumniveau.<br>Vlotter/niveauvoeler die verbonden is met de ingang<br>R geeft aan dat er water is.                         | 1.       | Controleer of de vlotter niet vastzit in geheven positie.<br>Controleer in het geval van een niveauvoeler of de tank niet<br>geleidend is.                                                                                                    |
| W0-004 |                                                                                                    | 2.       | Verwijder de eventuele brug van de ingang R, als u de vlotter/overloopvoeler niet wilt gebruiken en de digitale ingangen NO vlotters (normally-close) zijn. Overbrug daarentegen de ingang R als de digitale ingangen NC vlotters (normally-close) zijn.                                         |
|        |                                                                                                    | 3.<br>4  | Herconfigureer het paneel zo, dat het de ingang R of de<br>ingangen R en N (alleen mogelijk met regeling door middel van<br>de dieptesensor) niet gebruikt.<br>Controleer of de polen van de controle- of veiligheidsvlotters                                                                    |
|        |                                                                                                    |          | overeenstemmen met de polen van de gebruikte vlotters.                                                                                                    |

| W0-005<br>W0-006 | Bij het vullen: de pompcapaciteit van de bruikbare<br>pompen is niet voldoende om de tank te legen.<br>Bij het afvoeren: een of meer pompen zijn geforceerd<br>in werking terwijl het niet nodig is om de tank te<br>legen, of er zijn andere oorzaken die de aanzuigtank<br>ertoe aanzetten om zich te legen zonder<br>tussenkomst van de pompen. | <ol> <li>Controleer of de aanwezige pompen allebei geactiveerd zijn<br/>(niet uitgesloten uit de pompactie). Als dat niet het geval is,<br/>activeer ze dan vanuit het menu Status pompen.</li> <li>Als er pompen met een fout zijn, probeert u deze fouten te<br/>resetten door de oorzaak ervan op te heffen en een reset uit te<br/>voeren vanuit het menu Fouten- en alarmengeschiedenis.</li> <li>Elimineer eventuele verstoppingen in het pers- en/of<br/>aanzuiggedeelte.</li> <li>Gebruik pompen met een grotere pompcapaciteit.</li> <li>Hef de geforceerde werking op.</li> <li>Hef de oorzaak van het legen van de tank op die niet te wijten<br/>is aan de pompen die verbonden zijn met het paneel.</li> </ol> |
|------------------|----------------------------------------------------------------------------------------------------|----------------------------------------------------------------------------------------------------|
| W0-007           | Interne spanning buiten specificatie                                                                                                    | <ol> <li>Stroomoverbelasting van de dieptesensor die verbonden is met<br/>AIN1, of van de overstromingssensor die verbonden is met<br/>AIN2. Controleer of de sensoren niet beschadigd zijn.</li> <li>Defect op de printplaat. Contacteer de klantenservice.</li> </ol>                                                                                                    |
| W0-008           | Geen ingangsspanning                                                                                                    | Schakel de voeding naar het paneel weer in om de normale werking te hervatten                                                                                                    |
| W0-009           | Er is water waargenomen in de oliekamer van een van de twee pompen                                                                                                    | Controleer of de pompafdichtingen intact zijn                                                                                                    |
| W0-010           | Door de controle ( <i>of handbediening</i> ) worden meer<br>dan 8 starts per minuut gevraagd voor een van de<br>twee pompen                                                                                                    | <ol> <li>Bij controle door middel van vlotters of niveauvoelers, gebruik<br/>de vlotter voor stopzetting van de pompen. Als deze al wordt<br/>gebruikt, moet de juiste werking hiervan worden hersteld.</li> <li>Gebruik bij controle door middel van een dieptesensor niveaus<br/>die sterker van elkaar gescheiden zijn.</li> </ol>                                                                                                    |
| W0-012           | Bij de eerste inschakeling wordt een discrepantie<br>waargenomen van de status van het waterniveau in<br>vlotter A of tussen de vlotters A en B.                                                                                                    | <ol> <li>Controleer of de vlotter die verbonden is met de ingang B niet<br/>vastzit in hoge positie (Afvoermodus) of lage positie (Vulmodus)<br/>en of de vlotter die verbonden is met de ingang A niet vastzit in<br/>lage positie (Afvoermodus) of hoge positie (Vulmodus).</li> <li>Controleer in het geval van niveauvoelers of er zich op de voeler<br/>die verbonden is met ingang A geen niet-geleidende stoffen<br/>hebben afgezet (bv. plastic, hout, glas en papier) en of de<br/>verbindingskabel van de voeler intact is.</li> <li>Als de vlotter/voeler die verbonden is met ingang A later is<br/>toegevoegd, terwijl het paneel ingeschakeld was, moet het<br/>paneel nu opnieuw worden gestart.</li> </ol>  |
| W0-013           | Vlotter/voeler die verbonden is met de ingang B<br>neemt een discrepantie waar van het waterniveau<br>ten opzichte van de vlotter/voeler die verbonden is<br>met de ingang C                                                                                                    | Controleer of de vlotter die verbonden is met de ingang B niet vastzit<br>in lage positie (Afvoermodus) of hoge positie (Vulmodus) en of de<br>vlotter die verbonden is met de ingang C niet vastzit in hoge positie<br>(Afvoermodus) of lage positie (Vulmodus).<br>Controleer in het geval van niveauvoelers of er zich op de voeler die<br>verbonden is met ingang B geen niet-geleidende stoffen hebben<br>afgezet ( <i>bv. plastic, hout, glas en papier</i> ) en of de verbindingskabel<br>van de voeler intact is.                                                                                                    |

#### DAB PUMPS LTD.

6 Gilbert Court Newcomen Way Severalls Business Park Colchester Essex C04 9WN - UK salesuk@dwtgroup.com Tel. +44 0333 777 5010

## DAB PUMPS BV

'tHofveld 6 C1 1702 Groot Bijgaarden - Belgium info.belgium@dwtgroup.com Tel. +32 2 4668353

#### DAB PUMPS INC.

3226 Benchmark Drive Ladson, SC 29456 - USA info.usa@dwtgroup.com Tel. 1- 843-797-5002 Fax 1-843-797-3366

### DAB PUMPS POLAND SP. z.o.o.

UI. Janka Muzykanta 60 02-188 Warszawa - Poland polska@dabpumps.com.pl

#### DAB PUMPS (QINGDAO) CO. LTD.

No.10 Xindong Road Jiulong Town, Jiaozhou City 266319, Qingdao (Shandong) - China mailto:info.china@dabpumps.com

### DAB PUMPS OCEANIA PTY LTD

426 South Gippsland Hwy, Dandenong South VIC 3175 – Australia info.oceania@dwtgroup.com Tel. +61 1300 373 677

### DAB PUMPS IBERICA S.L.

Calle Verano 18-20-22 28850 - Torrejón de Ardoz - Madrid Spain Info.spain@dwtgroup.com Tel. +34 91 6569545 Fax: + 34 91 6569676

# DAB PUMPS B.V.

Albert Einsteinweg, 4 5151 DL Drunen - Nederland info.netherlands@dwtgroup.com Tel. +31 416 387280 Fax +31 416 387299

#### DAB PUMPS SOUTH AFRICA

Twenty One industrial Estate, 16 Purlin Street, Unit B, Warehouse 4 Olifantsfontein - 1666 - South Africa info.sa@dwtgroup.com Tel. +27 12 361 3997

### DAB PUMPS GmbH

Am Nordpark 3 41069 Mönchengladbach, Germany info.germany@dwtgroup.com Tel. +49 2161 47 388 0 Fax +49 2161 47 388 36

## DAB PUMPS HUNGARY KFT.

H-8800 Nagykanizsa, Buda Ernő u.5 Hungary Tel. +36 93501700

#### DAB PUMPS DE MÉXICO, S.A. DE C.V.

Av Amsterdam 101 Local 4 Col. Hipódromo Condesa, Del. Cuauhtémoc CP 06170 Ciudad de México Tel. +52 55 6719 0493

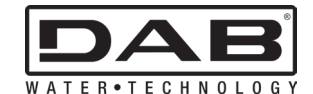

DAB PUMPS S.p.A. Via M. Polo, 14 - 35035 Mestrino (PD) - Italy Tel. +39 049 5125000 - Fax +39 049 5125950 www.dabpumps.com